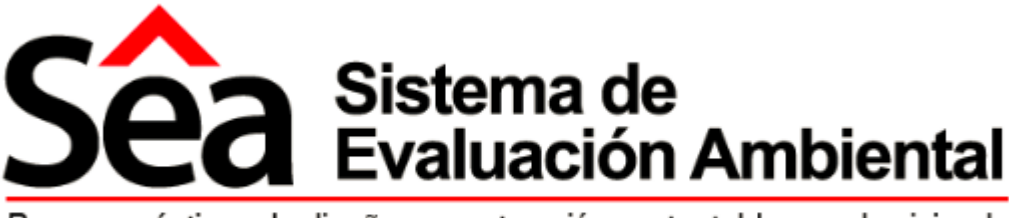

Buenas prácticas de diseño y construcción sustentable para la vivienda

# Manual de Evaluación Mutualista Pichincha Documentación Técnica

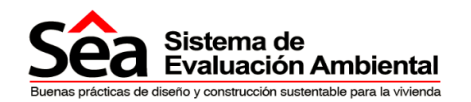

## INTRODUCCIÓN

El SEA es un sistema de evaluación ambiental para la construcción de viviendas. Recoge las mejores prácticas de **construcción sustentable**, otorgándoles créditos (puntos) al cumplimiento de cada una de ellas.

El máximo puntaje posible es 100 distribuido en los siguientes segmentos o secciones:

- Suelo-ecología (10)
- Transporte (10)
- Salud y bienestar (17)
- Agua (15)
- Energía (14)
- Materiales (11)
- Desechos (8)
- Polución (5)
- Administración y proceso de la obra (10).

Mutualista Pichincha, desde su visión socialmente responsable y teniendo como principal actividad la captación de recursos del público para destinarlos al financiamiento de vivienda, la construcción y el bienestar familiar, definió a la **construcción sustentable** como una de sus prioridades estratégicas.

El concepto de **construcción sustentable** es el utilizar prácticas que permitan minimizar el impacto ambiental de las obras en todas las fases del ciclo de vida de un edificio (planificación, diseño, construcción, utilización) mediante la aplicación de criterios de consumo de energía, utilización de materiales de menor impacto, gestión de residuos y agua; y bienestar dentro del espacio habitado. Con el apoyo técnico de la Arq. Verónica Reed, especialista en arquitectura sustentable, certificadora de los sistemas LEED y BREAMM en el Ecuador, y con el apoyo financiero de la Cámara de Industrias y Comercio Ecuatoriana-Alemana (AHK) y la Agencia de la Cooperación al desarrollo del Estado Federal de Alemania (GIZ), Mutualista Pichincha desarrolló el **SEA** que permite evaluar las buenas prácticas ambientales en la construcción de viviendas.

El sistema comprende los siguientes módulos:

- Módulo de evaluación
- Módulo de verificación
- Módulo de administración
- Módulo de analista
- Módulo de institución

El manual redactado hace referencias al módulo de evaluación donde se explicará las instrucciones para el debido registro de información dentro del sistema de evaluación ambiental. El usuario que registra su proyecto debe seguir paso a paso las instrucciones descritas en este manual para mayor facilidad del registro del proyecto.

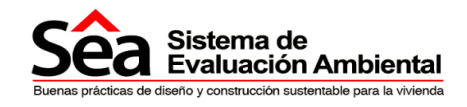

# Módulo de Evaluación

## Manual Módulo de Evaluación Módulo de evaluación

## **PROPÓSITO DEL DOCUMENTO:**

El manual redactado hace referencia al módulo de evaluación donde se explican las instrucciones para el registro de información dentro del sistema de evaluación ambiental.

Está dirigido al usuario que desea evaluar el diseño y manejo de las buenas prácticas ambientales en los proyectos inmobiliarios de vivienda.

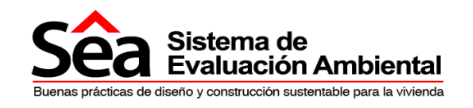

#### Contenido

| 1.     | Símbolos del sistema             | 5  |
|--------|----------------------------------|----|
| 2.     | Menús del sistema                | 6  |
| 2.1.   | Portada                          | 6  |
| 2.2.   | Preguntas frecuentes             | 7  |
| 2.3.   | Registro de usuarios             | 7  |
| 2.4.   | Contáctanos                      | 9  |
| 3.     | Nueva evaluación                 | 10 |
| 3.1.   | Pasos a seguir                   | 10 |
| 4.     | Registro del proyecto            | 12 |
| 4.1.   | Información del proyecto         | 12 |
| 4.2.   | Unidades de Proyecto             | 13 |
| 4.3.   | Equipo de proyecto               | 14 |
| 4.4.   | Habitación del proyecto          | 17 |
| 4.5.   | Electrodomésticos y Sanitarios   | 19 |
| 4.6.   | Materiales y otros               | 21 |
| 5.     | Sección Evaluación               | 23 |
| 5.1.   | Instrucciones generales          | 23 |
| 5.2.   | Evidencias                       | 25 |
| 5.3.   | Suelo y Ecología                 | 27 |
| 5.4.   | Transporte                       | 28 |
| 5.5.   | Salud y bienestar                | 29 |
| 5.6.   | Agua                             | 30 |
| 5.7.   | Energía                          | 31 |
| 5.8.   | Materiales                       | 32 |
| 5.9.   | Desechos                         | 33 |
| 5.10.  | Polución                         | 34 |
| 5.11.  | Administración de procesos       | 35 |
| 5.11.1 | . Impacto de obra                | 35 |
| 5.11.2 | Mejores prácticas                | 36 |
| 5.11.3 | Administración Obra y Procesos   | 37 |
| 5.12.  | Observaciones                    | 38 |
| 6.     | Resumen Evaluación               | 39 |
| 7.     | Consultar proyecto               | 41 |
| 7.1.   | Proyecto incompleto              | 41 |
| 7.2.   | Proyecto en primera verificación | 41 |
| 7.3.   | Proyecto finalizado              | 42 |
| 8.     | Sustentación                     | 43 |
| 8.1.   | Sustentar Observaciones          | 45 |
| 8.2.   | Enviar sustentación              | 49 |
| 9.     | Puntaje final                    | 50 |
| 9.1.   | Puntuación del proyecto          | 50 |
| 10.    | Notificaciones                   | 52 |
|        |                                  |    |

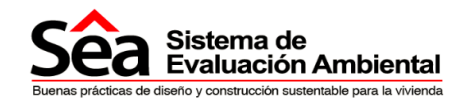

## Símbolos del sistema

#### 1. Símbolos del sistema

A continuación encontrará símbolos y botones utilizados en el sistema:

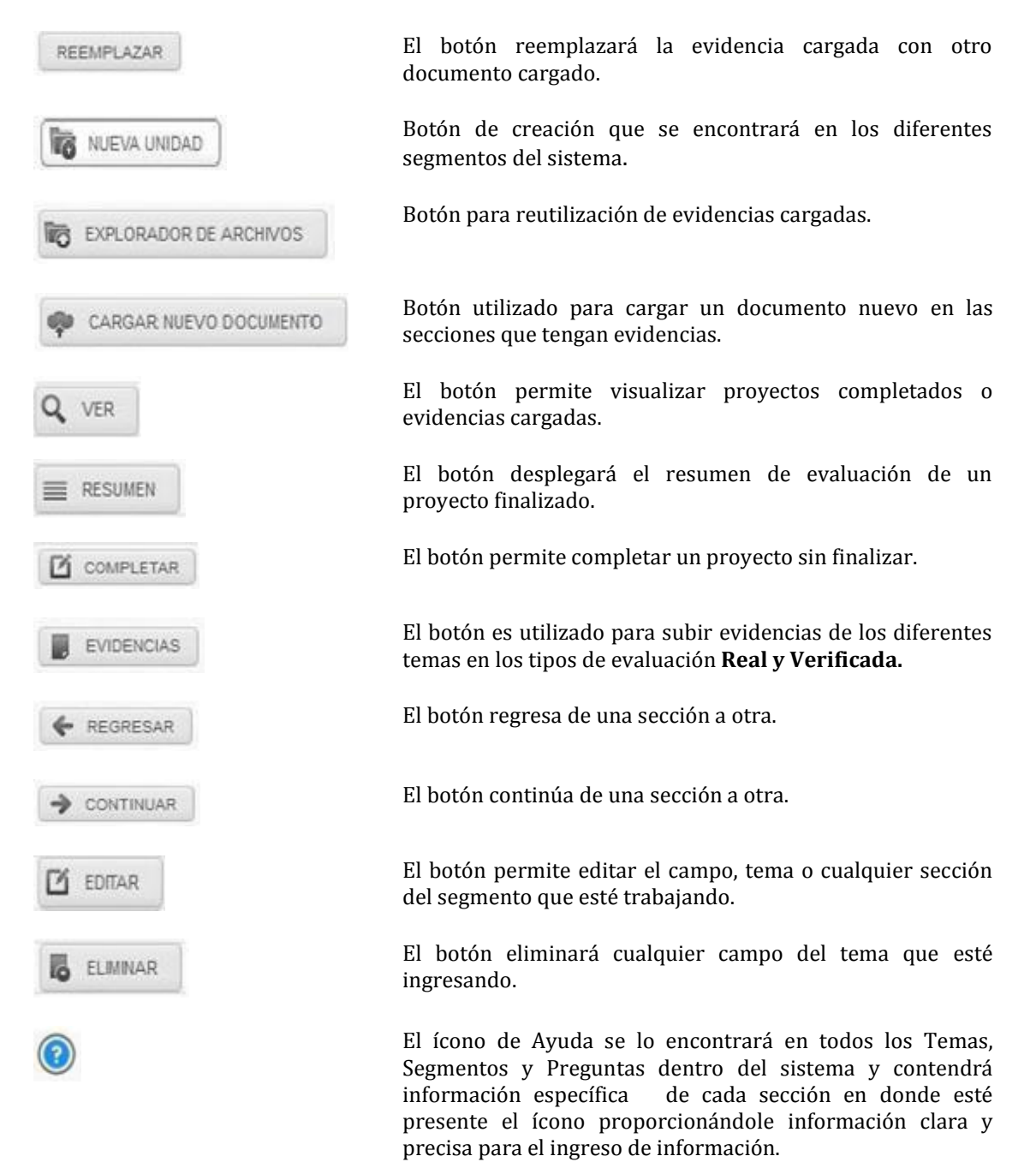

En el sistema todos los campos que se encuentren marcados con \* son obligatorios

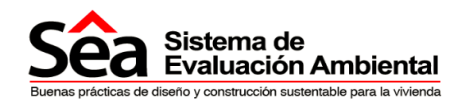

# Sistema de evaluación Ambiental (SEA)

#### 2. Menús del sistema

#### 2.1. Portada

En la página INICIO usted encontrará:

- MENU SUPERIOR. Con enlaces a las diferentes secciones de información del sistema.
- MAS INFORMACIÓN.- Donde encontrará un resumen de lo que es el SEA, sus objetivos, quién lo desarrolló, etc.
- ACCESO AL SISTEMA.- En donde deberá, luego de registrarse como usuario, ingresar su correo electrónico y su contraseña para acceder al sistema.
- **PIE DE PÁGINA,** que incluye información de la compatibilidad de navegadores y enlaces a redes sociales

| Sistema de E<br>Con este sistema se ev<br>vivienda cumple con me | Evaluación Ambie<br>alúa en qué medida un proyecto :<br>jores prácticas ambientales. | ntal<br>de construcción de                                                                    |                                                                                 |                               |
|------------------------------------------------------------------|--------------------------------------------------------------------------------------|-----------------------------------------------------------------------------------------------|---------------------------------------------------------------------------------|-------------------------------|
| Evalúa tu proyecto de                                            | construcción con el Sêa                                                              | 1 Cr                                                                                          | I                                                                               |                               |
| Acceso al sistema                                                | 6-30-57                                                                              | Sistema de ev                                                                                 | valuación ambiental                                                             |                               |
| Correo electrónico *                                             | Contraseña *                                                                         | responsable del 40% de las<br>Materias primas para la co                                      | emisiones de CO2 <sup>1</sup> .<br>onstrucción: el sector de la construcción ne | ecesita más de 2 toneladas de |
|                                                                  |                                                                                      |                                                                                               | 2 de vivienda que construya <sup>2</sup>                                        |                               |
| Recordarme                                                       | ¿Olvidó su contraseña?                                                               | materias primas por cada m<br>Consumo de Agua: se cal<br>50% del consumo de agua <sup>3</sup> | cula que, a nivel mundial, el sector de la co                                   | nstrucción es responsable de  |

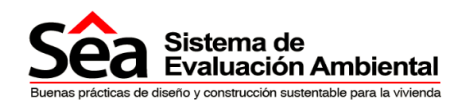

## 2.2. Preguntas frecuentes

| Sistema de<br>Evaluación Ambiental                                                                                                    | Preguntas frecuentes                                                                                                    | Registrese                                                                                                    | Contáctanos                                                                                                    |
|----------------------------------------------------------------------------------------------------|----------------------------------------------------------------------------------------------------|----------------------------------------------------------------------------------------------------|----------------------------------------------------------------------------------------------------|
| Preguntas frecuentes                                                                                                    |                                                                                                    |                                                                                                    |                                                                                                    |
|                                                                                                    | ntable para la vivienda?                                                                                                    |                                                                                                    |                                                                                                    |
| <ul> <li>La sostenibilidad o sustentabilidad por otro lado se define com<br/>cuidando para este objetivo el uso de recursos naturales y mini</li> <li>Las buenas prácticas sustentables son aquellas estrategias y</li> <li>Las buenas prácticas sostenibles en este caso son aquellas q</li> <li>Estas prácticas han sido identificadas y en su aplicabilidad en p</li> </ul> | io la capacidad de las generaciones futuras de<br>mizando nuestro impacto en el ambiente,<br>procesos que permiten reducir el impacto en el<br>ue han permitido que los proyectos diseñados<br>proyectos permiten que estos tengan efectivam | vivir con las mismas condici<br>medio ambiente en cualquie<br>y construidos logren efectivar<br>ente un impacto positivo real. | iones y beneficios de las que las generaciones actuales gozamos,<br>r campo o área de trabajo y desarrollo.<br>mente una reducción del impacto, que sea medible y comprobable. |
| <ul> <li>¿Cómo fue desarrollado el SEA?</li> </ul>                                                                                                    |                                                                                                    |                                                                                                    |                                                                                                    |
| ▶ ¿Qué es el BREEAM?                                                                                                    |                                                                                                    |                                                                                                    |                                                                                                    |
| › ¿Qué es el LEED?                                                                                                    |                                                                                                    |                                                                                                    |                                                                                                    |
| <ul> <li>¿Quién creó y está detrás de este sistema de evaluación?</li> </ul>                                                                                                    |                                                                                                    |                                                                                                    |                                                                                                    |
| ▶ ¿Qué aval tiene el SEA?                                                                                                    |                                                                                                    |                                                                                                    |                                                                                                    |

La sección de preguntas frecuentes contiene información sobre el desarrollo, objetivos y normas a las cuales se rige el Sistema de Evaluación Ambiental (SEA).

#### 2.3. Registro de usuarios

En esta sección usted puede crear un nuevo usuario o ingresar al sistema cuando ya se haya registrado.

- La sección "Registrar nuevo usuario" se refiere al registro de la información básica de un usuario para poder utilizar al SEA.
- En sección podrá descargar el manual de evaluación.
- Los campos con asterisco (\*) son obligatorios y deben ser llenados.
- Para poder utilizar el SEA debe registrarse como usuario llenando todos los campos obligatorios.
- El campo "¿acepta los términos de registro?" hace referencia al texto que se encuentra a la derecha de la pantalla, éste expresa las condiciones de uso del sistema. Si no acepta los términos no podrá registrarse en el Sistema de Evaluación Ambiental.

| Sea Sistema de<br>Evaluación                         | Ambiental                                                | D Preguntas frecuentes                      | Registrese Contáctanos                                                                                                    |
|------------------------------------------------------|----------------------------------------------------------|---------------------------------------------|----------------------------------------------------------------------------------------------------|
| Descargar manual evaluation                          |                                                          |                                             | TERMINOS Y CONDICIONES DE UTILIZACIÓN                                                                                                    |
| Para obtener una clave d<br>(SEA), usted deberá comp | e acceso y poder ingresa<br>pletar el formulario siguier | r al Sistema de Evaluación Ambiental<br>Ite | Al registrarme en el SISTEMA DE EVALUACIÓN AMBIENTAL "SEA",<br>continuación el "Sistema", declaro que acepto los términos y condiciones de es<br>licencia, de conformidad con lo dispuesto por el Art. 48 de la Ley de Propieda<br>Intelectual del Ecuador. |
| Nombres completos *                                  |                                                          |                                             | 1. DEFINICIONES                                                                                                    |
| Apellidos -                                          |                                                          |                                             | Para efectos de esta autorización de uso se entenderá como:                                                                                                    |
| Razón social                                         |                                                          |                                             | INFORMACIÓN CONFIDENCIAL: El término "Información Confidencia                                                                                                    |
| Cédula de identidad o RUC *                          |                                                          |                                             | significa, para efectos de este documento, información no divulgada que L                                                                                                    |
| Correo electrónico *                                 |                                                          |                                             | PICHINCHA, en lo posterior "La Titular" ha designado como confidencial                                                                                                    |
| Dirección *                                          |                                                          |                                             | secreta y que deberá ser tratada como confidencial con las restricciones que s<br>establecen en esta autorización de uso.                                                                                                    |
|                                                      |                                                          |                                             | El código y la documentación del Sistema constituye información Contidenci<br>de propiedad de La Titular, y su utilización está sujeta a las condicione<br>establecidas en esta autorización de uso.                                                        |
| Contraseña 💌                                         |                                                          |                                             | accede y completa el formulario de registro, aceptándolo electrónicamente.                                                                                                    |
| Repetir contraseña "                                 |                                                          |                                             | TITULAR: Es LA ASOCIACIÓN MUTUALISTA DE AHORRO Y CREDITO PAR                                                                                                    |
| ∠Es cliente de Mutualista<br>Pichincha?              | SI 🖲 No                                                  |                                             | LA VIVIENDA PICHINCHA, persona jurídica que ha organizado el diseño y<br>producción del SISTEMA, y que de conformidad con el artículo 29 de la Ley d<br>Propiedad intelectual, es la titular de todos los derechos sobre la obra.                           |
| ¿A través de qué medio se enteró del sistema? *      | Seleccione                                               |                                             | 2. CONDICIONES DE LA AUTORIZACIÓN                                                                                                    |
| ¿Acepta los términos de registro?                    | SI 🖲 No                                                  | ► REGISTRAR                                 | La Titular concede por el presente documento, una autorización intransferibl-<br>única, no exclusiva para acceder al Sistema mediante el Internet, y para utiliza<br>el Sistema, de acuerdo con los términos y condiciones aquí establecidos.               |
|                                                      |                                                          |                                             |                                                                                                    |

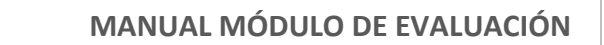

8

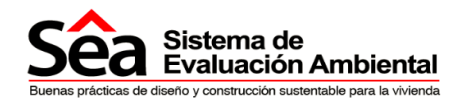

#### • Descargar manual evaluación

En la sección Regístrese tendrá la opción de descargar el manual de evaluación, para descargar el manual dé clic en **Descargar manual de evaluación y** guarde el archivo, este manual le servirá de instructivo para evaluar un proyecto en el SEA.

El constructor en toda la navegación del sistema encontrará siempre en la parte superior derecha el nombre del usuario, la opción salir del sistema y la opción manual que permite descargar el manual de evaluación.

|                                        |           |          |                | Hola, Carlos | Ivan Perfil Manual | Salir 🛐 |
|----------------------------------------|-----------|----------|----------------|--------------|--------------------|---------|
| Sea Sistema de<br>Evaluación Ambiental | Proyectos | Procesos | Notificaciones | Ayuda        | Contáctanos        |         |
|                                        |           |          |                | Hola, Carlos | lvan Perfil Manual | Salir 🔀 |
| Sea Sistema de<br>Evaluación Ambiental | Proyectos | Procesos | Notificaciones | Ayuda        | Contáctanos        |         |
| Manual                                 |           |          |                |              |                    |         |
| Descargar manual evaluación            |           |          |                |              |                    |         |

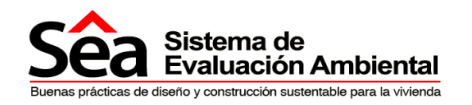

#### 2.4. Contáctanos

Para preguntas o comentarios, debe completar los campos detallados en la sección contáctanos.

| Sea Sistema de<br>Evaluación Ambiental                                                                                              | Inicio Preguntas frecuer             | ntes Regístrese | Contáctanos                                                                                                    |                                                                                                    |
|----------------------------------------------------------------------------------------------------|--------------------------------------|-----------------|----------------------------------------------------------------------------------------------------|----------------------------------------------------------------------------------------------------|
| Contáctanos                                                                                                    |                                      |                 |                                                                                                    |                                                                                                    |
| En caso de tener preguntas o comentarios datos para comunicarse con nosotros  Nombre * Apellido * Correo electrónico * Comentario * | s, por favor complete los siguientes | Dirección       | Mercal<br>Survey<br>Mercal<br>Survey<br>Me | Mapa Satelite<br>Con Annuela<br>Bebastan<br>Debastan<br>Debastan<br>Debastan<br>Calizares<br>Calegio Manuela<br>Calizares<br>Calegio Manuela<br>La Roresta<br>Calizares<br>Debesta<br>Debastan<br>La Roresta<br>Calizares<br>Debastan<br>La Roresta<br>Calizares<br>Debastan<br>La Roresta<br>Calizares<br>Debastan<br>La Roresta<br>Calizares<br>Debastan<br>La Roresta<br>Excuela<br>Debastan<br>La Roresta<br>Excuela<br>Debastan<br>La Roresta |
|                                                                                                    | ENVIAR                               |                 |                                                                                                    |                                                                                                    |

## 2.5. Instituciones verificadoras

Muestra una lista de las instituciones verificadoras de cada país con información del contacto. Está información será necesaria si usted elige una evaluación verificada como se explica más abajo.

| JSCador                             |            |                         |             |             |            |                       |                                                                |                  |
|-------------------------------------|------------|-------------------------|-------------|-------------|------------|-----------------------|----------------------------------------------------------------|------------------|
| País                                |            |                         | Seleccionar |             |            |                       |                                                                |                  |
|                                     |            |                         |             |             |            |                       |                                                                | BUSCAR           |
|                                     |            |                         |             |             |            |                       |                                                                |                  |
| stituciones                         |            |                         |             |             |            |                       |                                                                |                  |
| ostrando 10                         | entrad     | as                      |             |             |            |                       |                                                                | scar             |
| Nombre de la institución            | País 🗢     | Correo electrónico 🔺    | Nombre ¢    | Apellido ¢  | Teléfono ¢ |                       | Dirección                                                      | ٠                |
|                                     |            | aconoca@auconcic.com.oc | Institucion | Institucion | 2986878    |                       | Carvajal y Av.América                                          |                  |
| Instiución Afga                     | Afganistan | geonesa@auconsis.com.ec |             |             |            |                       |                                                                |                  |
| Instiución Afga<br>Corporación Azul | Ecuador    | sburbano23@gmail.com    | Corporación | Azul        | 2979300    | Hidalgo de Pinto N40- | 319 y alcabalas esquina, cerca a<br>barrio antiguo quito tenis | l parque suecia, |

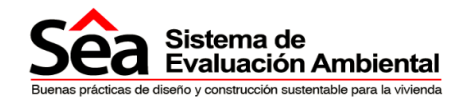

## Registro de proyecto

#### 3. Nueva evaluación

#### 3.1. Pasos a seguir

 Autenticarse en el sistema, para ello se debe digitar la información solicitada en los campos correo electrónico y contraseña. Si no ha creado un usuario refiérase a la sección "Registro de usuarios"

| Correo electrónico =<br>soporte@auconsis.com.ec | Contraseña *          | La construcción genera CO2: se calcula que, a nivel mundial, el sector de la construcción e<br>responsable del 40% de las emisiones de CO2 <sup>-1</sup> .             |
|-------------------------------------------------|-----------------------|----------------------------------------------------------------------------------------------------|
| Recordarme                                      | ¿ONidó su contraseña? | Materias primas para la construcción: el sector de la construcción necesita más de 2 tonetadas de<br>materias primas por cada m2 de wixenda que construye <sup>2</sup> |
| INGRESAR                                        |                       | Consumo de Agua: se calcula que, a nivel mundial, el sector de la construcción es responsable de<br>50% del consumo de agua <sup>3</sup>                               |

#### 2) Vincular una cuenta de Dropbox

Se requiere una cuenta en Dropbox para almacenar los archivos de evidencias que sustentan las diferentes preguntas. Vincule el proyecto a una cuenta de dropbox seleccionando "Vincular Cuenta".

| <u>Sêa</u>                                | Sistema de<br>Evaluación Ambiental                                                                                                    | Proyectos                                                                         | Procesos                                                                          | Notificaciones                                                              | Preguntas frecuentes                                              | Contáctanos |
|-------------------------------------------|----------------------------------------------------------------------------------------------------|-----------------------------------------------------------------------------------|-----------------------------------------------------------------------------------|-----------------------------------------------------------------------------|-------------------------------------------------------------------|-------------|
| <ul> <li>¡Bienver<br/>Puede in</li> </ul> | nidol. Esta es su página de inicio<br>niciar una nueva evaluación o con                                                                          | para realizar evalua<br>npletar una ya regis                                      | iciones<br>drada                                                                  |                                                                             |                                                                   |             |
| NICIAR NUE                                | VA EVALUACIÓN                                                                                                    |                                                                                   |                                                                                   |                                                                             |                                                                   |             |
| Acceso dropt                              | DOX                                                                                                    |                                                                                   |                                                                                   |                                                                             |                                                                   |             |
| EI SEA                                    | usa SÓLO DropBox para almacena                                                                                                    | ir los archivos de e                                                              | videncias que suste                                                               | entan la evaluación, vincu                                                  | ile el proyecto a una cuenta Dropt                                | Box         |
| VNCULAR CU                                | lavor vincule su cuenta de Drophox con el si<br>stema no podrá leer, ni modificar ninguna o<br>dissonne de una cuenta DropBox registrese<br>ENTA | stema, este creará una c<br>tra carpeta Si no vincula ;<br>e en www.dropbox.com y | arpeta llamada SEA, que<br>su cuenta no podrá crear<br>luego vincule la cuenta cr | será usada para almacenar los<br>proyectos con el tipo de evaluac<br>reada. | archivos requeridos para la evaluación.<br>Jón real o verificada. |             |

Si se presenta el siguiente mensaje.

| Aviso                                  |       |
|----------------------------------------|-------|
| ¿Usted tiene ya una cuenta de dropBox? |       |
|                                        | Si No |

Si usted tiene creada una cuenta de Dropbox anteriormente, responda a la consulta de forma afirmativa, en dicho caso será direccionado a la página principal de dropbox, en la cual debe ingresar sus datos de acceso.

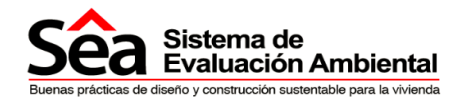

En caso de no tener una cuenta registrada, debe responder de forma negativa, con lo cual se le presenta una notificación de que se saldrá del sistema y será direccionado a la página de dropbox para que cree una cuenta, una vez creada la cuenta, podrá regresar al sistema ingresando sus datos de acceso y vincular a la cuenta de dropbox creada.

| Vincular c                | uenta                       |                                            |                                           |                                     |                   |              |  |  |
|---------------------------|-----------------------------|--------------------------------------------|-------------------------------------------|-------------------------------------|-------------------|--------------|--|--|
| Va ha ser r<br>Una vez cr | redirecciona<br>eada la cue | do a la página www<br>ita vuelva a ingresa | dropbox.com para (<br>al SEA y vincule su | que cree una cuer<br>cuenta creada. | nta y pueda vincu | arla al Sea. |  |  |
| ACEPTAR                   | CANCELAR                    |                                            |                                           |                                     |                   |              |  |  |

Si requiere más información de cómo crear una cuenta de Dropbox, ingrese a <u>https://www.dropbox.com/</u> o si requiere ayuda adicional sobre esta aplicación ingrese a <u>https://www.dropbox.com/help</u>

La vinculación sólo se solicita realizar una vez y los archivos cargados al mismo son utilizados para todos los proyectos ingresados.

3) Iniciar una nueva evaluación, seleccione el botón "Iniciar nueva evaluación"

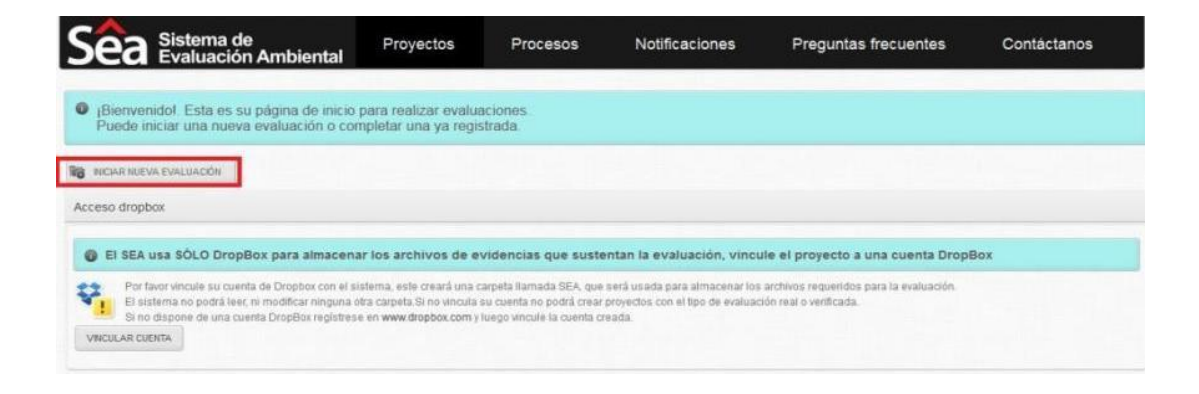

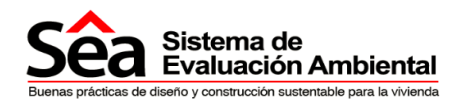

### 4. Registro del proyecto

| Proyecto             |
|----------------------|
| ➔ Unidades           |
| ➔ Equipo de proyecto |
| ➔ Habitaciones       |
| Electrodomésticos    |
| ➔ Materiales         |
| Evaluación           |

Una vez que se ha creado una nueva evaluación se deberá completar sus diferentes secciones. Puede acceder a cada sección presionando sobre su nombre.

Considere que:

- Cada una de estas secciones deberá ser completada
- Los campos marcados con "\*" deben ser ingresados obligatoriamente
- Debe seleccionar el botón guardar en cada pantalla

## 4.1. Información del proyecto

En esta sección deberá ingresar la información de los proyectos inmobiliarios de vivienda que desea evaluar.

Tenga en cuenta que existen 3 tipos de evaluación:

- **Simulada** es aquella en la que únicamente marca o señala los criterios que considera incluir o tomar en consideración en el desarrollo y ejecución del proyecto. El puntaje de esta evaluación es simplemente una referencia.
- **Real** es aquella en la que señala los criterios que ha incluido en el desarrollo y ejecución del proyecto. Se cargan evidencias que demuestran la veracidad de las respuestas El puntaje de esta evaluación es un puntaje real pero que depende aún de una verificación por parte de un tercero.
- **Verificada** es aquella evaluación REAL que ha sido verificada por una persona externa, la misma que ha revisado la información ingresada y las evidencias entregadas. El puntaje de esta evaluación es un puntaje definitivo y constatado. El tipo de evaluación verificada tiene un costo, para conocer el mismo comuníquese con la Institución Verificadora de su país, cuya información está detallada en el listado de Instituciones Verificadores dentro de la pestaña Contáctanos.

Para poder ingresar una evaluación Real o Verificada debe tener vinculada una cuenta de dropbox para almacenar evidencias.

- Seleccione el tipo de evaluación que quiere realizar del proyecto.
- Llene todos los campos obligatorios que están marcados con un asterisco.
- Una vez finalizado guarde la información, con lo cual podrá pasar a la siguiente pantalla.
- Note que el botón continuar permanecerá deshabilitado hasta que haya guardado la información.

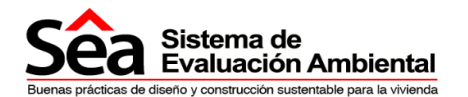

| Proyecto                       | El proyecto ha sido completado corre                                                                           | ctamente, no se permite modificarlo                                                                   |                                                                                                    |
|--------------------------------|----------------------------------------------------------------------------------------------------|----------------------------------------------------------------------------------------------------|----------------------------------------------------------------------------------------------------|
| ➔ Unidades                     | Información del proyecto                                                                                       |                                                                                                    |                                                                                                    |
| Equipo de proyecto             |                                                                                                    |                                                                                                    |                                                                                                    |
| Habitaciones                   | <ul> <li>Se consideran 3 tipos de evaluación:</li> <li>Simulada es aquella en la que única</li> </ul>          | amente marco o señalo los criterios que yo co                                                         | onsidero he incluido/puedo incluir o he tomado/tomaré                                                                |
| Electrodomésticos              | <ul> <li>Real es aquella en la que he señalado<br/>información requerida en cada criterio</li> </ul>           | o los criterios que yo considere, y he incluido en<br>y he cargado la información requerida como      | i el desarrollo y ejecución de mi proyecto. He completado<br>evidencia para demostrar cumplimiento. El puntaje de es |
| <ul> <li>Materiales</li> </ul> | evaluación es un puntaje real pero que<br>• Verificada es aquella en la que he                                 | e depende aún de una verificación por parte de u<br>señalado los criterios que yo considere, y he     | in tercero.<br>Incluído en el desarrollo y ejecución de mi proyecto. I                                               |
| <ul> <li>Materiales</li> </ul> | completado la información requerida el<br>documentos e información ha sido rev                                 | n cada criterio, y he cargado la información requ<br>visada por un fiscalizador o agente que verifica | erida como evidencia para demostrar cumplimiento, y est<br>el cumplimiento e implementación correcta de criterios.   |
| Evaluación                     | puntaje de esta evaluación es un punta                                                                         | aje definitivo y constatado.                                                                          |                                                                                                    |
|                                |                                                                                                    |                                                                                                    |                                                                                                    |
|                                | Tipo de evaluación a realizar *                                                                                | 💿 Simulada 💿 Real 🖲 Verificada                                                                        | 0                                                                                                    |
|                                | Nombre del proyecto *                                                                                          | SANTA ISABEL                                                                                          |                                                                                                    |
|                                | País *                                                                                                    | Ecuador                                                                                               |                                                                                                    |
|                                | Provincia *                                                                                                    | Pichincha                                                                                             |                                                                                                    |
|                                | Cantón *                                                                                                    | Quito                                                                                                 |                                                                                                    |
|                                | Dirección *                                                                                                    | Hidalgo de Pinto y Alcabalas                                                                          |                                                                                                    |
|                                | Estado del proyecto *                                                                                          | Proyecto definitivo                                                                                   |                                                                                                    |
|                                | Estudios                                                                                                    | Ecología-Impacto Ambiental                                                                            |                                                                                                    |
|                                |                                                                                                    | ☑ Eléctricos                                                                                          |                                                                                                    |
|                                |                                                                                                    | Estructural     Hidro sanitarios                                                                      |                                                                                                    |
|                                |                                                                                                    | Otros                                                                                                 |                                                                                                    |
|                                |                                                                                                    | Paisajismo Sistemas Energéticos                                                                       |                                                                                                    |
|                                |                                                                                                    | Sistemas ventilación y climatización                                                                  |                                                                                                    |
|                                | The second second second second second second second second second second second second second second second s |                                                                                                    |                                                                                                    |
|                                | Área ocupación suelo en planta bais (m2) *                                                                     | uroano ya desarrol 👻                                                                                  |                                                                                                    |
|                                | Área total "útil" de provecto (m2) *                                                                           | 1000                                                                                                  |                                                                                                    |
|                                | Áraa tarrana(m2) *                                                                                             | 1200                                                                                                  |                                                                                                    |
|                                |                                                                                                    | 2000                                                                                                  |                                                                                                    |

### 4.2. Unidades de Proyecto

| ➔ Proyecto                   | Unidades del proyecto                                                                                                    |
|------------------------------|----------------------------------------------------------------------------------------------------|
| <ul> <li>Unidades</li> </ul> | <ul> <li>En este segmento se debe ingresar toda la información sobre los duersos tinos de unidades que conforman el proverto a ser evaluado.</li> </ul>                     |
| Equipo de proyecto           | Esta información nos permite conocer más sobre el proyecto, identificar las características de los espacios y aplicar y validar criterios según tipo<br>de uso del espacio. |
| ➔ Habitaciones               | Haz click en el bolón de Nueva Unidad para ingresar la información referente a tu proyecto.                                                                                 |
| ➔ Electrodoméstico           |                                                                                                    |
| ➔ Materiales                 | Ningún elemento encontrado                                                                                                    |
| Evaluación                   |                                                                                                    |

#### **Instrucciones:**

En este segmento debe ingresar información respecto a los diversos tipos de unidades como los departamentos, locales comerciales, oficinas, viviendas u otros, que conforman el proyecto a ser evaluado. La información ingresada permite conocer más sobre el proyecto, identificar las características de los espacios, aplicar y validar criterios según el tipo de uso del espacio.

Presione en el botón de "Nueva Unidad" para ingresar la información referente al proyecto.

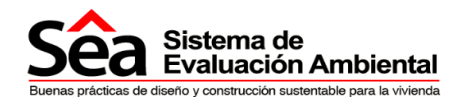

| lipo de unidad *                          | Departamentos 💌          |    |  |
|-------------------------------------------|--------------------------|----|--|
| Cantidad de unidad por tipo *             |                          | 1  |  |
| Àrea promedio por unidad *                |                          | 20 |  |
| Número de Dormitorios *                   | 1                        |    |  |
| Descripción de otros tipos de<br>inidades | Dormitorios sustentables |    |  |

- En caso de tener varias unidades tipo, ejemplo departamentos de 2 y 3 dormitorios descríbalos en el campo "Descripción de otros tipos de unidades" y seleccione guardar.
- En la sección de habitaciones debe ingresar la cantidad de dormitorios que crea en la sección unidades, los cuales no deben superar el área promedio por unidad.
- Si el proyecto cuenta con varios tipos de unidades, por ejemplo departamentos y viviendas debe ingresar la información de cada tipo en apartados diferentes.
- Luego de ingresar la información obligatoria de cada tipo de unidad, pulse el botón guardar y se desplegará la siguiente ventana:

| Sea Sistema de<br>Evaluación                                                                | e<br>n Ambiental                                                                                           | Proyectos                                                                                            | Procesos                                                                           | Notificaciones                                                                                                    | Pregu                                                 | ntas frecuentes                                                                | Cor                    | ntáctanos                   | Ę.                  |                                    |
|---------------------------------------------------------------------------------------------|----------------------------------------------------------------------------------------------------|----------------------------------------------------------------------------------------------------|------------------------------------------------------------------------------------|----------------------------------------------------------------------------------------------------|-------------------------------------------------------|--------------------------------------------------------------------------------|------------------------|-----------------------------|---------------------|------------------------------------|
| → Proyecto                                                                                  | Sistemas el                                                                                                | Jardin                                                                                               |                                                                                    |                                                                                                    |                                                       |                                                                                |                        |                             |                     |                                    |
| 🔶 Undades                                                                                   | Unidades of                                                                                                | del proye                                                                                            | ecto                                                                               |                                                                                                    |                                                       |                                                                                |                        |                             |                     |                                    |
| A Frankrik market                                                                           |                                                                                                    |                                                                                                    |                                                                                    |                                                                                                    |                                                       |                                                                                |                        |                             |                     |                                    |
| Equipo de proyecto     Habitaciones     Electrodomésticos                                   | <ul> <li>En este se</li> <li>Esta infom<br/>de uso del</li> <li>Haz click el</li> </ul>                    | gmento se debe<br>nación nos perr<br>espacio.<br>n el botón de Ni                                    | e ingresar toda la info<br>nite conocer más sob<br>ueva Unidad para ing            | rmación sobre los diversos<br>ore el proyecto, identificar<br>resar la información refere                             | s tipos de un<br>las caracteri<br>ente a tu proy      | idades que conforman<br>sticas de los espacios<br>ecto.                        | el proyec<br>y aplicar | to a ser ev<br>y validar c  | aluado.<br>riterios | según tip                          |
| Electrodomésticos                                                                           | <ul> <li>En este se</li> <li>Esta inform<br/>de uso del</li> <li>Haz click el</li> <li>REGRESAR</li> </ul> | gmento se debe<br>nación nos perr<br>espacio.<br>n el botón de Ni<br>continuar                       | e ingresar toda la info<br>nite conocer más sob<br>ueva Unidad para ingi           | rmación sobre los diverso<br>ore el proyecto, identificar<br>resar la información refere                              | s tipos de un<br>las caracteri<br>ente a tu proy      | dades que conforman<br>sticas de los espacios<br>ecto.                         | el proyec<br>y aplicar | to a ser ev<br>y validar c  | aluado<br>riterios  | segûn tip<br>Jeva Ukoa             |
| Equipo de proyecto     Habitaciones     Electrodomésticos     Materiales                    | En este se     Esta inform     de uso del     Haz click el     REGRESAR     Tipo de C                      | gmento se debe<br>lación nos perr<br>espacio<br>n el botón de Ni<br>contrikuan                       | e ingresar toda ia into<br>nite conocer más sob<br>ueva Unidad para ingi<br>Cantid | rmación sobre los diverso<br>pre el proyecto, identificar<br>resar la información refere<br>dad de unidades tipo      | s tipos de un<br>las caracteri<br>ente a tu proy<br>• | idades que conforman<br>sticas de los espacios<br>ecto<br>Área promedio        | el proyec<br>y aplicar | to a ser ev:<br>y validar c | aluado<br>riterios  | según tip<br>UEVA UMDA             |
| Equipo de proyecto      Habitaciones      Electrodomésticos      Materiales      Evaluación | En este se     Esta infom<br>de uso del<br>Haz click el     REGRESAR     Tipo de C     Departa             | gmento se debr<br>nación nos per<br>espació<br>n el botón de Ni<br>contrinuxa<br>contacto<br>amentos | e ingresar toda la info<br>mite conocer más sob<br>ueva Unidad para ing<br>Cantid  | rmación sobre los diverso<br>re el proyecto, identificar<br>resar la información refere<br>dad de unidades tipo<br>10 | s tipos de un<br>las caracteri<br>ente a tu proy      | dades que conforman<br>sticas de los espacios<br>ecto.<br>Área promedio<br>100 | el proyec<br>y aplicar | to a serev<br>y validar c   | aluado<br>riterios  | segûn tip<br>UEVA UNIDA<br>ELMINAR |

Si la información está correcta pulse en el botón continuar.

### 4.3. Equipo de proyecto

| Sea Sistema<br>Evaluad | a de<br>ción Ambiental | Proyectos            | Procesos       | Notificaciones | Preguntas frecuentes | Contáctanos    |
|------------------------|------------------------|----------------------|----------------|----------------|----------------------|----------------|
| ➔ Proyecto             | Personas               | de contacto          | del proyecto   |                |                      |                |
| ➔ Unidades             | + REGRESAR             |                      |                |                |                      | NUEVO CONTACTO |
| ➔ Equiço de proyecto   | 🛦 El sistema r         | requiere de un conta | acto principal |                |                      |                |
| ➔ Habitaciones         | A Ningún els           | emento encontrado    | ni-            |                |                      |                |
| ➔ Electrodoméstico     |                        |                      |                |                |                      |                |
| ➔ Materiales           |                        |                      |                |                |                      |                |
| ➔ Evaluación           |                        |                      |                |                |                      |                |

18 de Septiembre E4-161 y Juan León Mera www.mutualistapichincha.com

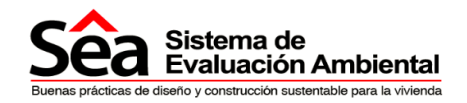

#### Instrucciones:

El sistema requiere de un contacto principal el cual puede ser escogido de las opciones desplegadas en "Tipo de Contacto", para crearlo seleccione el botón "Nuevo Contacto".

**Contacto principal** es la persona que el sistema reconoce como corresponsable, junto al usuario registrado. Por lo tanto, sólo es obligatorio ingresar el **CONTACTO PRINCIPAL**, pues esta persona, junto al usuario dueño del proyecto, recibirá todas las notificaciones que envía el sistema relacionado con el proyecto que está siendo evaluado.

| Tipo de contacto *    | Arquitecto                |   |
|-----------------------|---------------------------|---|
| Es contacto principal | Si O No                   |   |
| Nombre *              | Carlos                    | 1 |
| Apellido *            | Chicaiza                  | ] |
| Teléfono *            | 0254465464                | 1 |
| Correo electrónico *  | ichicaiza@auconsis.com.ec | ) |

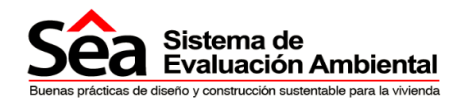

Usted puede ingresar más personas del equipo al proyecto, lo mínimo requerido es el **Contacto Principal**, que sólo puede ser una persona.

| Unidades                               | Personas de c       | ontacto del p      | rovecto  | 1          |            |                           |          |        |         |
|----------------------------------------|---------------------|--------------------|----------|------------|------------|---------------------------|----------|--------|---------|
| <ul> <li>Equipo de proyecto</li> </ul> |                     | TIRUAR             | .,       | 1          |            |                           | 0        | B NUEV | O CONTA |
| Habitaciones                           | Tipo de Contacto 🔶  | Contacto principal | Nombre 🔺 | Apellido 🔺 | Teléfono 🔺 | Correo electrónico 🔺      |          |        |         |
| Electrodomésticos                      | Gerente de proyecto | Si                 | Carlos   | Chicaiza   | 0254654646 | ichicaiza@auconsis.com.ec | EDITAR   | 6      | ELMINAR |
|                                        | Fiscalizador        | No                 | Fabian   | Lopez      | 0216546468 | flopez@gmail.com          | 🗹 EDITAR | 6      | ELMNAR  |
| Materiales                             | Constructor         | No                 | Majo     | Arteaga    | 0249847984 | marteaga@hotmail.com      | EDITAR   | 6      | ELMINAS |
| Evaluación                             |                     |                    |          |            |            |                           |          |        |         |

Ingrese la información obligatoria requerida y luego pulse el botón guardar.

Si la información está correcta pulse en el botón continuar.

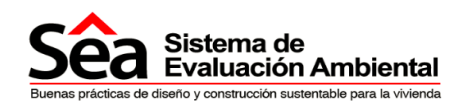

## 4.4. Habitación del proyecto

| Proyecto           | Información de tipos                                                                        | de habitaciones del proy                                                                                                    | ecto                                                                                       |                              |
|--------------------|---------------------------------------------------------------------------------------------|----------------------------------------------------------------------------------------------------|--------------------------------------------------------------------------------------------|------------------------------|
| Unidades           | Le queda(n) 1 dormitorio(s) ;                                                               | por crear de los especificados en unidade                                                                                           | 15                                                                                         |                              |
| Equipo de proyecto | <ul> <li>En este cuadro se requiere a</li> </ul>                                            | nformación sobre las habitaciones que tiene u                                                                                       | na unidad de vivienda tipo.                                                                |                              |
| • Italatarienen    | Habitación se entiende como<br>dormitorios, baños, cocinas,                                 | cualquier espacio delimitado dentro de la un<br>sala, comedor, etc.                                                                 | idad de vivienda, con un uso específico, és                                                | tas son espacios útiles co   |
| Electrodoméstico   | Se requiere de información i<br>dimensiones de las ventanas     Para añadir otro tro de bat | detallada seleccionando una habitación del n<br>i con las que cuenta la habitación<br>dazión, deberá hacer circ en el holfon de "ma | nenú de pre-selecciones, e incluir informaciona patritación, a así increasar la informació | ión sobre sus dimensione     |
| Materiales         | uno<br>Esta información permite la e<br>aire interior                                       | valuación de criterios de salud y bienestar de                                                                                      | ntro del espacio construido como por ejem                                                  | pio confort visual y calidad |
| Evaluación         |                                                                                             |                                                                                                    |                                                                                            | BB NUEVA HABITAC             |
|                    | Mathémionne                                                                                 |                                                                                                    |                                                                                            |                              |

#### **Instrucciones:**

En esta sección se requiere información sobre las habitaciones que tienen una unidad de vivienda tipo.

Una habitación es cualquier espacio delimitado dentro de la unidad de vivienda, con un uso específico, estos son espacios útiles como dormitorios, baños, cocinas, sala, comedor, etc. Esta información permite la evaluación de criterios de salud y bienestar dentro del espacio construido como por ejemplo confort visual y calidad de aire interior.

- Pulse el botón "Nueva habitación" e ingrese la información de estos espacios uno por uno.
- Seleccione una habitación del menú "Tipo de habitación", e incluya la información sobre sus dimensiones y las dimensiones de las ventanas con las que cuenta la habitación.
- Pulse "VER IMAGEN DE AYUDA" para una explicación más detallada de la información que se solicita.

| Nueva habitación                                        |                |    | ×                |
|---------------------------------------------------------|----------------|----|------------------|
| VER IMAGEN DE AYUDA                                     |                |    |                  |
| Tipo de habitación *                                    | Dormitorio     |    |                  |
| Espacio ancho (m) *                                     |                | 20 |                  |
| Espacio profundidad (m) *                               |                | 10 |                  |
| Cantidad de ventanas                                    | 2              |    |                  |
| (A) Ancho ventana (m) *                                 |                | 2  | 0                |
| (B) Alto ventana (m) *                                  |                | 2  | 0                |
| (C) Altura a dintel de ventana (m) =                    |                | 1  | 0                |
| (D) Altura de ventana desde<br>antepecho a dintel (m) * | ( <sup>-</sup> | 1] | 0                |
| (E) Área operable ancho (m) *                           | [ _            | 1  |                  |
| (F) Àrea operable alto (m) *                            |                | 1  | 0                |
|                                                         |                |    | GUARDAR CANCELAR |

18 de Septiembre E4-161 y Juan León Mera www.mutualistapichincha.com

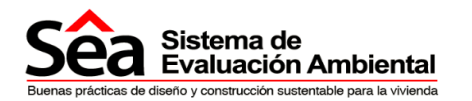

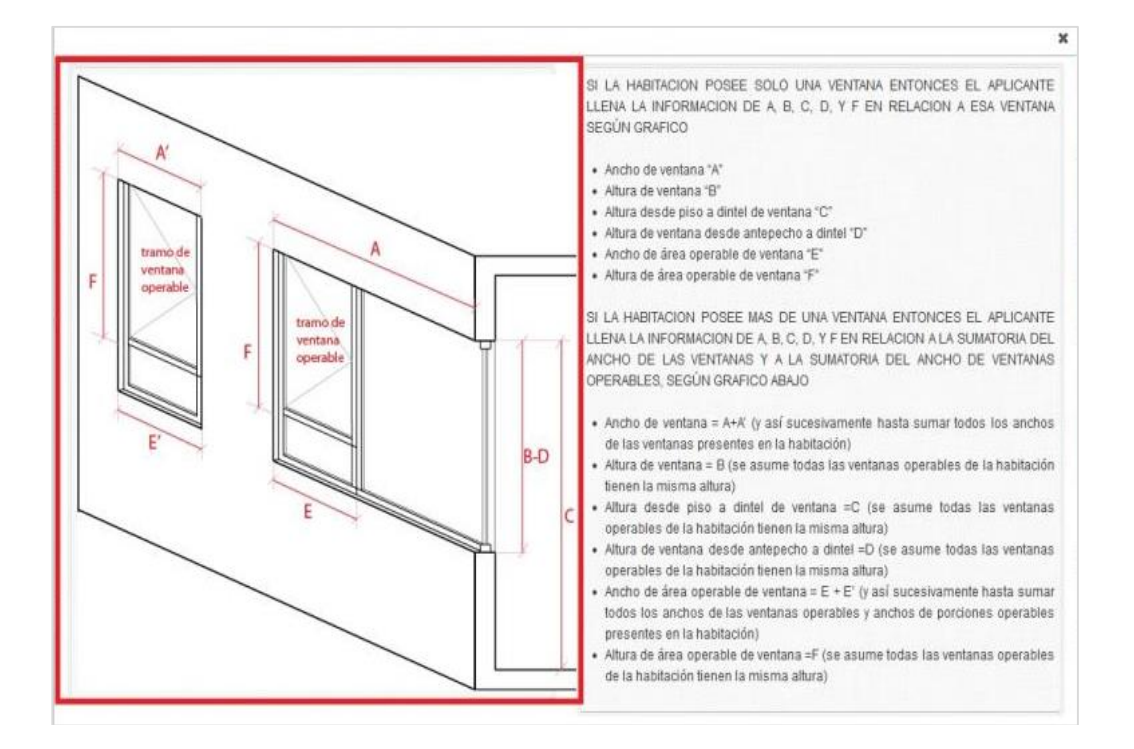

## SI LA HABITACIÓN POSEE SOLO UNA VENTANA ENTONCES EL APLICANTE LLENA LA INFORMACIÓN DE A, B, C, D, Y F EN RELACIÓN A ESA VENTANA SEGÚN EL GRÁFICO

- Ancho de ventana "A"
- Altura de ventana "B"
- Altura desde piso a dintel de ventana "C"
- Altura de ventana desde antepecho a dintel "D"
- Ancho de área operable de ventana "E"
- Altura de área operable de ventana "F"

SI LA HABITACIÓN POSEE MAS DE UNA VENTANA ENTONCES EL APLICANTE LLENA LA INFORMACIÓN DE A, B, C, D, Y F EN RELACIÓN A LA SUMATORIA DEL ANCHO DE LAS VENTANAS Y A LA SUMATORIA DEL ANCHO DE VENTANAS OPERABLES, SEGÚN EL GRÁFICO

- Ancho de ventana = A+A (y así sucesivamente hasta sumar todos los anchos de las ventanas presentes en la habitación)
- Altura de ventana = B (se asume todas las ventanas operables de la habitación tienen la misma altura)
- Altura desde piso a dintel de ventana =C (se asume todas las ventanas operables de la habitación tienen la misma altura)
- Altura de ventana desde antepecho a dintel =D (se asume todas las ventanas operables de la habitación tienen la misma altura)
- Ancho de área operable de ventana = E + E' (y así sucesivamente hasta sumar todos los anchos de las ventanas operables y anchos de porciones operables presentes en la habitación)
- Altura de área operable de ventana =F (se asume todas las ventanas operables de la habitación tienen la misma altura)

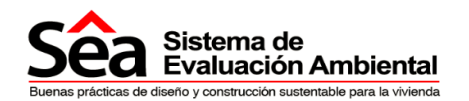

Una vez finalizado el ingreso de información pulse el botón continuar. Si no ha ingresado todas las especificaciones de los dormitorios en la sección anterior, el sistema no le dejará continuar.

|                           |                                                                                                    |                                                                                                    | in the second second second second second second second second second second second second second second second         | _                                                                                                    |                                                     |
|---------------------------|----------------------------------------------------------------------------------------------------|----------------------------------------------------------------------------------------------------|----------------------------------------------------------------------------------------------------|----------------------------------------------------------------------------------------------------|-----------------------------------------------------|
| Unidades                  | Información de tipos de h                                                                                                    | abitaciones del proy                                                                                                    | ecto                                                                                                    |                                                                                                    |                                                     |
| Equipo de proyecto        | ▲ Le gueda(n) 2 dormitorio(s) por crea                                                                                                    | r de los especificados en unidad                                                                                        | es                                                                                                    |                                                                                                    |                                                     |
|                           |                                                                                                    |                                                                                                    |                                                                                                    |                                                                                                    |                                                     |
| Flectrodomésticos         | <ul> <li>En este cuadro se requiere información</li> <li>Habitación se entiende como cualqui</li> </ul>                                                                                                    | on sobre las habitaciones que liene (<br>er espacio delimitado dentro de la ur                                          | ina unidad de vivienda tipo.<br>Iidad de vivienda, con un uso esp                                                       | ecífico, éstas son esp                                                                                                    | pacios útiles c                                     |
|                           | dormitorios, baños, cocinas, sala, cor<br>Se reguleze de información detallada                                                                                                    | nedor, etc.<br>1 seleccionando una habitación del 1                                                                     | nenti de pre-selecciones, e inclui                                                                                      | r información sobre s                                                                                                    | us dimension                                        |
| termination of the second | dimensiones de las ventanas con las                                                                                                    | que cuenta la habitación                                                                                                |                                                                                                    |                                                                                                    |                                                     |
| Materiales                | <ul> <li>Para añadir otro tipo de habitación y</li> </ul>                                                                                                    | deberá hacer clic en el botón de "nu                                                                                    | eva habitación" y así ingresar la i                                                                                     | información de estos                                                                                                    | espacios uno                                        |
| Materiales<br>Evaluación  | Para añadir otro tipo de habitación,<br>uno     Esta información permite la evaluació<br>are interior                                                                                                    | deberà hacer clic en el botón de 'nu<br>n de criterios de salud y bienestar de                                          | eva habitación" y así ingresar la<br>entro del espacio construido como                                                  | ntormación de estos<br>por ejemplo confort v                                                                                                    | espacios uno<br>visual y calida                     |
| Materiales<br>Evaluación  | Para afiadri oro tipo de hasilitación, i<br>uno.     Esta información permite la evaluació<br>aire interior     Continuar     Continuar                                                                                | deberà hacer clic en el botón de "nu<br>n de criterios de salud y bienestar de                                          | eva habitación' y así ingresar la<br>entro del espacio construido como                                                  | ntormación de estos                                                                                                    | espacios uno<br>visual y calida<br>Mueva Habita     |
| Matenales<br>Evaluación   | Hara anadi oro tipo de havitatas contras     Para anadi oro tipo de habitación,<br>uno.     Esta información permite la evaluació<br>area interior     enegresar     A continuar     Habitaciones                      | deberà hacer clic en el botón de "nu<br>n de criferios de salud y bienestar de                                          | eva habitación" y así ingresar la<br>entro del espacio construido como                                                  | información de estos<br>o por ejemplo confort v                                                                                                    | espacios uno<br>visual y calida<br>) isueixe Habita |
| Matenales<br>Exaluación   | Arara affadir for tipo de habitación, uno.     Esta información permite la evaluació arre interior     Areoresar     Habitaciones     Habitación                                                                       | deberá hacer clic en el botón de "nu<br>n de criterios de salud y bienestar de<br>Espacio ancho (m) 🔹                   | eva habitación" y así ingresar ia<br>entro del espacio construido como<br>Espacio profundidad (m)                       | por ejemplo confort v                                                                                                    | espacios uno<br>risual y calida                     |
| Matenales<br>Evaluación   | Ara ariadio for tipo de habitación,<br>uno.     Esta información permite la evaluació<br>arre interior     Areoresar     Additaciones     Habitación     Baño                                                          | deberá hacer clic en el botón de 'nu<br>n de criterios de salud y bienestar de<br>Espacio ancho (m) •<br>2              | eva habitación" y así ingresar ia<br>entro del espacio construido como<br>Espacio profundidad (m)<br>3                  | e contar                                                                                                    | espacios un<br>risual y calida<br>) receve Habita   |
| Matenales<br>Evaluación   | Alternationes de las vertantas construints<br>Arara afradir otro tipo de habitación, ,<br>uno.<br>Esta información permite la evaluació<br>arre interior<br>Assessar<br>Habitaciones<br>Habitación<br>Ballo<br>Comedor | deberá hacer clic en el botón de 'nu<br>n de criferios de salud y bienestar d<br>Espacio ancho (m) •<br>2<br>1          | eva habitación" y así ingresar ia i<br>entro del espacio construido como<br>Espacio profundidad (m)<br>3<br>1           | por ejempio confort v                                                                                                    | espacios un<br>risual y calida<br>1 ILUEVA HABITA   |
| Matenales<br>Evaluación   | Hatra affadr for tipo de habitación,<br>uno.     Esta información permite la evaluació<br>ares interior     Continuar     Habitaciones     Habitación     Balio     Comedor     Dormétorio                             | deberá hacer clic en el botón de 'nu<br>n de criferios de salud y bienestar de<br>Espacio ancho (m) •<br>2<br>1<br>5    | eva habitación" y así ingresar ia<br>entro del espacio construido como<br>Espacio profundidad (m)<br>3<br>1<br>5        | por ejempio contori v     contar     contar     contar     contar     contar     contar     contar     contar     contar     contar     contar                                                    | ELIMINA     ELIMINA     ELIMINA     ELIMINA         |
| Materiales<br>Evaluación  | Para affadr otro tipo de habitación,<br>uno.     Esta información permite la evaluació<br>ares interior     Continuar,     Habitación     Ballo     Comedor     Dormstono     Dormstono                                | deberá hacer clic en el botón de 'nu<br>n de criferios de salud y bienestar de<br>Espacio ancho (m)<br>2<br>1<br>5<br>4 | eva habitación" y así ingresar ia i<br>entro del espacio construido como<br>Espacio profundidad (m)<br>3<br>1<br>5<br>4 | eortaa     contaa     contaa     contaa     contaa     contaa     contaa     contaa     contaa     contaa     contaa     contaa     contaa     contaa     contaa     contaa     contaa     contaa | I ILLEVA HABITA                                     |

## 4.5. Electrodomésticos y Sanitarios

| → Proyecto                                                                    | Electrodo                                                                                  | omésticos y s                                                                                                    | anitarios usa                                                                                   | ados en el proy                                                                         | ecto                                                                                                    |                                                                                                    |
|-------------------------------------------------------------------------------|--------------------------------------------------------------------------------------------|----------------------------------------------------------------------------------------------------|-------------------------------------------------------------------------------------------------|-----------------------------------------------------------------------------------------|----------------------------------------------------------------------------------------------------|----------------------------------------------------------------------------------------------------|
| ➔ Unidades                                                                    | 🕢 • Aquí se                                                                                | requiere información                                                                                                    | sobre los electrodom                                                                            | ésticos y sanitarios usado                                                              | s en el provecto a fin de noder ev                                                                               | raluar criterios de eficienc                                                                                        |
| Equipo de proyecto                                                            | energéti<br>• Para ap                                                                      | ica y eficiencia en el uso<br>licación de los criterios                                                                          | o de agua dentro del p<br>de electrodomésticos e                                                | royecto<br>eficientes, el proyecto debe                                                 | incluir las unidades habitacionales co                                                                           | on electrodomésticos básic                                                                                          |
|                                                                               | CONTRACTOR OF TAXABLE                                                                      | THE OF STREET AND AND AND ADDITION AND                                                                                           | TRACEMENT OF THE CHERCIT CANTER.                                                                | CREATER FORIER REV200CA C                                                               | TOPHOS/CODP.                                                                                                    |                                                                                                    |
| Habitaciones                                                                  | La califi<br>otorgad                                                                       | cación de eficiencia en<br>la por un instituto o                                                                                 | ergética de los electro<br>entidad independien                                                  | odomésticos viene incluida<br>te del fabricante, que ha                                 | en la especificación de los mismos y<br>realizado pruebas y comprobó i                                           | y en la mayoría de casos (<br>la eficiencia energética d                                                            |
| <ul> <li>Habitaciones</li> <li>Eléctrodomésido</li> </ul>                     | La califi<br>otorgadi<br>electrod     Para la<br>oriferia                                  | cación de eficiencia en<br>a por un instituto o<br>toméstico, como por eje<br>aplicación de criterio de<br>de lavamanos y durbas | ergética de los electro<br>entidad independient<br>mplo Energy Star<br>e jezas sanitarias efic  | odomésticos viene incluida<br>le del fabricante, que ha<br>ientes, el proyecto debe col | an la especificación de los mismos y<br>realizado pruebas y comprobó i<br>ntar con piezas sanitarias de bajo cor | y en la mayoría de casos e<br>la eficiencia energética d<br>nsumo de agua, en inodoro                               |
| <ul> <li>Habitaciones</li> <li>Electrodomésico</li> <li>Materiales</li> </ul> | La califi<br>La califi<br>otorgad:<br>electrod<br>Para la<br>griferia i<br><b>KEGRESAR</b> | cación de eficiencia en<br>a por un instituto o<br>loméstico, como por eje<br>aplicación de criterio de<br>de lavamanos y duchas | ergética de los electro<br>entidad independient<br>mpio Energy Star<br>a piezas sanitarias efic | domésticos viene incluida<br>le del fabricante, que ha<br>ientes, el proyecto debe cor  | en la especificación de los mismos y<br>realizado pruebas y comprobó l<br>ntar con piezas sanitarias de bajo con | / en la mayoría de casos e<br>a eficiencia energética d<br>nsumo de agua, en inodoro<br>eLECTRODOMÉSTICO / SANITARI |

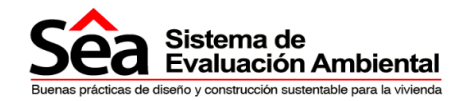

#### Instrucciones:

En esta sección se requiere información sobre los electrodomésticos y sanitarios usados en el proyecto a fin de poder evaluar criterios de eficiencia energética y eficiencia en el uso de agua dentro del proyecto.

Para la aplicación de los criterios de electrodomésticos eficientes, el proyecto debe incluir las unidades habitacionales con electrodomésticos básicos con calificación de eficiencia energética, es decir refrigerador, cocina, lavadora de platos/ropa.

La calificación de eficiencia energética de los electrodomésticos viene incluida en la especificación de los mismos y en la mayoría de casos es otorgada por un instituto o entidad independiente del fabricante, que ha realizado pruebas y comprobó la eficiencia energética del electrodoméstico, como por ejemplo Energy Star.

Para la aplicación de criterio de piezas sanitarias eficientes, el proyecto debe contar con piezas sanitarias de bajo consumo de agua, en inodoros, grifería de lavamanos y duchas.

Esta información es utilizada por el sistema para calcular automáticamente algunos créditos relacionados con eficiencia energética y eficiencia en el uso de agua.

Para ingresar la información pulse el botón "nuevo electrodoméstico/sanitario":

- Los tipos de electrodomésticos son inodoro, lavadora de platos, lavadora de ropa, mezcladora de ducha, mezcladora de lavamanos, refrigeradora, secadora, tina y urinario.
- De acuerdo al tipo de electrodoméstico seleccionado visualizará las opciones para el eficiente uso de agua dentro del proyecto. Adicionalmente las ayudas mostradas informarán para qué sirve cada opción desplegada.
- Complete toda la información obligatoria señalada con asterisco, y luego pulse guardar.
- Una vez finalizado el ingreso de toda la información para cada uno pulse el botón continuar para seguir a la siguiente sección.

| <ul> <li>Unidades</li> <li>Equipo de proyecto</li> <li>Habitaciones</li> <li>Electrodomestico</li> <li>Materiales</li> <li>Evaluación</li> </ul> | <ul> <li>Aque ene</li> <li>Par cor</li> <li>La oto eie</li> <li>Par grif</li> <li>REGRES</li> <li>Ning</li> </ul> | Nuevo electrodoméstico / sanitario *<br>Cantidad *<br>Fabricante *<br>Modelo *<br>Instalaciones para recibir<br>Calificación A+ | Lavadora de platos   Lavadora de platos   Lavadora de platos   Si   No  Si  No  Si  No  Si  No | GUARDAR | O<br>O<br>CANCELAR | In de poder evaluar criterios de eficienc<br>abitacionales con electrodomésticos básico<br>de los mismos y en la mayoría de casos e<br>y comprobó la eficiencia energética d<br>rias de bajo consumo de agua, en inodoro |
|----------------------------------------------------------------------------------------------------|----------------------------------------------------------------------------------------------------|----------------------------------------------------------------------------------------------------|------------------------------------------------------------------------------------------------|---------|--------------------|----------------------------------------------------------------------------------------------------|
| Côn Sistema de                                                                                                    |                                                                                                    |                                                                                                    |                                                                                                |         |                    |                                                                                                    |

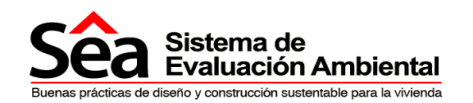

#### 4.6. Materiales y otros

| ➔ Proyecto           | Presupuestos de materiales y otros                                                                                                    |
|----------------------|----------------------------------------------------------------------------------------------------|
| ➔ Unidades           | FIEGRESAR CONTINUAR                                                                                                    |
| ➔ Equipo de proyecto | <ul> <li>El SEA evalúa criterios como contenido de materiales de fuentes locales en el provecto, o materiales de contenido recuperado o reciciado.</li> </ul>                                                                                                    |
| ➔ Habitaciones       | <ul> <li>Puesto que los distintos rubros que conforman un proyecto tienen unidades de medida diversas (m2, m3, kg, etc), el SEA considera estos materiales y su impacto en relación a una medida común a todos los rubros, como es el costo monetario de los mismos.</li> </ul>                                                                                                    |
| ➔ Electrodoméstico   | <ul> <li>Para ello se requiere un presupuesto de proyecto en el formato incluido en el SEA, elaborado en base al presupuesto del codigo de construcción<br/>internacional (CSI Master Format). Las plantillas para el llenado y entrega de presupuesto están a continuación para que pueda descargarlas.</li> <li>Se debe descargar y llenar la natrilla materiales que incluye información de componentes principales de la obra u obra aris. (Indos los trabaisos)</li> </ul>                                                                                                    |
| ➔ Marenales          | preliminares, estructuras, envolventes, instalaciones, etc). Materiales y acabados.<br>• La plantilla detalla categorías y subcategorías, las cuales no son modificables y le permitirán ingresar hasta 3 rubros dentro de cada subcategoría.                                                                                                    |
| ➔ Evaluación         | <ul> <li>En caso de que una subcategoría no sea aplicable a su proyecto, úniciamente deje esas casillas vacías sin valor alguno y éstas no se contabilizarán. En caso de que usted requiera sólo de dos rubros dentro de una subcategoría, debe dejar la fila correspondiente al tercer rubro en blanco. En caso de contar con más de 3 rubros en una subcategoría, será necesario que reduzca o combine los rubros para completar únicamente los 3 espacios disponibles.</li> <li>De cada rubro que ingrese deberá incluir el volumen total, el valor monetario de aquel rubro, y el porcentaje de volumen y costo que representa el contenido de material local se divide en dos categorías, "Material local Regional", que corresponde a material proveniente de la provincia donde se realiza el proyecto, y "Material local Nacional", que corresponde a material proveniente de la nevel nacional.</li> </ul> |
|                      | <ul> <li>1 Descargue la plantilla</li> <li>2. Reliene las tablas componentes principales y materiales acabados</li> <li>3. Suba el mismo archivo ya completado</li> </ul>                                                                                                    |
|                      | Suba el archivo excel * Examinar                                                                                                    |
|                      | SUBR                                                                                                    |

#### **Instrucciones:**

El SEA evalúa criterios como contenido de materiales de fuentes locales en el proyecto, o materiales de contenido recuperado o reciclado.

Puesto que los distintos rubros que conforman un proyecto tienen unidades de medida diversas éstas pueden ser ingresadas en el campo unidad de la matriz como (m2, m3, kg, etc.), sin embargo, el SEA utiliza una medida común para los cálculos y éste es el costo monetario de los mismos.

Se debe descargar y llenar la plantilla materiales, que incluye información de componentes principales de la obra, u obra gris, (todos los trabajos preliminares, estructuras, envolventes, instalaciones, etc.) materiales y acabados.

La plantilla detalla categorías y sub categorías, las cuales no son modificables y le permitirán ingresar hasta 3 rubros dentro de cada sub categoría. En caso de que una sub categoría no sea aplicable a su proyecto, únicamente deje esas casillas vacías sin valor alguno y éstas no se contabilizarán. En caso de que usted requiera sólo de dos rubros dentro de una sub categoría, debe dejar la fila correspondiente al tercer rubro en blanco. En caso de contar con más de 3 rubros en una sub categoría, será necesario que reduzca o combine los rubros para completar únicamente los 3 espacios disponibles.

De cada rubro que ingrese deberá incluir el volumen total, el valor monetario de aquel rubro, y el porcentaje de volumen y costo que representa el contenido de material local.

El contenido de material local se divide en dos categorías, "Material local Regional", que corresponde a material proveniente de la provincia donde se realiza el proyecto, y "Material local Nacional", que corresponde a material proveniente de cualquier localidad a nivel nacional.

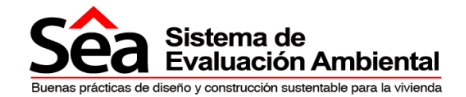

Para ingresar esta información:

- Pulse el botón "descargue la plantilla".
- Guarde este archivo con el mismo nombre.
- Descomprima el archivo.
- Llene este documento con la información solicitada, una vez finalizado guarde la información, siempre con el mismo nombre del archivo original (materiales.xls), no cambie el nombre o la extensión del archivo de lo contrario el sistema no lo reconocerá.
- El archivo no debe ser subido comprimido súbalo como (materiales.xls).
- Cuando tenga el archivo listo vaya nuevamente a la sección materiales del proyecto y a través de examinar ubique el archivo (materiales.xls) y súbalo.
- El Sistema le enviará un mensaje "archivo correctamente subido" para confirmar el éxito de la operación.

| <ul> <li>Archi</li> <li>Para</li> </ul>                                                                                                    | vo subido correctamente<br>que se calculen los créditos del segmen                                                                                                    | to materiales debe guardar                                                                                                    | et segmento                                                                                                    |                                                                                                    |
|----------------------------------------------------------------------------------------------------|----------------------------------------------------------------------------------------------------|----------------------------------------------------------------------------------------------------|----------------------------------------------------------------------------------------------------|----------------------------------------------------------------------------------------------------|
| Presup                                                                                                    | ouestos de materiales y c                                                                                                    | otros                                                                                                    |                                                                                                    |                                                                                                    |
| + REORES                                                                                                    |                                                                                                    |                                                                                                    |                                                                                                    |                                                                                                    |
| <ul> <li>EIS</li> <li>Pud<br/>mai</li> <li>Parinte</li> <li>Se</li> <li>pre</li> <li>La</li> <li>En</li> <li>cor</li> <li>bla</li> <li>úni</li> <li>De</li> <li>cor</li> <li>se</li> </ul> | EA evalúa criterios como contenido de mate-<br>isto que los distintos rubros que conforma<br>eriales y su impacto en relación a una medid<br>a ello se requiere un presupuesto de proyec<br>rnacional (CSI Master Format). Las plantillas<br>debe descargar y ilenar la plantilla materiale<br>iminares, estructuras, envolventes, instalacio<br>alantilla detalla categorias y subcategorias. La<br>caso de que una subcategoria no sea a<br>tabilizarán. En caso de que usted requiera s<br>roc. En caso de contar con más de 3 rul<br>amente los 3 espacios disponibles<br>cada rubro que ingrese deberá incluir el volu<br>tenido de material local se divide en dos c<br>ealiza el proyecto, y "Material local Nacional" | nales de fuentes locales en el p<br>n un proyecto tienen unidade<br>a común a todos los rubros, co<br>to en el formato incluido en el<br>para el llenado y entrega de p<br>is, que incluye información de c<br>ones, etc). Materiales y acabad<br>as cuales no son modificables y<br>pilicable a su proyecto, únicar<br>óto de dos rubros dentro de un<br>bros en una subcategoría, se<br>umen total, el valor monetario d<br>ategorías. "Material local Regio<br>, que corresponde a material po | royecto, o materiales de con<br>s de medida diversas (m2,<br>mo es el costo monetario de<br>SEA, elaborado en base al p<br>esupuesto están a continuar<br>omponentes principales de<br>is:<br>le permitirán ingresar hasta<br>nente deje esas casillas va<br>a subcategoría, debe dejar la<br>rá necesario que reduzca<br>e aquel rubro, y el porcentajo<br>nal <sup>e</sup> , que corresponde a mal<br>oveniente de cualquier local | tenido recuperado o recictado.<br>m3, kg, etc), el SEA considera estos<br>los mismos.<br>resupuesto del código de construcción<br>ción para que pueda descargarlas,<br>la obra, u obra gris, (fodos los trabajor<br>3 rubros dentro de cada subcategoria<br>acias sin valor alguno y estas no se<br>a fila correspondiente al tercer rubro er<br>o combine los rubros para completa<br>e de volumen y costo que representa e<br>tenal proveniente de la provincia dondi<br>idad a nivel nacional. |
| <ul> <li>1. De</li> <li>2. Rel</li> <li>3. Sub</li> </ul>                                                                                                    | scargue la plantilia<br>ene las tablas componentes principales y material<br>a el MISMO archivo ya completado                                                                                                    | ies acabados                                                                                                    |                                                                                                    |                                                                                                    |
| 1. De     2. Rel     3. Sub                                                                                                    | scargue la plantilla<br>ene las tablas componentes principales y material<br>a el MÍSMO archivo ya completado<br>rgado                                                                                                    | ies acabados                                                                                                    |                                                                                                    |                                                                                                    |
| 1. De     2. Rel     3_Sub                                                                                                    | cargue la plantilla<br>ene las tablas componentes principales y material<br>a el MISMO archivo ya completado<br>gado<br>Archivo                                                                                                    | ies acabados                                                                                                    |                                                                                                    |                                                                                                    |

Luego de completar esta sección pulse el botón continuar y pasará a las secciones relacionadas con la evaluación.

Puede utilizar el botón borrar, para eliminar el archivo subido y reemplazarlo, esto es útil para modificar la información.

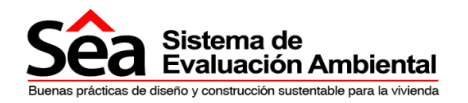

## 5. Sección Evaluación

Está dividida en diferentes segmentos los cuales cuentan con temas específicos que tienen créditos de acuerdo al tipo de tema, los segmentos de evaluación son los siguientes:

- Suelo y Ecología
- Transporte
- Salud y Bienestar
- Agua
- Energía
- Materiales
- Desechos
- Polución
- Impacto en la Obra
- Mejores Prácticas
- Administración

Cada segmento cuenta con varios temas los mismos que contienen una o varias preguntas, el tema y la pregunta contarán con el ícono de la ayuda proporcionándole información clara y precisa para el ingreso de información.

Para calcular los créditos debe seleccionar las opciones de acuerdo a cada tema, y guardar el segmento.

| <ul> <li>Southery Continges</li> </ul> | El SEA evalúa criterios de utilización de suelo y preservación de ecología, como el promover el uso de desarrollo sobre terrenas o sitios con menor valor ecológico, incentivar a la preservación de suelo y la                                                                                                    | suelo previamente de | sarrollado, pron | nover e     |
|----------------------------------------|----------------------------------------------------------------------------------------------------|----------------------|------------------|-------------|
| -> Transporte                          | ciones y la reducción de su huella física sobre el suelo natur<br>Descargar guía Suelo y Ecología                                                                                                    | tal                  |                  | aceter a co |
| → Salud y Bienestar                    |                                                                                                    |                      |                  |             |
| → Agua                                 | Para el calculo de los creditos usied tiene due guardar el segmento                                                                                                    |                      |                  |             |
| → Energía                              | Evaluación Suelo Ecología                                                                                                    |                      |                  | 6           |
| -> Materiales                          | Reutilización de suelo                                                                                                    |                      |                  | 0           |
| 🕈 Deserbos                             | El suelo de proyecto es suelo que ha sido previamente desarrollado en los últimos 50 años.                                                                                                    | 🕖 🗢 Si 🕷 No          | -                |             |
| > Determine                            | Prueba: El 75% del proyecto entra dentro del perimetro de ocupación previa del terreno.                                                                                                    | 🕗 5i 👁 No            | -                |             |
| - Polución                             | Valor ecológico del terreno y protección de propiedades ecológicas                                                                                                    |                      |                  | 0           |
| <ul> <li>Mejores Prácticas</li> </ul>  | and a sector of a sector of the sector of the sector of th |                      |                  |             |
| Impacto Obra                           | Se ha contratado un ecologista certificado para evaluación.                                                                                                    | SI M No              | and .            |             |
| -> Administración                      | Se ha realizado encuesta de valoración ecológica                                                                                                    | O SH · No            | (iii)            |             |
| + Evertenciae                          | Todos los valores ecológicos existentes tienen protección debida (árboles de más de 1m de diámetro y protección<br>de raíces).                                                                                                    | O Si 💌 No            |                  |             |
| + Observations                         | Se han construido barreras de protección ecológica                                                                                                    | 🗢 Bi 🖷 No            | (III)            |             |
| -> Coservaciones                       | Impacto en ecología del sitio                                                                                                    |                      |                  | 0           |
|                                        | Se ha contratado un ecologista certificado para dar consultoria y reportar en protección ecológica requerida y<br>formulación de recomendaciones para mejorar calidad ecológica del atili.                                                                                                    | 🗢 Si 🖷 No            |                  |             |
|                                        | Se ha implementado y considerado recomendaciones en el diseño                                                                                                    | 🗢 Si 🖷 No            | -                |             |
|                                        | Existe un impacto positivo y se ha incrementado la ecología del sitio en más de 3 especies.                                                                                                    | 🗢 Si 🖷 No            | (m)              |             |
|                                        | Existe una impacto mínimo y hay perdida máxima de 3 especies.                                                                                                    | 🗇 Si 🍽 No            |                  |             |
|                                        |                                                                                                    |                      |                  |             |

#### 5.1. Instrucciones generales

En cada segmento de esta sección evaluación usted encontrará:

- Explicación sobre el segmento a ser evaluado (por ejemplo suelo y ecología, transporte, etc.)
- Guía que le ayudará en el ingreso de información y que la puede descargar.
- Un cuadro de créditos posibles que se pueden obtener en cada segmento; preguntas que debe responder con SÍ o NO;
- La posibilidad de cargar evidencias para sustentar la respuesta otorgada.

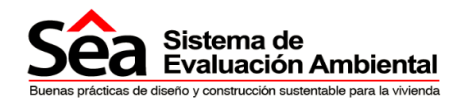

| bea Sistema<br>Evaluaci        | de Proyectos Procesos Notificacior<br>ón Ambiental                                                                                                    | nes Preguntas frecuent                                                       | es Contáctan                 | os               |
|--------------------------------|----------------------------------------------------------------------------------------------------|------------------------------------------------------------------------------|------------------------------|------------------|
| Proyecto                       | Suelo y Ecología                                                                                                    |                                                                              |                              |                  |
| ) Sado y Ecologia              | 🖌 Se ha guardado correctamente                                                                                                    |                                                                              |                              |                  |
| Transporte                     | El SEA evalúa criterios de utilización de suelo y preservación de ecol<br>el sea de la suela y preservación de ecol<br>en esta de la suela y preservación de ecol<br>esta de la suela y preservación de ecol<br>esta de la suela y preservaci<br>esta de la suela | ogía, como el promover el uso de s                                           | uelo previamente desa        | rrollado, promov |
| Salud y Bienestar              | promover el uso más eficiente de las edificaciones y la reducción de su<br>Descargar guía Suelo y Ecología                                                                                                    | ar a la preservación de suelo y lug<br>u huella física sobre el suelo natura | ares con allo valor eco<br>I | ogico y oversio  |
| Agua                           | Para el cálcujo de los créditos usted tiene que guardar el segmento                                                                                                    |                                                                              |                              |                  |
| Energia                        | Total Créditos Simulados Segmento                                                                                                    | Total C                                                                      | réditos Reales Segmen        | to               |
| Materiales                     | 0                                                                                                    |                                                                              | 0                            |                  |
| Desechas                       | Evaluación Suelo Ecología                                                                                                    |                                                                              |                              |                  |
| Polución                       | Tema                                                                                                    | Créditos posibles sistema                                                    | Créditos Simulados           | Créditos Rea     |
| Mainras Prácticas              | Reutilización de suelo                                                                                                    | 2                                                                            | 0                            | 0                |
| mejores macucas                | Valor ecológico del terreno y protección de propiedades ecológicas                                                                                                    | 1                                                                            | 0                            | 0                |
| Impacto Obra                   | Impacto en ecología del sitio                                                                                                    | 3                                                                            | 0                            | 0                |
| Administración                 | Huella de la edificación                                                                                                    | 2                                                                            | 0                            | 0                |
| Educio                         | Sustitución suelo construido                                                                                                    | 2                                                                            | 0                            | 0                |
| <ul> <li>Evidencias</li> </ul> | Reutilización de suelo                                                                                                    |                                                                              |                              |                  |
| Observaciones                  |                                                                                                    |                                                                              |                              |                  |
| Resumen Evaluación             | El suelo de proyecto es suelo que ha sido previamente desarrollado en los últim                                                                                                    | ios 50 años. 🔞                                                               | O Si 🖲 No                    | 3                |
|                                | Prueba: El 75% del proyecto entra dentro del perimetro de ocupación previa del                                                                                                    | terreno.                                                                     | 🔿 Si 🖲 No                    | 2                |
|                                | Valor ecológico del terreno y protección de propiedades ecológicas                                                                                                    |                                                                              |                              |                  |
|                                | Se ha contratado un ecologista certificado para evaluación.                                                                                                    |                                                                              | 🔿 Si 🖲 No                    | 2                |
|                                | Se ha realizado encuesta de valoración ecológica.                                                                                                    |                                                                              | C Si O No                    |                  |
|                                | Todos los valores ecológicos existentes tienen protección debida (árboles de m<br>de raíces).                                                                                                    | às de 1m de diámetro y protección                                            | 🔊 Si 🖲 No                    |                  |
|                                | B. E                                                                                                    |                                                                              |                              |                  |

Cada vez que pulse el botón guardar se actualizará la información y le aparecerán los puntajes del proyecto que está evaluando comparado con los créditos posibles.

Si ingresa información sin evidencias aparecerá el cuadro de **CRÉDITOS SIMULADOS**, y cuando cargue evidencias le aparecerá un cuadro adicional de **CRÉDITOS REALES**. De esta manera usted podrá comparar los resultados que va obteniendo en comparación con los créditos posibles que otorga el sistema.

Cuando la evaluación es de tipo **simulada** no se permite cargar evidencias y por lo tanto no se mostrarán créditos reales. Las evidencias sólo se pueden cargar si el tipo de evaluación es Real o Verificada.

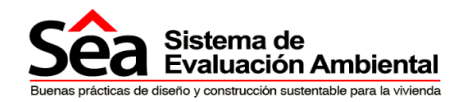

#### 5.2. Evidencias

Las evidencias son archivos asociados a cada pregunta que permiten sustentar su respuesta, éstas pueden tener cualquier tipo de extensión (doc, xls, pdf, txt, etc.). Estas evidencias son almacenadas en la cuenta de Dropbox vinculada.

Las evidencias cargadas deben tener un **Tamaño máximo de 5M**, en caso de requerir cargar un archivo de mayor tamaño cárguelo directamente en el Dropbox vinculado en la carpeta SEA, para saber cómo subir estos archivos desde su cuenta dropbox ingrese a <u>https://www.dropbox.com/help</u>.

Para cargarlos al sistema debe:

• Pulsar el botón evidencias situado al lado derecho de la pregunta que quiere sustentar, se le desplegará la siguiente pantalla:

| Concernance of          | Evidencias                                                                                                    |        |                                                                  |                                                                        |
|-------------------------|----------------------------------------------------------------------------------------------------|--------|------------------------------------------------------------------|------------------------------------------------------------------------|
| EI SE<br>locak<br>reduc | Evidencias por cargar                                                                                                    |        | uso de materiales de<br>alidades dentro de<br>uperados o con con | e fuentes responsables<br>la provincia o del país,<br>tenido reciclado |
| Desc                    | Evidencia                                                                                                    |        |                                                                  |                                                                        |
| Para                    | Presenta levantamiento fotografico de estructura existente y levantamiento fotografico<br>de proceso constructivo y adecuacion a estructura | CARGAR |                                                                  |                                                                        |
| Evaluació               | Presenta plano de proyecto a ejecutarse, señalando claramente la estructura existente<br>en sitio a ser reutilizada                         | CARGAR | 7                                                                | . 0                                                                    |
| Reutilizad              | Presenta plano y levantamiento fotografico de estructura existente en sitio                                                                 | CARGAR |                                                                  |                                                                        |
| Se reutil               | Evidencias cargadas                                                                                                    |        | 🔿 Si 🖲 No                                                        | 1                                                                      |
| Reutilizad              | No se han cargado Evidencias para esta pregunta.                                                                                            |        |                                                                  | 0                                                                      |
| Se reutil               | CERRAR                                                                                                    |        | 🗇 Si 🖲 No                                                        | 1                                                                      |

• En la pantalla observará las evidencias requeridas para sustentar la respuesta dada.

**NO PUEDE CARGAR MÁS EVIDENCIAS QUE LAS SOLICITADAS PARA UNA PREGUNTA**, y si la evidencia requerida por la pregunta está contenida en diferentes archivos, éstos se deben subir como un sólo archivo comprimido. Si no sabe cómo comprimir un archivo puede ingresar a <u>http://winzip.softonic.com/video/winzip-como-comprimir-un-archivo-con-winzip-13783</u>

• Pulse el botón cargar a lado de la evidencia que quiere subir, se desplegará la siguiente pantalla:

| Ex | plorador de documentos                                                                                                    |
|----|----------------------------------------------------------------------------------------------------|
| 8  | Usted debe cargar la evidencia: Presenta levantamiento fotografico de estructura existente y levantamiento fotografico de proceso constructivo y adecuacion a estructura<br>Que cumpla el requisito: Se reutilizan estructuras existentes que ocupaban el sitio |
| 0  | Si desea cargar un nuevo documento seleccione el botón "Cargar nuevo documento", si ya ha cargado un documento y desea reutilizarlo, pulse el botón "Explorador de archivos" y seleccione uno de los archivos                                                   |
| 9  | CARGAR NUEVD DOCUMENTO                                                                                                    |

Pulse el botón "Cargar nuevo documento" y proceda a cargar el archivo.

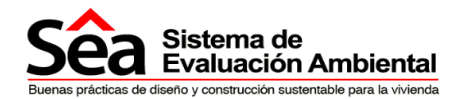

El sistema, también, le permite utilizar archivos previamente cargados. Para ello escoja la opción "Explorador de archivos" y seleccione uno de los archivos que aparecen en la carpeta SEA del dropbox.

#### **Evidencias cargadas**

Para observar todas las evidencias que se han cargado en las diferentes secciones ir a la sección evidencias:

| ➔ Proyecto         | Evidenc             | ias cargad                                | as                                                                                                    |                                                                                                    |       |           |
|--------------------|---------------------|-------------------------------------------|----------------------------------------------------------------------------------------------------|----------------------------------------------------------------------------------------------------|-------|-----------|
| ➔ Suelo y Ecología | Evidencias c        | argadas                                   |                                                                                                    |                                                                                                    |       |           |
| ➔ Transporte       | Segmento            | Toma                                      | Pregunta                                                                                                    | Evidencia                                                                                                    |       |           |
| Salud y Bienestar  | Suelo y<br>Ecología | Reutilización de<br>suelo                 | El suela de proyecto es suelo que ha sido<br>previamente desarrollado en los últimos 50<br>años              | Avalúo de terreno e informe peritaje.                                                                                                    | Q VER | 6 ELMINAR |
| ➔ Agua ➔ Energia   | Materiales          | Reutilización de la<br>estructura IN SITU | Se reutilizan estructuras existentes que ocupaban el sitio                                                   | Presenta levantamiento fotografico de estructura<br>existente y levantaniento fotografico de proceso<br>constructivo y adecuacion a estructura | Q VER | ELMINAR   |
| ➔ Materiales       | Energía             | Buminación exterior                       | Todas las luminanas de zonas de parqueo<br>tienen una eficiencia luminosa de 70 lamp<br>lumens/circuito Watt | Presenta cuadro de luminarias con especificaciones<br>y ubicación en plano según espacio y cantidad                                            | Q VER |           |
| Desechos           |                     |                                           |                                                                                                    |                                                                                                    |       |           |

En esta sección usted puede ver las evidencias cargadas en todos los segmentos de las diferentes secciones y puede eliminar las evidencias que quiera.

#### **Reemplazar evidencias**

Las evidencias cargadas también pueden ser reemplazadas por otras, para ello vaya a la sección y a la pregunta en la que quiere cambiar la evidencia, pulse el botón evidencia, se desplegará la siguiente pantalla:

| <ul> <li>Suela y Ecología</li> </ul> | O EI SE              |                                       |     |          |             | elo previamente desarrollado, promover e     |  |  |
|--------------------------------------|----------------------|---------------------------------------|-----|----------|-------------|----------------------------------------------|--|--|
| Transporte                           | desa<br>prom<br>Desc | Evidencias cargadas                   |     |          |             | res con alto valor ecológico y diversidad, y |  |  |
| Salud y Bienestar                    |                      | Evidencia                             |     |          |             |                                              |  |  |
| Aqua                                 | O Para               | Avalúo de terreno e informe peritaje. | VER | ELIMINAR | REEMPLAZAR  |                                              |  |  |
|                                      |                      | Escrituras propiedad.                 | VER | ELIMINAR | BEENIN AYAR | iditos Reales Segmento                       |  |  |

- Pulse el botón reemplazar y el sistema le mostrará una nueva ventana con el archivo que está por reemplazar.
- Puede subir un nuevo archivo pulsando el botón "Cargar nuevo documento", este nuevo archivo reemplazará automáticamente la evidencia.
- También puede pulsar el botón "Explorador de archivos" y seleccionar un archivo de la carpeta SEA en el dropbox, este archivo igualmente sustituirá automáticamente la evidencia cargada anteriormente.

| 0   | Uste<br>sele | ed puede reemplazar la evidencia cargada(/Actase<br>eccione uno ya subido. | deRecepcion.docx) o   | con otro documento. Para el    | lo suba un nuevo archivo o    |
|-----|--------------|----------------------------------------------------------------------------|-----------------------|--------------------------------|-------------------------------|
| Ģ   | CAR          | GAR NUEVO DOCUMENTO                                                        | CERRAR                |                                |                               |
| 0   | Uste<br>arci | ed puede vincular un archivo anteriormente cargad<br>nivo"                 | o a esta evidencia pa | ara ello busque el archivo y p | resione el botón "Seleccionar |
| Do  | cume         | ntos cargados en Dropbox                                                   |                       |                                |                               |
| Car | peta a       | ictual: SEA »                                                              |                       |                                |                               |
|     | Arc          | hivo                                                                       | Tamaño                | Modificado                     | Opciones                      |
|     | -            | 03actadocx                                                                 | 99 KB                 | 5/7/13 12:01:29 PM             | SELECCIONAR ARCHIVO           |
|     | -            | 04Senescytdocx                                                             | 94 KB                 | 5/7/13 12:01:54 PM             | SELECCIONAR ARCHIVO           |

18 de Septiembre E4-161 y Juan León Mera www.mutualistapichincha.com

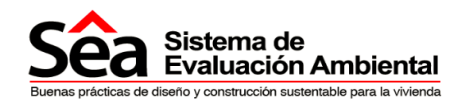

#### 5.3. Suelo y Ecología

El primer segmento es "Suelo y ecología" el sistema evalúa criterios de utilización de suelo y preservación de ecología, como el promover el uso de suelo previamente desarrollado.

Para descargar la guía de suelo y ecología seleccione la opción descargar guía.

Para ingresar la información y cargar evidencias referirse a la sección <u>5.1. Instrucciones</u> generales y <u>5.2 Evidencias.</u>

| S    | êa           | Sistema de<br>Evaluación   | e<br>n Ambient <u>a</u> l             | Proyectos                                            | Procesos                                             | Notificaciones                                                  | Preguntas fre                                  | cuentes                                | Contáctanos                                              |
|------|--------------|----------------------------|---------------------------------------|------------------------------------------------------|------------------------------------------------------|-----------------------------------------------------------------|------------------------------------------------|----------------------------------------|----------------------------------------------------------|
| +    | Proyecto     |                            | Suelo y ec                            | ología                                               |                                                      |                                                                 |                                                |                                        |                                                          |
| *    | Suelo y en   | ologia                     | El SEA evalú<br>desarrollo so         | a criterios de utilizació<br>bre terrenos o sitios o | ón de suelo y preserv<br>con menor valor ecoló       | ación de ecología, como el p<br>igico, incentivar a la preservi | promover el uso de si<br>ación de suelo y luga | uelo previamente<br>ires con alto valo | desarrollado, promover el<br>r ecológico y diversidad, y |
| *    | Transporte   |                            | promover el<br>Descargar g            | iso más eficiente de la<br>ula Suelo y Ecología      | as edificaciones y la re                             | ducción de su huella física s                                   | obre el suelo natural                          |                                        |                                                          |
| *    | Salud y bie  | enestar                    | Para el cálcu                         | io de los créditos uste                              | d tiene que guardar e                                | i segmento                                                      |                                                |                                        |                                                          |
| *    | Agua         |                            | Evaluación Suelo                      | Ecología                                             |                                                      |                                                                 |                                                |                                        |                                                          |
| *    | Energía      |                            | Literonicity outre                    | Leologia                                             | Toma                                                 |                                                                 |                                                | Créditos                               | nosibles sistema                                         |
| *    | Materiales   |                            |                                       |                                                      | Huella de la edifica                                 | ción                                                            |                                                | creanos                                | 2                                                        |
| ÷    | Desechos     |                            |                                       |                                                      | Impacto en ecología (                                | lel sitio                                                       |                                                |                                        | 3                                                        |
| +    | Polución     |                            |                                       |                                                      | Reutifización de s                                   | uelo<br>estruido                                                |                                                |                                        | 2                                                        |
| ÷    | Impacto ob   | ora                        |                                       | Valor ecológico o                                    | fel terreno y protección                             | de propiedades ecológicas                                       |                                                |                                        | 1                                                        |
| *    | Mejores pr   | ácticas                    | Reutilización de s                    | uelo                                                 |                                                      |                                                                 |                                                |                                        | 0                                                        |
| ÷    | Administra   | ición                      | El suelo de prove                     | cto es suelo que ha sid                              | o previamente desarrolla                             | ado en los últimos 50 años.                                     | 0                                              | O Si @ No                              |                                                          |
| *    | Resumen E    | Evaluación                 | Prueba: El 75% (                      | iel proyecto entra dentro                            | o del perímetro de ocupa                             | ción previa del terreno.                                        | 0                                              | O Si @ No                              | EVIDENCIAS                                               |
| *    | Evidencias   |                            | Valor ecológico d                     | el terreno y protecció                               | n de propiedades eco                                 | lógicas                                                         |                                                |                                        | 0                                                        |
|      |              |                            | Se ha contratado                      | un ecologista certificad                             | o para evaluación.                                   |                                                                 |                                                | 🔿 Si 🖲 No                              | EVIDENCIAS                                               |
|      |              |                            | Se ha realizado e                     | ncuesta de valoración e                              | cológica.                                            |                                                                 |                                                | 🔿 Si 🖲 No                              | EVIDENCIAS                                               |
|      |              |                            | Todos los valores<br>de raíces).      | ecológicos existentes t                              | ienen protección debida                              | i (árboles de más de 1m de diár                                 | netro y protección                             | 🔿 Si 💌 No                              | EVIDENCIAS                                               |
|      |              |                            | Se han construid                      | o barreras de protecciór                             | i ecológica.                                         |                                                                 |                                                | 🗢 Si 🖲 No                              |                                                          |
|      |              |                            | Impacto en ecolo                      | gía del sitio                                        |                                                      |                                                                 |                                                |                                        | 0                                                        |
|      |              |                            | Se ha contratado<br>formulación de re | un ecologista certificad<br>comendaciones para m     | o para dar consultoría y<br>ejorar calidad ecológica | reportar en protección ecológic<br>del sitio.                   | a requerida y                                  | 🖱 Si 🖲 No                              | EVIDENCIAS                                               |
|      |              |                            | Se ha implement                       | ado y considerado reco                               | mendaciones en el dise                               | ño -                                                            |                                                | 🔿 Si 🖲 No                              | EVIDENCIAS                                               |
|      |              |                            | Existe un impact                      | o positivo y se ha increr                            | mentado la ecología del                              | sitio en más de 3 especies.                                     |                                                | 🔿 Si 🖲 No                              | EVIDENCIAS                                               |
|      |              |                            | Existe una impar                      | to minimo y hay perdida                              | a máxima de 3 especies                               |                                                                 |                                                | 🗢 Si 🖲 No                              | EVIDENCIAS                                               |
|      |              |                            | Huella de la edifi                    | ación                                                |                                                      |                                                                 |                                                |                                        | 0                                                        |
|      |              |                            | ¿Cuantas veces                        | el área útil neta interior (                         | del proyecto es la huella                            | de la edificación del suelo?                                    | 0                                              | 0                                      | EVIDENCIAS                                               |
|      |              |                            | Reducción pisos                       | duros -sustitución sue                               | lo construido                                        |                                                                 |                                                |                                        |                                                          |
|      |              |                            | ¿Qué porcentaje<br>reemplazar suelo   | de la huella de la edifica<br>natural construido     | ación en cubierta o a niv                            | el de pisos duros se sustituye p                                | oor jardines? Para                             | - Seleccionar                          |                                                          |
|      |              |                            |                                       |                                                      |                                                      |                                                                 |                                                |                                        | GUARDAR                                                  |
| S    | êa           | Sistema de<br>Evaluación A | mbiental                              |                                                      |                                                      |                                                                 |                                                |                                        | 11 m t                                                   |
| Powe | red by ALICI | ONSIS - APISBPM            |                                       |                                                      | Para                                                 | el correcto funcionamiento de esta Si                           | to Web se requiere internet                    | Explorer & 0/ Mozilla 10               | 0 9/ Google Chrome (o superiores)                        |

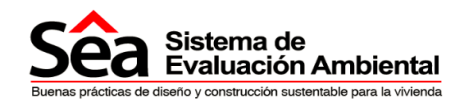

#### 5.4. Transporte

El sistema evalúa criterios del segmento transporte y movilidad que reducen el impacto de las edificaciones en el entorno, como incentivar el desarrollo de áreas cercanas a sistemas de transporte público, incentivar el desarrollo de proyectos con proximidad a servicios, provisión de accesos peatonales y de transporte alternativo, o la consideración de tele trabajo, a fin de reducir el impacto del uso del vehículo particular.

Para descargar la guía de transporte seleccione en la opción descargar guía.

Para ingresar la información y cargar evidencias referirse a la sección <u>5.1. Instrucciones</u> generales y <u>5.2 Evidencias.</u>

| ea Sistema<br>Evaluació | de Proyectos Procesos<br>ón Ambiental                                                                                                    | Notificaciones Pregun                                                              | tas fre              | cuentes                                                                                                    | Cor            | itáctanos        |
|-------------------------|----------------------------------------------------------------------------------------------------|------------------------------------------------------------------------------------|----------------------|----------------------------------------------------------------------------------------------------|----------------|------------------|
| Proyecta                | Transporte                                                                                                    |                                                                                    |                      |                                                                                                    |                |                  |
| Suelo y ecología        | El SEA evalúa criterios de transporte y movilidad que redu                                                                                                    | icen el impacto de las edificaciones en                                            | el ento              | mo, como incente                                                                                                    | var et d       | lesarrollo de ár |
| Transports              | cercanas a sistemas de transporte público, incentivar el d<br>transporte alternativo, o la consideración de teletrabajo, a f                                                                                                    | esarrollo de proyectos con proximidad<br>in de reducir el impacto del uso del vehi | a servic<br>cuto par | ios, provisión de<br>ticular                                                                                                    | accese         | is peatonales y  |
| Salud y bienestar       | Cescargar guia transporte                                                                                                    |                                                                                    |                      |                                                                                                    |                |                  |
|                         | Para el cálculo de los créditos usted tiene que guardar el se                                                                                                    | egmento                                                                            |                      |                                                                                                    |                |                  |
| Agua                    |                                                                                                    |                                                                                    | Total                | Créditos Simulad                                                                                                    | los Seg        | mento            |
| Energía                 |                                                                                                    |                                                                                    |                      | 7                                                                                                    |                |                  |
| Materialos              | Evaluación Transporte                                                                                                    |                                                                                    |                      |                                                                                                    |                |                  |
| Desector                |                                                                                                    |                                                                                    |                      |                                                                                                    | and the second |                  |
|                         | Tema                                                                                                    | Creditos posities aistema                                                          |                      | Cree                                                                                                    | Hos Sh         | mulados          |
| Polución                | Provision de transpone publico                                                                                                    | -                                                                                  |                      |                                                                                                    | 3              |                  |
| mpacto obra             | Facilitades nara circletas                                                                                                    | -                                                                                  |                      |                                                                                                    |                |                  |
|                         | Seguridad para peatón y ciclista                                                                                                    | 1                                                                                  |                      |                                                                                                    | 0              |                  |
| nejores prácticas       | Información y plan de transporte                                                                                                    |                                                                                    |                      |                                                                                                    | 1              |                  |
| lidministración         | Teletrabajo                                                                                                    | 1                                                                                  |                      |                                                                                                    | 0              |                  |
| tesumen Evaluación      |                                                                                                    |                                                                                    |                      |                                                                                                    |                |                  |
|                         | Provisión de transporte público                                                                                                    |                                                                                    |                      |                                                                                                    |                |                  |
| Exdencias               | Existe un medio de transporte público a menos de 1km, con servici                                                                                                    | o de 7 a 10pm de lunes a sábado.                                                   |                      | SI O No                                                                                                    |                | EVCENC           |
|                         | ¿Con qué frecuencia (min 17                                                                                                    |                                                                                    |                      | 30                                                                                                    | 123            | IN EVENING       |
|                         |                                                                                                    |                                                                                    |                      |                                                                                                    | 173            |                  |
|                         | Proximidad a servicios                                                                                                    |                                                                                    |                      |                                                                                                    |                |                  |
|                         | Existen rutas seguras para peatones para acceder a servicios                                                                                                    |                                                                                    | 0                    | C Si P No                                                                                                    |                | I BE I PLATER    |
|                         | Manuel has acadeire besides a manuel de Ries de distancia.                                                                                                    |                                                                                    | (8)                  |                                                                                                    |                | and a second     |
|                         |                                                                                                    |                                                                                    |                      | <ul> <li>Banco</li> <li>Farmacia</li> <li>Centro Médici</li> <li>Centro Comut</li> <li>Iglesia</li> <li>Guardería</li> <li>Parque</li> </ul> | o<br>vitario   |                  |
|                         | Facilidades para ciclistas                                                                                                    |                                                                                    |                      |                                                                                                    |                |                  |
|                         | Existen espacios para almacenamiento seguro de bicicletas, de fác                                                                                                    | il acceso y protegido del clima.                                                   |                      | · Si O No                                                                                                    |                | -                |
|                         | Existen numero suficientes de rieles para almacenaie sensos minir                                                                                                    | no 1 por dormitorio en videnda                                                     |                      | S S D No                                                                                                    |                | E success        |
|                         |                                                                                                    |                                                                                    |                      | - or - 140                                                                                                    |                | and the second   |
|                         | Seguridad para peatón y ciclista                                                                                                    |                                                                                    |                      |                                                                                                    |                |                  |
|                         | El proyecto es de fácil acceso a ciclistas y peatones por vias segur                                                                                                    | 46                                                                                 |                      | © Si 🕷 No                                                                                                    |                | B even           |
|                         | información y plan de transporte                                                                                                    |                                                                                    |                      |                                                                                                    |                |                  |
|                         | Se desarrollo plan de transporte como parte de estudio de pre-factit                                                                                                    | ilidad de proyecto.                                                                |                      | . Si 🔿 No                                                                                                    |                | - even           |
|                         | Se realizó encuesta de transporte a los posibles usuarios y compra                                                                                                    | dares.                                                                             |                      | . Si O No                                                                                                    |                | Evenie           |
|                         | Se realizó plan de transporte para vehículos privados, transporte púl                                                                                                    | blico, ciclistas y peatones.                                                       |                      | . Si O No                                                                                                    |                | EVIDENC          |
|                         |                                                                                                    |                                                                                    |                      |                                                                                                    |                |                  |
|                         | index analys                                                                                                    |                                                                                    |                      |                                                                                                    |                |                  |
|                         | Se destina espacio de trabajo en casa.                                                                                                    |                                                                                    | 0                    | 🔹 Si 🗢 No                                                                                                    |                | B EVICENC        |
|                         | El espacio destinado tiene 2 tomacomientes dobles, punto telefónic                                                                                                    | o y conexión internet (cable o inalâmbrica)                                        |                      | . Si O No                                                                                                    |                | B EVICENC        |
|                         | El espacio tiene ventana operable.                                                                                                    |                                                                                    | 0                    | No                                                                                                    |                | EVOENO           |
|                         | Provide and the second second s |                                                                                    | 6                    | 4411                                                                                                    |                |                  |
|                         | El espacio bene iluminación natural.                                                                                                    |                                                                                    |                      | 740                                                                                                    |                | Evidence         |

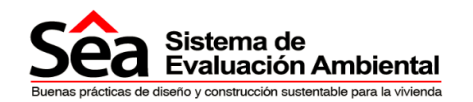

#### 5.5. Salud y bienestar

El sistema evalúa criterios de salud y bienestar dentro de la unidad habitacional, que consideren confort visual e iluminación natural, posibilidad de vistas al exterior, ventilación natural adecuada, calidad de aire interior, confort térmico dentro de la unidad habitacional, y acceso a espacios exteriores recreativos.

Para descargar la guía Salud y Bienestar seleccione en la opción descargar guía.

Para ingresar la información y cargar evidencias referirse a la sección <u>5.1. Instrucciones</u> generales y <u>5.2 Evidencias</u>.

| • Subdy blockstation         • Subdy blockstation                                                                                                    | C Evaluación     | Ambiental Proyectos Procesos Notificaciones Preguntas fr                                                                                                    | ecuentes                                  | Contactanos              |
|----------------------------------------------------------------------------------------------------|------------------|----------------------------------------------------------------------------------------------------|-------------------------------------------|--------------------------|
| <form>  Build y and y and</form>                                                                                                    | ecte             | Salud y bienestar                                                                                                    |                                           |                          |
| Display         Display         Display <t< td=""><td>e y ecología</td><td>El BEA evalúa criterios de salud y bienestar dentro de la umidad habitacional, que consideren confort visu<br/>al oderior, ventilación natural adecuada, calidad de ave interior, confort térmico, dentro de la unidad.</td><td>al e iluminación na<br/>habitacional y acc</td><td>stural, posibilitat de v</td></t<>                                                                                                    | e y ecología     | El BEA evalúa criterios de salud y bienestar dentro de la umidad habitacional, que consideren confort visu<br>al oderior, ventilación natural adecuada, calidad de ave interior, confort térmico, dentro de la unidad.                                                     | al e iluminación na<br>habitacional y acc | stural, posibilitat de v |
| Can be a construction of the second second seco                                                                                                    | sporte           | recreativos: de está forma se promueivo la creación de espacios saludables y confortables para sos ocup<br>Descargar guía Salud y Bienestar                                                                                                    | antes.                                    |                          |
| Apple         Evaluation tanking y benefitik           Comparison         Control or antition of y control or antition of y control or antitication of y control or antitication of y control or antiticatio of y control or antitatio of y control or antiticati                                                                                                    | The Internet Aut | Para el cálculo de los créditos usted tiene que guardar el segmento                                                                                                    |                                           |                          |
| Control         Control         Contro <thcontro< th=""> <thcontro< th=""> <thcon<< td=""><td>6.</td><td>Frontinenda Salud o Basantar</td><td></td><td></td></thcon<<></thcontro<></thcontro<>                                                                                                    | 6.               | Frontinenda Salud o Basantar                                                                                                    |                                           |                          |
| Advances       Comparison       Comparison         Provident       1       1       1       1         Provident       1       1       1       1       1       1       1       1       1       1       1       1       1       1       1       1       1       1       1       1       1       1       1       1       1       1       1       1       1       1       1       1       1       1       1       1       1       1       1       1       1       1       1       1       1       1       1       1       1       1       1       1       1       1       1       1       1       1       1       1       1       1       1       1       1       1       1       1       1       1       1       1       1       1       1       1       1       1       1       1       1       1       1       1       1       1       1       1       1       1       1       1       1       1       1       1       1       1       1       1       1       1       1       1       1 <t< td=""><td>pia</td><td>Evaluation Salos y Dichestar</td><td></td><td></td></t<>                                                                                                    | pia              | Evaluation Salos y Dichestar                                                                                                    |                                           |                          |
| Instant                                                                                                    | riskes           | Activitien                                                                                                    | ennos posibles sia                        | errow.                   |
| Name                                                                                                    | ichos            | Calidad de aire interior                                                                                                    | 3                                         |                          |
| spaces  i provide output de la figure de maner i de la provide output de la desarration anomal i de la provide output de la desarration anomal i de la provide output de la desarration ano                                                                                                    | nides            | Control de control                                                                                                    | 1                                         |                          |
| International and the descent of the second second sec                                                                                                    | cto obra         | Expects extension                                                                                                    |                                           |                          |
| Image: A marked in the set of the set of the s                                                                                                    | res prácticas    | Humimación natural                                                                                                    | 3                                         |                          |
|                                                                                                    |                  | Ventilación natural                                                                                                    | 3                                         |                          |
| Cance of a finance (in a granue and in a granue and                                                                                                    | In security of   | Visiendian de por vida - adiaptablem                                                                                                    | 1                                         |                          |
| Interaction halture         Interaction halture                                                                                                    | men Evaluación   | Zanas de lluminación y controles                                                                                                    |                                           |                          |
| Pertor horsen to define the use particular due controls to taking a controls to try due to due to the out of the out of t                                                                                                    | ncas             | luminación natural                                                                                                    |                                           |                          |
| In time water do not do do not a dore and a conjunction y training a section do to real data out? 0 0 </td <td></td> <td>Par lo menos el 80% de los espacios de cocina, sala, comedor y estudio reciben luz directa del cielo.</td> <td>C 51 . No</td> <td></td>                                                                                                    |                  | Par lo menos el 80% de los espacios de cocina, sala, comedor y estudio reciben luz directa del cielo.                                                                                                    | C 51 . No                                 |                          |
| But control or under some the control or both the solution of the solution of the s                                                                                                    |                  | Se tiene vista del cielo desde las áreas de ocupación y trabajo a actividad a una altura de 0.7m del piso Y                                                                                                    | C Si . No                                 | E evenene                |
| Visita al exterior       Is as drags references on eaching a drag drag drag drags drags drag                                                                                                    |                  | Be cumple can el criterio de la profunciciad de habitación/a + p/hv < 2i(1-R), donde p es profuncidad, a en ancho de<br>natificación, hv es atuva de la ventada desde piso y R es factor promedio de reflectarica de superficies en la metad<br>ponterior de la habitación | P Pilo                                    | Support                  |
| Las dream relevantes de de deficio estar estar maiore de distancia de una voltano distancia de una voltano de una voltano distancia de una voltano de una voltano de una voltane de una voltano de una voltano                                                                                                    |                  | Vista al exterior                                                                                                    |                                           |                          |
| Control do renépo         Se inchapterior certelase, expresanate su otros meccanismos de content de content.       0       0       0       0       0       0       0       0       0       0       0       0       0       0       0       0       0       0       0       0       0       0       0       0       0       0       0       0       0       0       0       0       0       0       0       0       0       0       0       0       0       0       0       0       0       0       0       0       0       0       0       0       0       0       0       0       0       0       0       0       0       0       0       0       0       0       0       0       0       0       0       0       0       0       0       0       0       0       0       0       0       0       0       0       0       0       0       0       0       0       0       0       0       0       0       0       0       0       0       0       0       0       0       0       0       0       0       0       0       0                                                                                                    |                  | Las áreas relevantes del edificio están a 7m máximo de distancia de una ventana al exterior donde la ventana o<br>apertura eo > o ~ al 20% del total del área de paredes intesores al espacia.                                                                             | C 54 # No                                 | Evident                  |
| Efer mednames apprearance un infres mercanitames de scentrel de soupente       0, 0, 0, 0, 0, 0, 0, 0, 0, 0, 0, 0, 0, 0                                                                                                    |                  | Control de reflejo                                                                                                    |                                           |                          |
| Be have nucleative and also the extrated papers do disachie come: quadratestice, dear for biological pares refraction each of the biological pares and have.       Image: Single Comparises         Consist do filaminanción y controles:       Image: Single Comparises       Image: Single Comparises         Contras do filaminanción y controles:       Image: Single Comparises       Image: Single Comparises       Image: Single Compa                                                                                                    |                  | Se incluyeron continas, persianas u otros mecanismos de control de ocupante.                                                                                                    | C 51 # No                                 | · evicence               |
| Zonas de Butterinacción y controlatos       Si • No       I         De grouficas de lass de l'atterinación que valore según occupación y usos apropladas para calas espacia, y parmita       • Si • No       I         Vertifiación natural       -       Si • No       I         Vertifiación natural       -       Si • No       I         Los espacios "recupación" de deficición calenta con drea de vertas operades de valores and espacian en d'area grouperative al ON tel area baterino de deficición calenta espacian estar en de los para de de valores and espacian en d'area grouperative al ON tel area baterino de deficición calenta espacian estar en de los para de de valores and espacian en d'area grouperative al ON tel area baterino de deficición calenta estar en de los para de de valores and espacian en d'area grouperative al ON tel area baterino de deficición espace de valores and espace de valores and espace de va                                                                                                    |                  | Se han incluida en el diseño estrategias de diseño como: quiabrasoles, diseño bioclimático para protección solar,<br>ropisas de luz                                                                                                    | 🗢 Si 🖷 No                                 | SHOOKS S                 |
| Be a control and genes whe minimum on gene without setting on each genes derived and genes derived and gene                                                                                                    |                  | Zonas de iluminación y controles                                                                                                    |                                           |                          |
| Vertilización natural         Lós espacios "houpadoa" de selfacación constran con drea de vertas as general enjudiarized a los de selfacios de selfacios de                                                                                                    |                  | Se zonifican áreas de iluminación que varien según ocupación y usos apropradas para cada espacio, y permita<br>control independiente de áreas de circulación, habitables, trabajo, etc.                                                                                    | O Si 🗣 No                                 | E EVIDENC                |
| Los españos "acceptos "acceptos años pedare os deventes espenderados en el arce paronal arce españos" en la españos espeños españos españos es                                                                                                    |                  | Ventilación natural                                                                                                    |                                           |                          |
| La astrategia dia sensitiation natural tiane per los menios DOS minetes de operatividad per parte del usuano para () 51 × No () ()<br>Catediad de aire interior<br>Catediad de aire interior<br>Catediad de aire interior<br>Catediad de aire interior<br>Contrort término<br>Contrort término<br>Contro |                  | Los espacios "ocupados" de edificación cuentan con área de vertana operable equivalente al 5% del área bruta dal<br>espacio. Y que las áreas de ventana están en lados opuestos y distribuidas en el área para permitir suficiente<br>ventilación.                         | P No                                      | Evicence -               |
| Catabalate date arre influencies         En edificitios con arre accondicionado las tormas de aire extension estain por lo manois a 10m (en 3 dimensiones) de la       0       0       0       0       0       0       0       0       0       0       0       0       0       0       0       0       0       0       0       0       0       0       0       0       0       0       0       0       0       0       0       0       0       0       0       0       0       0       0       0       0       0       0       0       0       0       0       0       0       0       0       0       0       0       0       0       0       0       0       0       0       0       0       0       0       0       0       0       0       0       0       0       0       0       0       0       0       0       0       0       0       0       0       0       0       0       0       0       0       0       0       0       0       0       0       0       0       0       0       0       0       0       0       0       0       0       0                                                                                                    |                  | La extrategia de ventilación natural tiene por lo menos DOS niveles de operatividad por parte del usuallo para<br>control de entrada de ave.                                                                                                    | 🗇 Si 🛎 No                                 | Evidence                 |
| En edificios con sere accondicionado las tornas de aire edientor estars por lo menos a 10m (en 3 dimensiones) de la 0, 5i + No En edificios passes, las vertanas están a 10m (en 3 dimensiones) de distancia de harrices de contaminación o 5i + No Control térmico El model balance, se uso para guiar en deciciones que influence interior orientación y bisma, de la 10m (en 3 dimensiones) de distancia de harrices de contaminación o 5i + No El model balance, se uso para guiar en deciciones que influence interior orientación y bisma, de la 5i + No El model balance, census et El distancia de harrices de contaminación o 5i + No El model balance se uso para guiar en deciciones que influence interinado in ratural, cuidar meigers de interimente en ende influence interimente en ende influence interimente en ende influence interimente en ende influence interimente en ende influence en ende influence enteres en balación aproparato. En endertener en ende ende influence enteres enteres enu                                                                                                    |                  | Calidad de aire interior                                                                                                    |                                           |                          |
| En additions passives, isas varianas estain a 10m (en 3 dimensiones) de distancia de Barries de contaminación       El 10 No         Confort Mémico       El 1000 (El 1000 (El 10000 (El 1000 (El 1000 (El 1000 (El 1000 (El 1000 (El 1000 (El 1000                                                                                                    |                  | En edificios con aire acondicionado las tomas de aire extenor están por lo menos a 10m (en 3 dimensiones) de la<br>descarga de aire intenor.                                                                                                    | 🗇 5i 🖷 No                                 | Eveneric                 |
| Control Memico         El modele balance se une para guiar en decisionnes que influenza contratación y barma, distar ne sigues de latentación internation instrutado in returnal, ciudar neigaes de latentación internation de cauga EDBMACA.       St. • No       Image: Control Memico         Accience       Espacio extentrar en instruzes, neiedes de latentación internation instrutado in returnal, ciudar neigaes de latentación internation instrutado in returnal, ciudar neigaes de latentación internation instrutado instrutado ins                                                                                                    |                  | En edificios pasinos, las ventanas están a 10m (en 3 dimensiones) de distancia de fuentes de contaminación<br>exterior.                                                                                                    | 🗢 Si 💌 No                                 | Sentered                 |
| El modale balance se uso para guiar en decisionere que affujuyen en el confet territor intertación ly terran,<br>entretteriente de carga TEDMACA.<br>Activitacia<br>Los nueles de rudio intensor en los espacios ocupados cumplen con <40 dB Laeq.T                                                                                                    |                  | Confort térmico                                                                                                    |                                           |                          |
| Actistica         Los niveles de ruido intensor en los espacios ocupados cumpten con <40 dB Laeq.T                                                                                                    |                  | El modelo básico se uso para guiar en decisiones que indiuyen en el confut térmico: orientación y forma,<br>distribución interna, compuestos exteriores o naturales, niveles de sumanación natural, cuidar riesges de<br>incrementos de cango ESMACA.                      | 🗢 Si 🖷 No                                 |                          |
| Los nueles de ruido intensor en los espacios orunpados cumpten con <40 dB Laeq.T. © 51 * No<br>Espacio esteinor<br>Ca asequible mediante pasajes postonales para todos los unuarios (raspacitades). © 51 * No<br>Se encuentra en un área esterna de jardin o en una ternaza o balción apropiado. © 51 * No<br>Porce a los unuarios de un área esternor que es privada y no susceptible a molestas de ruido como senocios. © 51 * No<br>Porce a do por vista - actapitables.                                                                                                    |                  | Acústica                                                                                                    |                                           |                          |
| Explacto esterior<br>Co asseguide mediante pasajes postonales para todos los unuarios (rapacitades).<br>Se encuente en un áree esterna de jardin o en una ternaza o fairiória apropiado.<br>Prove a los unuarios de un área esterior que es privada y no suesceptible a molestas de ruido como servicios.<br>Prove a los unuarios de un área esterior que es privada y no suesceptible a molestas de ruido como servicios.<br>Vuencias de por vista - actapitables.                                                                                                    |                  | Los niveles de ruido interior en los espacios ocupados cumplen con <40 dB Laeq.T.                                                                                                    | C Si . No                                 |                          |
| Es asseguible mediante passajes postoriales para (todos los insuantos (capacitades). © 5/ € 460<br>Bie encuente en un áree externa de jardin o en una ternaza o balción agregisado. © 5/ € 400<br>Prover a los unuentis de un área externa relación que es privada y no susceptible a mulestias de ruido como senecios. © 5/ € 460<br>Prover a los unuentis de un área externa relación que es privada y no susceptible a mulestias de ruido como senecios. © 5/ € 460<br>Provera do ourunado de un área externa de esterior que es privada y no susceptible a mulestias de ruido como senecios. © 5/ € 460<br>Esterna de por vida - actopitables                                                                                                    |                  | Espacio estevior                                                                                                    |                                           |                          |
| Se encuentre en un área externa de jardin o en una terrara o balición apropiado. ○ 51 ♥ Ho<br>Provera a las trupantes de un dete atenior que es privada y ne sosceptible a molestras de ruido como senscion. ○ 51 ♥ Ho<br>parapres, deses de decarga, etc.<br>Viviendas: de por vida - adaptables                                                                                                    |                  | Es asequible mediante pasajes peatonales para todos los usuarios (capacidades).                                                                                                    | 0 54 . No                                 |                          |
| Proven a los usuarios de un área exterior que os privada y no susceptible a molestras de ruido como servicios. O Si 🗰 No 📷 parquees, decas de bor vida - actapitables                                                                                                    |                  | Sa encuentra en un área estarma de jardin o en una terraza o balcón apropiado.                                                                                                    | 🗢 55 🖷 No                                 | · svensee                |
| Viviendas de por vida - adaptables                                                                                                    |                  | Provee a los usuarios de un área extenior que es privada y no susceptible a mulestias de nuido como sensicios,<br>parqueos, áreas de descarga, etc.                                                                                                    | 🗢 Si 🖷 No                                 | avecience                |
|                                                                                                    |                  | Viviendas de por vida - adaptables                                                                                                    |                                           |                          |
| condiciones de las ocupantes. O 24 e No                                                                                                    |                  | Se considera alternativas de diseña para que en un futura permita que el espacio sea adaptado para las<br>condiciones de las ocupantes.                                                                                                    | © Si = No                                 | a evidenc                |

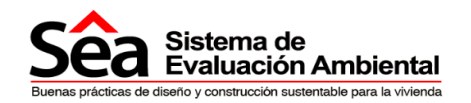

#### 5.6. Agua

El sistema evalúa criterios de uso eficiente del agua y optimización de recursos, tales como minimizar el consumo de agua con piezas sanitarias eficientes, fomentar la recolección de agua lluvia y su uso, e inclusión de sistemas que permitan tratamiento en sitio de aguas residuales y su posible reciclaje y reutilización, a fin de reducir el consumo de agua potable y reducir la descarga de aguas de desechos que generan las unidades.

Para descargar la guía de agua seleccione en la opción descargar guía.

Para ingresar la información y cargar evidencias referirse a la sección <u>5.1. Instrucciones</u> generales y <u>5.2 Evidencias.</u>

| CC Evaluació         | on Ambiental                                                                                                    | ane.   | .dentes                             | Contactanos                                       |
|----------------------|----------------------------------------------------------------------------------------------------|--------|-------------------------------------|---------------------------------------------------|
| Proyecto             | Agua                                                                                                    |        |                                     |                                                   |
| Suelo y ecología     | El SEA evalúa criterios de uso eficiente del agua y optimización de recursos, tales como minimizar el<br>El SEA evalúa criterios de uso eficiente del agua y optimización de recursos, tales como minimizar el<br>Biología de la securita de la securita | consur | ne de agua con j                    | piezas santarias eficier                          |
| Transporte           | tomentar la recolección de agua iluvia y su uso, e inclusión de sistemas que permitan tratamiento e<br>resultación, a fin de reducir lei consumo de agua potable y reducir la descarga de aguas de desech<br>Descargar guía Água                                                                                                    | s que  | de aguas residu<br>generan las unio | iles y su posible recici<br>lades habitacionales. |
| Salud y bienestar    | Para el cálculo de los créditos uster/ tiene ove avardar el segmento                                                                                                    |        |                                     |                                                   |
| Duran                |                                                                                                    |        |                                     |                                                   |
| Energia              | Evaluación Agua                                                                                                    |        |                                     | _                                                 |
| Materiales           | Toma                                                                                                    | Créd   | itos posibles sist                  | oma                                               |
|                      | Consumo de agua                                                                                                    |        | 8                                   |                                                   |
| Desechos             | Detección de fugas                                                                                                    |        | 1                                   | _                                                 |
| Polución             | Recidioren de agua                                                                                                    |        | 1                                   | -                                                 |
| Impacto obra         | Riego de jardines y áreas verdes                                                                                                    |        | 3.                                  |                                                   |
| Mejores prácticas    | L                                                                                                    |        |                                     |                                                   |
| Administración       | Consumo de agua                                                                                                    |        |                                     |                                                   |
| Autoministration and | Todos los inodoros son HET o tienen una descarga efectiva máxima de 1.20 galones/descarga.                                                                                                    | 0      | No                                  | EVIDENCI                                          |
| Resumen Evaluación   | Estan especificados inodoros de doble descarga y estos cuentan con señalización de guía al usuario para su<br>apropiado uso.                                                                                                    | 0      | Na                                  | B EVIDENC                                         |
| Evidencias           | Las piezas sanitarias excluyendo las externas tienen flujo máximo de 2.2 galonesimin para piezas en de uso<br>privado y máximo de 0.5 galones/descarga en piezas de uso publico, y son de pulso, de sensor o de spray                                                                                                    | 0      | No                                  | Evidence Evidence                                 |
|                      | Las duchas tienen una presión que no excede los 2.3 gal /min.                                                                                                    | ۲      | No                                  | EVIDENCI                                          |
|                      | Lo siguiente han sido especificados y se demuestre el ahono y reducción de consumo de agua: A) Tadas las tin<br>tienen una capacidad máxima de 100it y con un sensor para ciene automático B) Las maquinas de lavado de roj<br>son de bajo consumo.                                                                                                    | 0      | C Si 🕈 Na                           | B ENDENG                                          |
|                      | Medidores de agua                                                                                                    |        |                                     | (                                                 |
|                      | Existen medidores de agua instalados con información visible en la acometida de cada edificio/unidad habitacion                                                                                                    | al     | 🖱 Si 🖲 No                           | EVIDENC                                           |
|                      | Detección de fugas                                                                                                    |        |                                     | (                                                 |
|                      | Se instalara un sistema de detección de fugas en la red central de agua del edificio.                                                                                                    |        | © Si 🛡 No                           | B EVERIC                                          |
|                      | Reciclaje de agua                                                                                                    |        |                                     | (                                                 |
|                      | El agua lluvia y agua gris recuperada cubre la demanda del riego de jardines.                                                                                                    |        | 0 Si . No.                          | B EVIDENCI                                        |
|                      | Aguar gris de lavabos y duchas es recolectada por lo menos en un 80% y reciclada para cubrir parte de la deman<br>tutal de inodoros (10% min).                                                                                                    | də     | © Si 🍨 No                           | B EVIDENC                                         |
|                      | Se ha instalado un tanque recolector de agua y esta dimensionado para recolectar por lo menos el 50% de agua<br>fluxia de cubiertas, definido para peniodo de colección, O el agua de lluvia necesaria para cubrir toda la demanda<br>inodoros durante periodo máximo.                                                                                                    | de     | C Si 🖲 No                           | SARANA S                                          |
|                      | Riego de jardines y áreas verdes                                                                                                    |        |                                     | (                                                 |
|                      | Imgación por escorrentía superficial con sensores de humedad de suelo u otros sistemas de riego eficiente                                                                                                    |        | © Si . No                           | EVIDENCI                                          |
|                      | El riego se da con agua gris o de lluvia recuperada. O las plantas y jardines solo se mantienen con agua lluvia                                                                                                    |        | 0 5 . No                            | I wypence                                         |

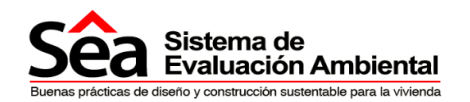

#### 5.7. Energía

El sistema evalúa criterios de uso eficiente de la energía y optimización de recursos, promoviendo la aplicación de criterios de diseño para adaptabilidad al clima, incentivando al uso eficiente de energía para iluminación y procesos dentro de la vivienda, fomentando el uso de recursos naturales como iluminación natural.

Para descargar la guía de energía seleccione en la opción descargar guía.

## Para ingresar la información y cargar evidencias referirse a la sección <u>5.1. Instrucciones</u> generales y <u>5.2 Evidencias.</u>

| ea Evaluació       | ore Proyectos Procesos Notificaciones Preguntas<br>ón Ambiental                                                                                                    | frec  | uen   | tes              | Contáctanos           |
|--------------------|----------------------------------------------------------------------------------------------------|-------|-------|------------------|-----------------------|
| Proyecto           | Energía                                                                                                    |       |       |                  |                       |
| Suelo y ecología   | El SEA evalúa criterios de uso eficiente de la energía y optimización de recursos, promoviendo la apli                                                                                                    | cació | n de  | criterios de     | diseño para adaptab   |
| Transporte         | al clima, incentivando al uso eficiente de energía para iluminación y procesos dentro de la vivienda,<br>luminación natural                                                                                                    | fome  | ntano | to el uso de     | recursos naturales    |
| Salud v bienestar  | Descargar guia Energia                                                                                                    |       |       |                  |                       |
|                    | Para el cálculo de los créditos usted tiene que guardar el segmento                                                                                                    |       |       |                  |                       |
| Agua               | Evaluación Energía                                                                                                    |       |       |                  |                       |
| Energia            |                                                                                                    | -     | -     | Cold differences | Thiles all the second |
| Materiales         | Envolvente en viviendas                                                                                                    |       |       | creation pro     | 2                     |
| Desechos           | Equipos de eficiencia energética                                                                                                    |       |       |                  | 2                     |
|                    | lluminación exterior                                                                                                    |       |       |                  | 1                     |
| Polución           | Iluminación interior - áreas comunales                                                                                                    |       |       |                  | 1                     |
| Impacto obra       | Iluminación interior en viviendas                                                                                                    |       |       |                  | 1                     |
| Maintan milatinan  | Secado de ropa                                                                                                    |       |       |                  | 1                     |
| understa hunchens  | Sub-medición de altas cargas de energía y áreas privadas                                                                                                    |       |       |                  | 0                     |
| Administración     | Tecnologías de cero carbono                                                                                                    | _     | _     |                  | 4                     |
| Resumen Evaluación | Sub-medición de altas cargas de energía y áreas privadas                                                                                                    |       |       |                  |                       |
| Evidencias         | Existen medidores separados para cada usuario/propietario                                                                                                    | 0     | 0 :   | ši 👁 No          | EVIDENC               |
|                    | luminación extenor                                                                                                    |       |       |                  |                       |
|                    | Todas las luces exteriores del proyecto en pasajes y accesos peatonales tienen una eficiencia luminosa de al<br>menos 50 lamp lumens/circuito Watt                                                                                                    |       | 0 5   | Si 🐵 Na          | Evicenc               |
|                    | Todas las luminarias de zonas de parqueo tienen una eficiencia luminosa de 70 lamp lumens/circuito Watt                                                                                                    |       | ÷ :   | Si 🛞 No          | EVIDENC               |
|                    | Todas las luminarias exteriores son controladas por un switch de tiempo, o por un sensor de luz natural para<br>prevenir operación durante horas del día                                                                                                    |       | • •   | 3i 🛞 No          |                       |
|                    | Tecnologías de cero carbono                                                                                                    |       |       |                  |                       |
|                    | Se ha llevado a cabo un estudio de factibilidad de INCORPORACIÓN local de tecnologías alternativas (en proyecto<br>o cercanías)                                                                                                    | é     | 0 5   | si ⊕ No          | EVIDENC               |
|                    | El primer crédito fue otorgado y existe una reducción del 10% de reducción en producción de CO2 por la<br>instalación de una tecnología renovable en línea con las recomendaciones del estudio de factibilidad                                                                                                    |       | 0 5   | St ⊕ No          | EVIDENC               |
|                    | El primer crédito fue otorgado y existe una reducción del 15% de reducción en producción de CO2 por la<br>instalación de una tecnología renovable en línea con las recomiendaciones del estudio de factibilidad                                                                                                    |       | 0.5   | Si 🐵 No          | EVIDENC               |
|                    | Equipos de eficiencia energética                                                                                                    |       |       |                  |                       |
|                    | Las neveras y refrigeradores provistas tienen una calificación A+ de eficiencia                                                                                                    | 0     | No    |                  | EVIDENC               |
|                    | Donde las lavadoras de platos o ropa tienen una calificación A, O                                                                                                    | 0     | Si    |                  | EVIDENC               |
|                    | NO se provea de torres de lavadora/secadora o de SECADORAS y dispone de un espacio para secado de ropa.                                                                                                    | 0     | No    |                  |                       |
|                    | Envolvente en viviendas                                                                                                    |       |       |                  |                       |
|                    | Se usa un software de simulación apropiado para calcular la perdida de calor en la edificación                                                                                                    |       | 0.5   | si 🐵 No          | EVIDENC               |
|                    | El asesor encargado de la modelación es un profesional apropiado, ingeniero en modelación o en sistemas                                                                                                    |       | 0 5   | Si 🛞 No          | EVIDENC               |
|                    | Se realizo la simulación de la edificación comparando 4 alternativas a la edificación propuesta, evaluando diversas<br>opciones y se selecciono el modelo de edificación con mayor eficiencia energética y condiciones de confort. Las<br>variaciones entre las 4 alternativas de edificación comparables evaluanov antaciones en orientación, proporciones<br>y ubicación de vanos y llenos, materiales de envolvente elementos externos como quiebrasoles, doble envolvente,<br>u otras estrategias adicionales a envolvente le para optimización de confortos según condiciones climáticas |       | 0 5   | Si 🖶 No          | EVIDENC               |
|                    | La temperatura interior se mantiene en un rango de confort de entre 16 y 25 grados centígrados en promedio diario                                                                                                    |       | 0.5   | Si 🛞 No          | EVIDENC               |

En este segmento "Energía" existe un pre requisito que es si existen medidores separados para cada usuario/propietario. Sólo si la respuesta es afirmativa podrá continuar con las siguientes preguntas

| Sub-medición de altas cargas de energía y áreas privadas  |                                     |  |      |  |  |  |  |
|-----------------------------------------------------------|-------------------------------------|--|------|--|--|--|--|
| Existen medidores separados para cada usuario/propietario | Prerrequisito de la sección energía |  | (R)) |  |  |  |  |

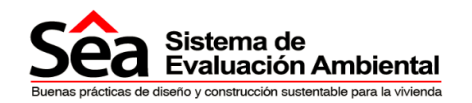

#### 5.8. Materiales

El sistema evalúa criterios de uso de materiales y su impacto en el entorno, incentivando y reconociendo el uso de materiales de fuentes responsables locales, que cumplan con exigencias ambientales locales y responsabilidad social, que provengan de localidades dentro de la provincia o del país, reduciendo la generación de CO2 por transporte de materiales. Evalúa e incentiva el uso de materiales recuperados o con contenido reciclado.

Para descargar la guía de materiales seleccione en la opción descargar guía.

Para ingresar la información y cargar evidencias referirse a la sección <u>5.1. Instrucciones</u> generales y <u>5.2 Evidencias.</u>

| Proyecto                              | Materiales                                                                                                    |                                            |                                             |
|---------------------------------------|----------------------------------------------------------------------------------------------------|--------------------------------------------|---------------------------------------------|
| Suelo y ecología                      | El SEA evalúa criterios de uso de materiales y su impacto en el entorno, incentivando y reconociendo el                                                                                                    | uso de materiales o                        | le fuentes responsable                      |
| Transporte                            | locales, que cumptan con exigencias ambientales locales y responsabilidad social, que provengan de lo<br>reduciendo la generación de CO2 por transporte de materiales. Evalúa e incentiva el uso de materiales rec<br>Desenars qui Materiales | calidades dentro de<br>cuperados o con con | la provincia o del pai<br>tenido reciclado. |
| Salud y bienestar                     | Descargar guia materiares                                                                                                    |                                            |                                             |
| Agua                                  | Para el calculo de los creditos usited tiene que guardar el segmento                                                                                                    |                                            |                                             |
| Energía                               | Evaluación Materiales                                                                                                    |                                            | 1                                           |
| Matenales                             | Tema<br>Materiales con contacted Parcelada                                                                                                    | Créditos posil                             | oles sistema                                |
|                                       | Materiales con contenido recicitado                                                                                                    | 2                                          |                                             |
| Desechos                              | Druisiún de comonantes vincindes locales responsables                                                                                                    | 2                                          |                                             |
| Polución                              | Provisión de rosteriales de acabados locales responsables                                                                                                    | -                                          |                                             |
| Imparte abra                          | Reutilización de la estructura                                                                                                    | 1                                          |                                             |
| · impacto obra                        | Reutilización de la estructura IN SITU                                                                                                    | 2                                          |                                             |
| <ul> <li>Mejores prácticas</li> </ul> | -                                                                                                    |                                            | 0                                           |
| <ul> <li>Administración</li> </ul>    | Reutilización de la estructura in SiTU                                                                                                    |                                            |                                             |
| Resumen Evaluación                    | Se reutilizan estructuras existentes que ocupaban el sitio                                                                                                    | 🖱 Si 🖲 No                                  | EVIDENCIAS                                  |
| Evidencias                            | Reutilización de la estructura                                                                                                    |                                            | 0                                           |
|                                       | Se reutilizan piezas estructurales recuperadas                                                                                                    | 🔿 Si 🖲 No                                  | EVIDENCIAS                                  |
|                                       | Provisión de COMPONENTES PRINCIPALES LOCALES RESPONSABLES                                                                                                    |                                            | 0                                           |
|                                       | ¿De dónde viene el 50% o mas de los materiales seleccionados?                                                                                                    | Otros                                      | EVIDENCIAS                                  |
|                                       | Provisión de materiales de acabados LOCALES RESPONSABLES                                                                                                    |                                            | 0                                           |
|                                       | ¿De dónde viene el 50% o mas de los materiales seleccionados?                                                                                                    | Otros                                      | ENDENCIAS                                   |
|                                       | MATERIALES CON CONTENIDO RECICLADO                                                                                                    |                                            |                                             |
|                                       | ¿Cual es el parcentaja de material reciclado empleado, en la obra que se incorporo a los materiales Principales . o 🔞<br>acabados?                                                                                                    | otro                                       | EVIDENCIAS                                  |
|                                       | Materiales diseñados para resistencia                                                                                                    |                                            | 0                                           |
|                                       | ¿Se protege adecuadamente las partes expuestas del edificio y exteriores?                                                                                                    | © Si 🖲 No                                  | EVIDENCIAS                                  |
|                                       |                                                                                                    |                                            | GUARDAJ                                     |
| Sea Sistema de                        | Ambientel                                                                                                    |                                            | li in t                                     |

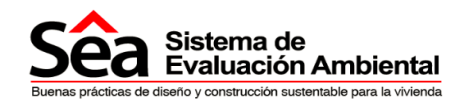

#### 5.9. Desechos

El sistema evalúa criterios de reducción de desechos y su impacto, evalúa y promueve el control y manejo eficiente de desechos durante la etapa de construcción del proyecto mediante planes de manejo de desechos, y reconoce la calificación de residuos dentro de los proyectos, y la posibilidad de tratamiento y reutilización de desechos orgánicos.

Para descargar la guía de desechos seleccione en la opción descargar guía.

Para ingresar la información y cargar evidencias referirse a la sección <u>5.1. Instrucciones</u> generales y <u>5.2 Evidencias.</u>

| Proyecto           | Desechos                                                                                                    |                      |                        |
|--------------------|----------------------------------------------------------------------------------------------------|----------------------|------------------------|
| Suelo y ecología   | El SEA evalua criterios de reducción de desechos y su impacto, evalua y promueve el control y mane<br>construcción dal prometo mediante planes da promo de desechos y su impacto.                                                                                                    | o eficiente de desec | hos durante la etap    |
| Transporte         | tonian acción de projecto mesame partes de manejo de desectivos, y reconcide la calindación de residua<br>tratamiento y reutilización de desechos orgánicos.<br>Descaroar quía Desechos                                                                                                    | is denne de los troy | ecsos, y la posicilita |
| Salud y bienestar  |                                                                                                    |                      |                        |
| Agua               | Para el carcino de los creditos usien bene due guardar el segmento.                                                                                                    |                      |                        |
| Energia            | Evaluación Desechos                                                                                                    |                      |                        |
| Materiales         | Tema<br>Almanansia da racintablas y no racintablas da basura domántica                                                                                                    | Créditos po          | aibles sistema         |
| Detection          | Composting de desechos domésticos                                                                                                    |                      | 2                      |
| Polucido           | Manejo de desechos durante construcción                                                                                                    |                      | 3                      |
| Innante chro       | Manejo de desechos durante construcción                                                                                                    |                      | 1                      |
| Mejores prácticas  | Se incorporan procesos para minimizar generación de desperdicios, alineados con limites máximos establecidos                                                                                                    | © Si 🖲 No            | EVIDENC                |
| Administración     | para el proyecto<br>La cantidad o volumen de desechos en obra es constantemente monitoreado contra los limites máximos                                                                                                    | C SI R No            | E EVIDENC              |
| Resumen Evaluación | establecidos<br>Sa ha nominado una percona tecnoscable de implementer estes evilence de manais de desecho-                                                                                                    | 0.0.0                |                        |
| Fuidanciae         | Un volumen significante de desechos se ha desviado de rellenos sanitarios mediante reublización en sitio,                                                                                                    | O Si @ No            |                        |
| unien, ida         | reutilización en otros sitios, recuperado o reclamado para reutilización, recuperado y reciclado<br>Se establecen procedimientos para separacion de basura en grupos diferenciados in-situ o fuera de sitio por medio                                                                                                    | O Si 💌 No            |                        |
|                    | de un contratista externo<br>En enco de provoctos que respueste demolición, se date incorporar un cles de demolición que avaita la possibilidad                                                                                                    | 0.0.0.0              |                        |
|                    | de rectilizar estructuras o materiales, y en caso de ser necesaria demolición completa, maximizar recuperación de<br>materiales                                                                                                    |                      | . KVIDEN               |
|                    | Almacenaje de reciclables y no reciclables de basura doméstica                                                                                                    |                      |                        |
|                    | Un espacio central es dedicado para el almacenaje de reciclables y no reciclables domésticos generados por la<br>ocupación y funcionamiento del edificio que este claramente identificado para reciclaje, a una distancia accesible<br>del edificio                                                                                                    | O Si 🖲 No            | EVIDENC                |
|                    | El espacio proveirá de un volumen de almacenamiento definido por la norma local O de 100litros de volumen de<br>almacenaje por cada unidad de vivienda de 1 dormitorio, y adicionalmente 70t por cada dormitorio adicional en la<br>vivienda                                                                                                    | 🔊 Si 🖷 No            | EVIDENC                |
|                    | Se provee de por lo menos 3 contenedores para CLASIFICACIÓN de desechos al interior del edificio y por lo<br>menos se provee de 5 contenedores de reciclaje                                                                                                    | 🗇 Si 🔍 No            | Evidence               |
|                    | Un programa de reciclaje está en marcha con la autoridad local o con una facilidad privada de reciclaje para<br>recuperación y reciclaje de estos desechos                                                                                                    | 🗇 Si 🖷 No            | EVIDENC                |
|                    | Por lo menos un punto de agua se provee para CLASIFICACIÓN y almacenaje de desechos                                                                                                    | 🔿 Si 💌 No            |                        |
|                    | Se ha obtenido el crédito de WST3 de espacio adecuado para almacenaje de reciclables                                                                                                    | O Si 🖲 No            | EVIDENC                |
|                    | Composting de desechos domésticos                                                                                                    |                      |                        |
|                    | Se prove de un espacios para composting de basura orgânica de comestibles y espacio adecuado para<br>almacenar este tipo de desecho generado para cada videnda o donde el espacio es limitado, se prove de un sitio<br>para recelección y almacenaje de basora orgânica de comestibles para su transporte fuera de sitio y composting<br>fuera de sitio | 🖒 Si 🖷 No            | Evidence Evidence      |
|                    |                                                                                                    |                      | GUA                    |
| Sistema da         |                                                                                                    |                      |                        |
| CC Evaluación      | Ambiental                                                                                                    |                      |                        |

18 de Septiembre E4-161 y Juan León Mera www.mutualistapichincha.com

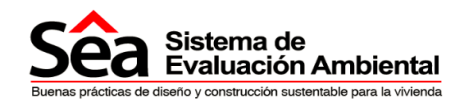

#### 5.10. Polución

El sistema evalúa criterios de reducción de polución, promoviendo el uso de sistema de calentamiento de agua que no genere contaminación, el desarrollo de proyectos en áreas fuera de riesgos de inundación, la reducción de polución durante obra y la reducción de polución visual nocturna para lograr ambientes más sanos.

Para descargar la guía de polución seleccione en la opción descargar guía.

Para ingresar la información y cargar evidencias referirse a la sección <u>5.1. Instrucciones</u> generales y <u>5.2 Evidencias.</u>

| Sea Sistema<br>Evaluació                         | le Proyectos Proc<br>n Ambiental                                                                            | esos Notificaciones                                                         | Preguntas frecuentes            | Contáctanos                        |
|--------------------------------------------------|----------------------------------------------------------------------------------------------------|-----------------------------------------------------------------------------|---------------------------------|------------------------------------|
| ➔ Proyecto                                       | Polución                                                                                                    |                                                                             |                                 |                                    |
| ➔ Suelo y ecología                               | El SEA evalúa criterios de reducción de pol                                                                 | ución, promoviendo el uso de sisten                                         | na de calentamiento de agua q   | ue no generen contaminación, el    |
| ➔ Transporte                                     | para lograr ambientes más sanos.                                                                            | esgos de inundación, la reducción de                                        | polucion durante obra y la redi | acción de polución visual nocturna |
| ➔ Salud y bienestar                              | Dans al cálcula de los stáditos ustad tienes que                                                            | mundar ol comunio                                                           |                                 |                                    |
| → Agua                                           | Para el calculo de los creditos usied tiene que                                                             | guardai el seguitento                                                       |                                 | _                                  |
| ➔ Energia                                        | Evaluación Polución                                                                                         |                                                                             |                                 | 8                                  |
| ➔ Materiales                                     | Tém<br>Emisiones de Nov por c                                                                               | ia<br>alentamiento de anua                                                  | Crédito                         | os posibles sistema                |
| ➔ Desechos                                       | Reducción de polución po                                                                                    | or iluminación nocturna                                                     |                                 | 1                                  |
| Polución                                         | Riesgo de inc                                                                                               | indaciones                                                                  |                                 | 1                                  |
| ➔ Impacto obra                                   | Emisiones de Nox por calentamiento de agua                                                                  |                                                                             |                                 | ٢                                  |
| ➔ Mejores prácticas                              | Las emisiones de Nox por calentamiento de agua so                                                           | n (mg/kWh):                                                                 | - Selec                         | consr 💽 📑 EVIDENCIAS               |
| ➔ Administración                                 | Riesgo de inundaciones                                                                                      |                                                                             |                                 | 0                                  |
| Resumen Evaluación                               | El proyecto esta ubicado en una zona de bajo riesgo                                                         | anual de inundación                                                         | © si e                          |                                    |
| ➔ Evidencias                                     | El proyecto esta ubicado en una zona de riesgo med<br>parqueos esta por sobre el nivel de posible inundació | io de inundación pero el edificio incluyend<br>n identificado para el sitio | lo accesos y 💿 Si 🖲             |                                    |
|                                                  | Se han tomado medidas en el diseño de proyecto pa<br>riesgo de inundaciones localizadas                     | ra reducir el recomido libre de agua lluvia y                               | y se ha disminuido el 🛛 🔘 Si 🔍  | No EVICENCIAS                      |
|                                                  | Reducción de polución por lluminación nocturna                                                              |                                                                             |                                 | 0                                  |
|                                                  | Los niveles de iluminación exterior siguen las mejore<br>de control y apagado automático durante las noches | s prácticas de normas locales y además<br>o en presencia de luz natural     | incluyen sistemas 🛛 🖉 Si 🕯      | No EVICENCIAS                      |
|                                                  |                                                                                                    |                                                                             |                                 | GUARDAR                            |
| Sea Sistema de Evaluación                        | Ambiental                                                                                                   |                                                                             |                                 | E a t                              |
| Buenas practicas de Sueño y construcción sustent | Se gana la vivienda                                                                                         |                                                                             |                                 |                                    |

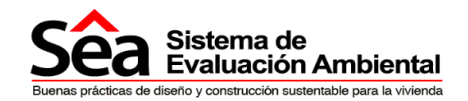

#### 5.11. Administración de procesos

Esta sección contiene 3 segmentos de la sección Evaluación:

- Impacto en la Obra
- Mejores Prácticas
- Administración Obra y Procesos.

Los segmentos Impacto en la Obra y Mejores Prácticas alimentan 2 campos del segmento administración.

#### 5.11.1. Impacto de obra

Esta sección es parte del segmento administración. Las preguntas aquí incluidas validan el crédito "Impacto de obra" en el segmento de Administración Obra y Procesos. En esta sección no se cargan evidencias.

Para descargar la guía de Impacto de Obra y Administración Obra y Procesos seleccione la opción descargar guía.

| Sistema Evaluació              | de Proyectos Procesos Notificaciones Preguntas fi<br><b>ón Ambiental</b>                                                                                                    | recuentes          | Contáctanos                 |
|--------------------------------|----------------------------------------------------------------------------------------------------|--------------------|-----------------------------|
| Proyecto                       | Impacto Obra                                                                                                    |                    |                             |
| Suelo y ecología               | Esta sección es parte del segmento administración de procesos. Las prenuntas aquí incluidas validan e                                                                                                    | i crédito "impacte | o de obra" de administració |
| ➔ Transporte                   | de procesos<br>Descargar guía Impacto de Obra                                                                                                    |                    |                             |
| Salud y bienestar              | Descargar guía Administración Obra y Procesos                                                                                                    |                    |                             |
| Agua                           | Energia                                                                                                    |                    |                             |
| Energia                        | Se lleva registro de consumo eléctrico en obra                                                                                                    | 🖲 Si 🗇 No          |                             |
| ➔ Materiales                   | Se elaboran reportes de avance de obra donde se incluya el consumo energético e identificación de mayores<br>fuentes de consumo                                                                                                    | 🖲 Si 🖱 No          |                             |
| Desechos                       | Los reportes de avance de obra, incluyen estrategias aplicables en obra para reducción de consumo energético                                                                                                    | I Si ○ No          |                             |
| Polución                       | Agua                                                                                                    |                    |                             |
|                                | Se lleva registro de consumo de agua en obra                                                                                                    | 😻 Si 🖱 No          |                             |
| anguero des                    | Se elaboran reportes de avance de obra donde se incluya el consumo de agua e identificación de mayores fuentes<br>de consumo                                                                                                    | 😻 Si 🔿 No          |                             |
| Mejores prácticas              | Los reportes de avance de obra, incluven estrategias aplicables en obra para reducción de consumo de aqua                                                                                                    | SI O No            |                             |
| Administración                 |                                                                                                    |                    |                             |
| Resumes Evaluación             | Transporte materiales y desechos                                                                                                    |                    |                             |
| <ul> <li>Fuidancias</li> </ul> | Se lleva registro en obra de entrada de material en fichas de ingreso que incluyan: origen, tipo de material,<br>destino, uso de material y Volumen, INCLUYENDO REGISTRO FOTOGRÀFICO.                                                                                                    | 🔹 Si 🔘 No          |                             |
| · Lindrada                     | Se lleva registro en obra de salida de material recuperado para reutilización, en fichas de ingreso que incluyan<br>origen, tipo de material, destino, uso propuesto de material y volumen, INCLUYENDO REGISTRO FOTOGRÁFICO                                                                                                    | Si O No            |                             |
|                                | Los reportes de avance de obra, incluyen entradas y salidas de materiales y desechos, incluyendo volúmenes y<br>tipo de materiales, e incorpora estrategias aplicables en obra para reducción de desechos en obra                                                                                                    | Si O No            |                             |
|                                | Madera en Obra                                                                                                    |                    |                             |
|                                | Se lleva registro en obra de entrada de madera para encofrados y armado de pizas de fundición, para estructura de<br>obra, andamiaje y elementos de soporte, marcándolos con un código para su seguimiento en obra y reutilización.<br>En fichas de ingreso que incluyan, origen, tipo de madera, destino, uso de madera y volumen, INCLUYENDO<br>REGISTRO FOTOGRAFICO | 🖲 Si 🕙 No          |                             |
|                                | Se lleva registro en obra de salida de madera para su reutilización fuera de sitio de construcción, o se llena<br>registro de reutilización en sitio y recuperación, en fichas de consignación que incluyan: origen, tipo de madera,<br>destino, uso propuesto de material y volumen, INCLUYENDO REGISTRO FOTOGRÁFICO                                                  | Si O No            |                             |
|                                | Los reportes de avance de obra, incluyen entradas y salidas de maderas, detallando volúmenes y tipo de material,<br>e incorporan estrategias aplicables en obra para reducción de desechos de madera en obra y reutilización de la<br>misma                                                                                                    | Si O No            |                             |

#### Instrucciones:

En este segmento sólo puede responder las preguntas con SI o NO. Luego proceda a guardar. El resultado se lo podrá observar en el segmento Administración Obra y Procesos bajo el nombre "Impacto de Obra".

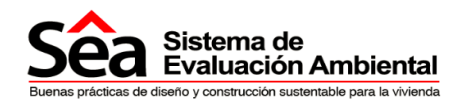

#### 5.11.2. Mejores prácticas

Esta sección es parte del segmento administración de procesos. Las preguntas aquí incluidas validan el crédito "Constructor responsable" de administración de procesos. En esta sección no se cargan evidencias.

Para descargar la guía de Mejores Prácticas y Administración Obra y Procesos seleccione la opción descargar guía.

| Care Evaluaci      |                                                                                                    |                                                               |
|--------------------|----------------------------------------------------------------------------------------------------|---------------------------------------------------------------|
| Proyecto           | Mejores Prácticas                                                                                                    |                                                               |
| Suelo y ecología   | Esta sección es parte del segmento administración de procesos. Las preguntas aquí incluidas validas estas preguntas aquí incluidas validas estas estas es | tan el crédito "Constructor responsable"                      |
| Transporte         | administración de procesos<br>Descargar Mejores prácticas                                                                                                    |                                                               |
| Salud y bienestar  | Descargar guia Administración Obra y Procesos                                                                                                    |                                                               |
| Agua               | Acceso seguro y apropiado                                                                                                    |                                                               |
| Enero(a            | Las entradas y salidas estan claramente demarcadas para fácil visualización de visitantes y entregas                                                                                                    | Si O No                                                       |
|                    | La recepción de la obra esta claramente señalizada y todos los visitantes son acompañados hasta ella                                                                                                    | Si O No                                                       |
| viatenales         | Se ha colocado un casillero postal para recepción de correos y comunicaciones                                                                                                    | Si O No                                                       |
| Desechos           | Todos los nombres de avenidas y calles se han mantenido o cuando han sido obstruidos por parte de la<br>construcción, se ha colocado un reemplazo del mismo en un sitio visible                                                                                                    | SI O No                                                       |
| Polución           | La obra esta ubicada en un sitio de congestión vehicular, se ha instalado un punto de entregas remoto para evitar<br>complicaciones vehiculares y se ha restringido las horas de entrega EN SITIO a vehículos pequeños y a horas<br>determinadas de NO PICO                                                                                                    | Si C No                                                       |
| mpacto obra        | Apropiado acceso debe incluir:                                                                                                    |                                                               |
| Mejores practicas  | <ul> <li>Pasajes peatonales con rampas y señalización</li> <li>Los pasajes son anchos como para permitir la circulación de sillas de ruedas</li> <li>Todes les estimas del trús con aténcifica y acencimizados a la atenda de la atenda</li> </ul>                                                                                                    |                                                               |
| Administración     | Se prove de acceso seguro y apropiado a la obra, que incluye:                                                                                                    |                                                               |
| Resumen Evaluación | <ul> <li>Provisión de transporte publico con frecuencia de transporte de 30 minutos cercano al sitio o transporte priva</li> <li>Buena iluminación Y barreras de protección apropiadas Y uniformidad en superficies para exitar accidentes de</li> </ul>                                                                                                    | do que provee el constructor<br>ientro y alrededor de la obra |
| Evidencias         | <ul> <li>El acceso debe permanecer limpio</li> <li>Andamios seguros iluminados para uso por la noche Y con red de protección de caidas bien colocada y mar</li> </ul>                                                                                                    | itenida                                                       |
|                    | Buen vecino                                                                                                    |                                                               |
|                    | Se ha enviado comunicación por escrito a los vecinos de la obra indicando que se iniciara la obra en el sector,                                                                                                    | 🖷 Si 🔿 No                                                     |
|                    | agradeciendo por su colaboración y se hace entrega de un formulario de comentarios                                                                                                    | 0 St 0 Ma                                                     |
|                    | situadas en zonas residenciales, o en cercanía a escuelas, hospitales, etc.                                                                                                    |                                                               |
|                    | Se ha colocado un libro de quejas y sugerencias y se demuestra que las quejas se resuelven apropiadamente                                                                                                    | Si C No                                                       |
|                    | de la obra y se detalla la información de contacto de la empresa constructora y responsables de obra                                                                                                    | · 31 ( 10                                                     |
|                    | En caso de trabajo nocturnos se protege a los vecinos de luz emitida en obra                                                                                                    | Si      No                                                    |
|                    | Se incentiva a los trabajadores a no usar el sitio de construcción ni espacios publicos vecinos para sus<br>necesidades, otorgando en sitio: una zona de cocina/comedor, duchas y baños en sitio, casilleros                                                                                                    | SI O No                                                       |
|                    | Existe una restricción para horas de usos de radios y restricción de volumen                                                                                                    | Si 🗇 No                                                       |
|                    | El lindero de la obra esta claramente delimitado y demarcado y es apropiado para el ambiente que lo rodea:<br>I La peatones han sido provisios de un alito esquiro para circular:<br>I Se han colocado señales de paligro y de información para los peatones y circulación vehicular<br>I Los alrededores de la obra es er amatienen impios                                                                                                    |                                                               |
|                    | Cuidado Ambiental                                                                                                    |                                                               |
|                    | Existen restricciones sobre la polución visual de la obra por iluminación, todas las luminarias son direccionales y                                                                                                    | Si C No                                                       |
|                    | no contaminantes.<br>Existe un plan de minimización de impacto ambiental en sitio para evaluar el efecto ambiental de la obra                                                                                                    | Si O No                                                       |
|                    | Se implementan criterios de optimización de consumo de agua, y se monitorea su uso.                                                                                                    | <ul> <li>Si O No</li> </ul>                                   |
|                    | Se han considerado fuentes alternativas de energía para los equipos y trabajos de obra en sitio                                                                                                    | Si O No                                                       |
|                    | Se dispone de equipo para tratar derrame de crudo u aceites en sitio y evitar contaminación de suelo y agua                                                                                                    | Si O No                                                       |
|                    | Se provee de instalaciones para encausar fuertes aguas por temporales o inundaciones                                                                                                    | Si C No                                                       |
|                    | Los materiales y equipo están apropiadamente colocados y protegidos, y existe espacio adicional para almacenar<br>nuevos materiales que lleguen a la obra, para evitar malfrato, robo y proteger del clima                                                                                                    | Si O No                                                       |
|                    | Se implementan criterios y practicas de ahorro energético en sitio como:                                                                                                    |                                                               |
|                    | Iluminación de bajo consumo energético Apagar y desconectar equipos y sistemas cuando no estén siendo utilizados                                                                                                    |                                                               |
|                    | Instalando controles de tiempo para encendido de luces y otros equipos según horario de trabajo<br>Escoger equipos de trabajo que sean energéticamente eficientes                                                                                                    |                                                               |
|                    | Entorno de trabajo seguro y adecuado                                                                                                    |                                                               |
|                    | Las áreas de impacto visual como baños y demás están adecuadamente protegidas visualmente                                                                                                    | 🖲 Si 🔿 No                                                     |
|                    | Se provee de información visible sobre ubicación de hospital mas cercano, estación de policía mas cercana                                                                                                    | 🖷 Si 🖱 No                                                     |
|                    | Se ha llevado a cabo una inspección de Salud y Bienestar por un inspector reconocido o su equivalente                                                                                                    | Si O No                                                       |
|                    | Existen rutas de escape de emergencia claramente señalizadas Y se hacen simulacros de evacuación                                                                                                    | Si O No                                                       |
|                    | Los equipamientos están bien mantenidos en todo momento y deben contar como minimo con:  Area de microondas y comedor  Area de bienestar - enfermenta etc.                                                                                                    |                                                               |
|                    | Existen procedimientos de salud y seguridad que se mantienen en la obra como:                                                                                                    |                                                               |
|                    | <ul> <li>Capacitación de obrenos para familianizarse con requerimientos de mejores practicas requendos</li> <li>Exposición al sol y luz natural de los trabajadores</li> <li>Identificación de los obrenos con foto e información</li> </ul>                                                                                                    |                                                               |
|                    | Sistema de reporte de incidentes Procurar que existan el numero adecuado de personal de primeros auxilios en sitio                                                                                                    |                                                               |
|                    | Se provee de equipamiento adecuado en sitio                                                                                                    |                                                               |
|                    | 🖾 Servicios higiénicos para hombres y mujeres                                                                                                    |                                                               |
|                    | Duchas y áreas de vestidores Casilleros y área para secado de ropa                                                                                                    |                                                               |

**Instrucciones:** en este segmento sólo puede responder las preguntas con SI o NO. Luego proceda a guardar. El resultado se lo podrá observar en el segmento Administración Obra y Procesos bajo el nombre "Constructores Responsables".

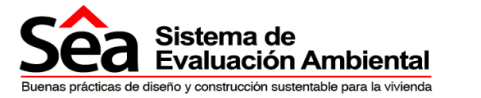

#### 5.11.3. Administración Obra y Procesos

El sistema evalúa criterios de administración de obra y procesos, promoviendo el funcionamiento óptimo de sistemas especificados e instalados en la edificación, incentivando la educación de usuario para administrar y operar su espacio de manera adecuada, incentivando la comunicación e información pública de los proyectos para reducir su impacto en vecinos y generando educación sobre estrategias ambientales.

Durante la obra, el SEA evalúa y fomenta la aplicación de buenas prácticas del constructor y prácticas de bajo impacto ambiental, a fin de garantizar que la actividad de construcción tenga un impacto controlado y menor en su entorno.

Para descargar la guía de Administración de obra y procesos seleccione en la opción descargar guía.

Dos ámbitos de este segmento se alimentan de los segmentos Impacto de Obra y Mejores Prácticas, por lo tanto la información debe ser ingresada en estos segmentos ver capítulos <u>5.11.1</u> y <u>5.11.2</u>. En esta sección, sin embargo, debe incluir las evidencias que soportan los resultados obtenidos en Impacto de Obra y Constructores Responsables.

## Para ingresar la información y cargar evidencias referirse a la sección <u>5.1. Instrucciones</u> generales y <u>5.2 Evidencias</u>.

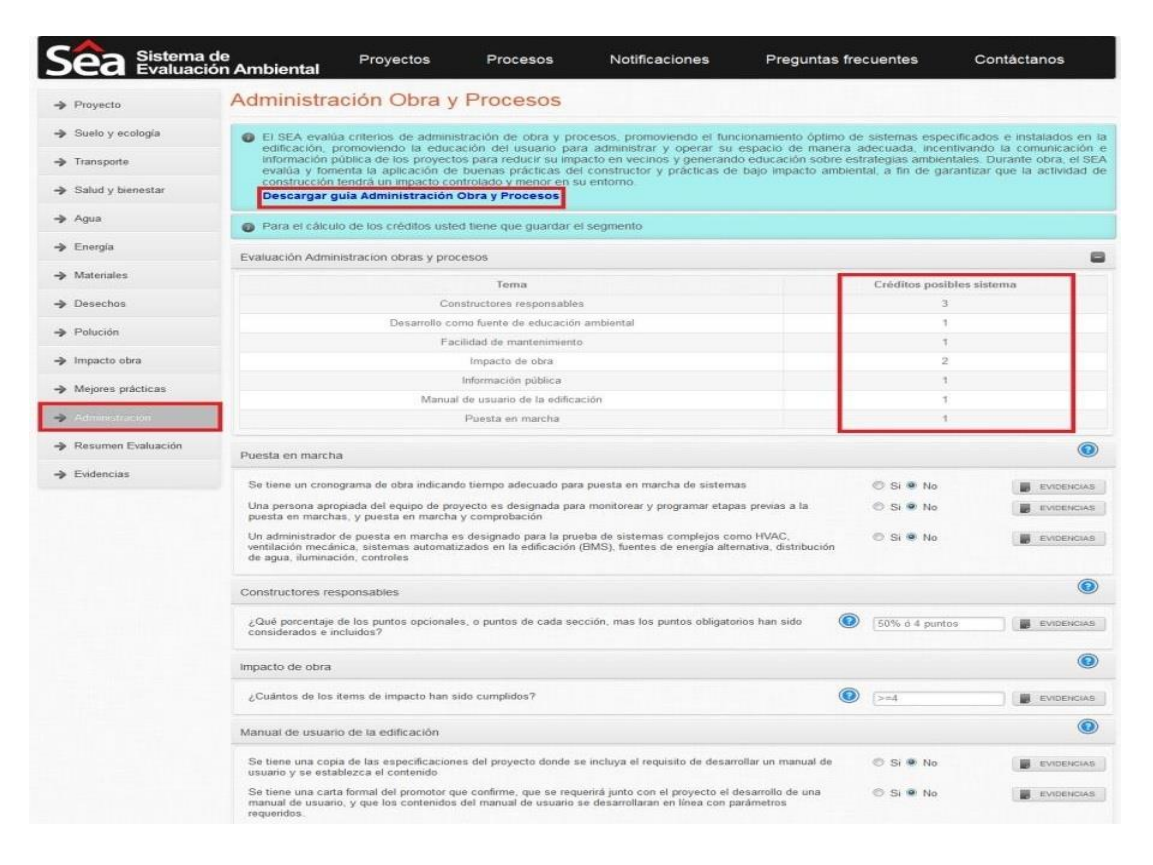

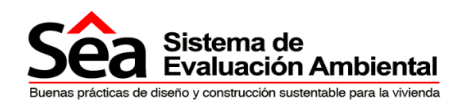

#### 5.12. Observaciones

En este panel se encontrarán las observaciones realizadas al proyecto, este panel muestra todas las observaciones generadas en el proceso de Verificación de la evaluación.

En esta sección podrá buscar las observaciones ingresadas por cada segmento.

| Sueloy Ecologia       Filto         Imapote       Segmento       Apua       Filto         Salud y Bienestar       Observaciones a sustentar         Aqua       Consumo de<br>agua       Todos los indoros son HET o tienen una descarga efectiva máxima de 120 galones/descarga.       Veri         Aqua       Consumo de<br>agua       Las piezas santarias excluyendo las externas tienen fujo máximo de 2.2 galones/descarga.       Veri         Aqua       Consumo de<br>agua       Las duchas tienen una presión que no excede los 2.3 gal /min.       Veri         Aqua       Consumo de<br>agua       Las duchas tienen una presión que no excede los 2.3 gal /min.       Veri         Aqua       Consumo de<br>agua       Las duchas tienen una presión que no excede los 2.3 gal /min.       Veri         Aqua       Consumo de<br>agua       Las duchas tienen una presión que no excede los 2.3 gal /min.       Veri         Aqua       Consumo de<br>agua       Las duchas tienen una presión que no excede los 2.3 gal /min.       Veri         Advarinistración       Advarinistración       Resementeria       Resementeria       Resementeria         Resementeria       Resementeria       Resementeria       Resementeria       Resementeria       Resementeria         Resementeria       Resementeria       Resementeria       Resementeria       Resementeria       Resementeria <td< th=""><th>➔ Proyecto</th><th>Observa</th><th>ciones</th><th></th><th></th></td<>                                                                                                    | ➔ Proyecto                                                       | Observa                          | ciones                                                                                                    |                                                                                                    |           |  |  |  |
|----------------------------------------------------------------------------------------------------|------------------------------------------------------------------|----------------------------------|----------------------------------------------------------------------------------------------------|----------------------------------------------------------------------------------------------------|-----------|--|--|--|
| Image of a start of a start of a st                               | ➔ Suelo y Ecología                                               | Filtro                           |                                                                                                    |                                                                                                    |           |  |  |  |
| Salud y Bienestar     Observaciones a sustentar     Agua     Observaciones a sustentar     Penguita     Agua   Onsumo de   agua   Onsumo de   agua   Consumo de   agua   Consumo de   Lo siguiente han sido especificados y se demuestre el ahorro y reducción de consumo de agua: Al Todas las tinas tinen una   Mostrando 1 al 4 de 4 entradas                Consumo de consumo de agua     Indernocimes     Administración     En de   Consumo de consumo de consumo de                                                                                                    | ➔ Transporte                                                     | Segmento                         | 2                                                                                                    | gua v FLIRAR                                                                                                    |           |  |  |  |
| Aqua   Aqua   Aqua   Aqua   Aqua   Aqua   Aqua   Aqua   Aqua   Aqua   Aqua   Aqua   Aqua   Aqua   Consumo de   Aqua   Aqua   Aqua   Aqua   Consumo de   Aqua   Aqua   Consumo de   Aqua   Consumo de   Las piezas santarias excluyedo las externas tienen funo máximo de 2.2 galones/descarga.   Aqua   Aqua   Consumo de   Aqua   Consumo de   Las duchas tienen una presión que no excede los 2.3 gal /min.   Aqua   Consumo de   Las duchas tienen una presión que no excede los 2.3 gal /min.   Aqua   Consumo de   Las duchas tienen una presión que no excede los 2.3 gal /min.   Aqua   Consumo de   Las duchas tienen una presión que no excede los 2.3 gal /min.   Aqua   Consumo de   Los guiente han sido especificados y se demuestre el ahoro y reducción de consumo de aluado de foros son de balación   Nestrando 1 al 4 de 4 entradas                                                                                                    | ➔ Salud y Bienestar                                              | Observacione                     | es a sustentar                                                                                                    |                                                                                                    |           |  |  |  |
| <ul> <li>Energía</li> <li>Materiales</li> <li>Materiales</li> <li>Desechos</li> <li>Potación</li> <li>Majua</li> <li>Consumo de<br/>agua</li> <li>Las piezas sanitarias excluyendo las externas tienen flujo máximo de 2.2 galones/descarga.</li> <li>Majua</li> <li>Consumo de<br/>agua</li> <li>Las piezas sanitarias excluyendo las externas tienen flujo máximo de 2.2 galones/min para piezas du exportido y</li> <li>Veri</li> <li>Agua</li> <li>Consumo de<br/>agua</li> <li>Consumo de<br/>agua</li> <li>Las piezas du extra tienen una presión que no excede los 2.3 gal /min.</li> <li>Veri</li> <li>Agua</li> <li>Consumo de<br/>agua</li> <li>Las duchas tienen una presión que no excede los 2.3 gal /min.</li> <li>Veri</li> <li>Agua</li> <li>Consumo de<br/>agua</li> <li>Las duchas tienen una presión que no excede los 2.3 gal /min.</li> <li>Veri</li> <li>Agua</li> <li>Consumo de<br/>agua</li> <li>Las duchas tienen una presión que no excede los 2.3 gal /min.</li> <li>Veri</li> <li>Agua</li> <li>Consumo de<br/>agua</li> <li>Las duchas tienen una presión que no excede los 2.3 gal /min.</li> <li>Veri</li> <li>Agua</li> <li>Consumo de<br/>agua</li> <li>Las duchas tienen una presión que no excede los 2.3 gal /min.</li> <li>Veri</li> <li>Agua</li> <li>Consumo de<br/>agua</li> <li>Las duchas tienen una presión que no excede los 2.3 gal /min.</li> <li>Veri</li> <li>Agua</li> <li>Consumo de<br/>agua</li> <li>Las duchas tienen una presión que no excede los 2.3 gal /min.</li> <li>Veri</li> <li>Mostrando 1 al 4 de 4 entradas</li> </ul>                                                                                                    | → Agua                                                           | Segmento 🔺                       | Tema 🔷                                                                                                    | Pregunta                                                                                                    |           |  |  |  |
| Materiales   Agua   Agua   Agua   Consumo de<br>ggua   Las piezas sanitarias excluyendo las externas tienen flujo máximo de 2.2 galones/min para piezas en de uso privado y<br>ggua   Agua   Agua   Consumo de<br>ggua   Las duchas tienen una presión que no excede los 2.3 gal /min.   Agua   Agua   Consumo de<br>ggua   Las duchas tienen una presión que no excede los 2.3 gal /min.   Agua   Consumo de<br>ggua   Agua   Consumo de<br>ggua   Las duchas tienen una presión que no excede los 2.3 gal /min.   Agua   Consumo de<br>ggua   Las duchas tienen una presión que no excede los 2.3 gal /min.   Agua   Consumo de<br>ggua   Agua   Consumo de<br>ggua   Las duchas tienen una presión que no excede los 2.3 gal /min.   Agua   Consumo de<br>ggua   Las duchas tienen una presión que no excede los 2.3 gal /min.   Mejores Prácticas   Motardo 1 al 4 de 4 entradas               Obsensaciones   Consumo Resultación                        Polación                                                                                                    | ➔ Energía                                                        | Agua                             | Consumo de<br>agua                                                                                                | Todos los inodoros son HET o tienen una descarga efectiva máxima de 1.20 galones/descarga.                                                                                                    | VER       |  |  |  |
| Agua Consumo de guas Las duchas tienen una presión que no excede los 2.3 gal /min. Ver.   Agua Consumo de los guasitate han sido especificados y se demuestre el ahorro y reducción de consumo de aguas. Al Yotas las tinen una versión que no excede los 2.3 gal /min. Ver.   Agua Consumo de los guasitate han sido especificados y se demuestre el ahorro y reducción de consumo de aguas. Al Yotas las tinen una versión Ver.   Agua Consumo de los guasitate han sido especificados y se demuestre el ahorro y reducción de consumo de aguas. Al Yotas las tinen una versión Ver.   Agua Consumo de los guasitate han sido especificados y se demuestre el ahorro y reducción de consumo de aguas. Al Yotas las tinen una versión Ver.   Agua Consumo de los guasitate han sido especificados y se demuestre el ahorro y reducción de consumo de aguas. Al Yotas las tienen una versión Ver.   Agua Agua Consumo de los guasitate han sido especificados y se demuestre el ahorro y reducción de consumo de aguas. Al Yotas las tienen una versión Ver.   Administración Agua Administración Agua Aguas versión   Bisensectiones Astrono ta la de el entradas Astrono ta la de el entradas Astrono ta la de el entradas   Consumo de guas consumetationes Astrono ta la de el entradas Astrono ta la de el entradas Astrono ta la de el entradas   Astrono ta la de el entradas Astrono ta la de el entradas Astrono ta la de el entradas Astrono ta la de el entradas   Astrono ta la de el entradas Astrono ta la de el entradas Astrono ta la de el entradas Astrono ta la de el entradas                                                                                                    | ➔ Materiales                                                     | Agua                             | Consumo de<br>agua máximo de 0.5 galones/de carga en piezas de uso publico, y son de pulso, de sensor o de spray. |                                                                                                    |           |  |  |  |
| Polución   Agua Consumo de los siguiente han sido especificados y se demuestre el ahono y reducción de consumo de agua: A) Todas las tinas tienen una capacidad máxima de 100tr y con un sensor para cierre automático B) Las maquinas de lavado de ropa son de bajo consumo.   Mejores Prácticas   Impacto Obra   Administración   Evidencias   Obsensaciones   Resumen Evaluación                                                                                                    | ➔ Desechos                                                       | Agua                             | Consumo de<br>agua                                                                                                | Las duchas tienen una presión que no excede los 2.3 gal /min.                                                                                                    | VER       |  |  |  |
| Megres Prácticas Megres Prácticas Megre | Polución                                                         | Agua                             | Consumo de<br>agua                                                                                                | Lo siguiente han sido especificados y se demuestre el ahorro y reducción de consumo de agua: A) Todas las tinas tienen una<br>capacidad máxima de 100lt y con un sensor para cierre automático B) Las maquinas de lavado de ropa son de bajo consumo. | VER       |  |  |  |
| Impacto Obra Administración Evidencias Obsensaciones Resumen Evaluación Sistema de Ambiental Evaluación Ambiental Evaluación Ambiental Evaluación Ambiental Evaluación Ambiental                                                                                                    | ➔ Mejores Prácticas                                              | Mostrando 1 al                   | 4 de 4 entrada                                                                                                    | s Remerci Avrende 1 souerne                                                                                                    | (interio) |  |  |  |
| Administración  Evidencias  Checeraciones  Resurmen Evaluación  Evaluación    | ➔ Impacto Obra                                                   |                                  |                                                                                                    |                                                                                                    |           |  |  |  |
|                                                                                                    | ➔ Administración                                                 |                                  |                                                                                                    |                                                                                                    |           |  |  |  |
|                                                                                                    | ➔ Evidencias                                                     |                                  |                                                                                                    |                                                                                                    |           |  |  |  |
| Resurmen Evaluación  Seese pistema de Evaluación Ambiental  Resurbientes de defe y contexción soustide pas la vivienda                                                                                                    | Observaciones                                                    |                                  |                                                                                                    |                                                                                                    |           |  |  |  |
| See Sistema de La la vienda La la vienda La la vienda La la vienda La la vienda La la vienda La la vienda La vienda La vienda | Resumen Evaluación                                               |                                  |                                                                                                    |                                                                                                    |           |  |  |  |
|                                                                                                    | See Sistema de<br>Evens práctica de diefo y construcción sustema | Ambiental<br>Ne para la vivienda |                                                                                                    |                                                                                                    | b t       |  |  |  |

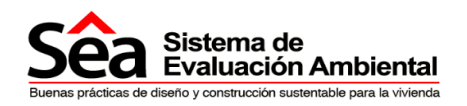

## 6. Resumen Evaluación

| Resumen Evaluación                                             |                                                                                                    |                                                                                                    |                                                                                                    |                       |                                                                                                    |                                                                                                    |                                                                                                    |                       |                                                                                                    |
|----------------------------------------------------------------|----------------------------------------------------------------------------------------------------|----------------------------------------------------------------------------------------------------|----------------------------------------------------------------------------------------------------|-----------------------|----------------------------------------------------------------------------------------------------|----------------------------------------------------------------------------------------------------|----------------------------------------------------------------------------------------------------|-----------------------|----------------------------------------------------------------------------------------------------|
| Usted no podrá termina                                         | ar su ev                                                                                                    | aluación h                                                                                                    | asta qu                                                                                                    | e no haya             | evaluado todos                                                                                                    | los segmentos                                                                                                    |                                                                                                    |                       |                                                                                                    |
| La puntación maxima (                                          | posible e                                                                                                    | 35 100                                                                                                    |                                                                                                    |                       |                                                                                                    | Créditos Resibles                                                                                                    | Crédit                                                                                                    |                       | ráditas Daslas                                                                                                    |
|                                                                |                                                                                                    |                                                                                                    |                                                                                                    |                       |                                                                                                    | Creditos Posibles                                                                                                    | Simula                                                                                                    | ados                  | reallos Reales                                                                                                    |
| TOTAL                                                          |                                                                                                    |                                                                                                    |                                                                                                    |                       |                                                                                                    | 100                                                                                                    | 68                                                                                                    | 3                     | 0                                                                                                    |
| Suelo y Ecología                                               |                                                                                                    |                                                                                                    |                                                                                                    |                       | 8                                                                                                    | 10                                                                                                    | 5                                                                                                    | 5                     | 0                                                                                                    |
| Tema                                                           | n el f                                                                                                    | Créditos p<br>sistema                                                                                                    | osibles                                                                                                    | Créditos<br>Simulados | Créditos<br>Reales                                                                                                    |                                                                                                    |                                                                                                    |                       |                                                                                                    |
| Reutilización de suelo                                         |                                                                                                    | 2                                                                                                    |                                                                                                    | 0                     | 0                                                                                                    |                                                                                                    |                                                                                                    |                       |                                                                                                    |
| Valor ecológico del terreno y pro<br>de propiedades ecológicas | otección                                                                                                    | 1                                                                                                    |                                                                                                    | 1                     | 0                                                                                                    |                                                                                                    |                                                                                                    |                       |                                                                                                    |
| Impacto en ecología del sitio                                  |                                                                                                    | 3                                                                                                    |                                                                                                    | 3                     | 0                                                                                                    |                                                                                                    |                                                                                                    |                       |                                                                                                    |
| Huella de la edificación                                       |                                                                                                    | 2                                                                                                    |                                                                                                    | 0                     | 0                                                                                                    |                                                                                                    |                                                                                                    |                       |                                                                                                    |
| Sustitución suelo construido                                   |                                                                                                    | 2                                                                                                    |                                                                                                    | 1                     | 0                                                                                                    |                                                                                                    |                                                                                                    |                       |                                                                                                    |
| Transporte                                                     |                                                                                                    |                                                                                                    |                                                                                                    |                       | 8                                                                                                    | 10                                                                                                    | 7                                                                                                    |                       | 0                                                                                                    |
| Tema                                                           | Créditos p                                                                                                    | osibles                                                                                                    | Créd                                                                                                    | tos<br>lados          | Créditos                                                                                                    |                                                                                                    |                                                                                                    |                       |                                                                                                    |
| Provisión de transporte 4                                      |                                                                                                    |                                                                                                    | 3                                                                                                    | Intris                | 0                                                                                                    |                                                                                                    |                                                                                                    |                       |                                                                                                    |
| Proximidad a servicios 2                                       |                                                                                                    |                                                                                                    | 2                                                                                                    |                       | 0                                                                                                    |                                                                                                    |                                                                                                    |                       |                                                                                                    |
| Facilidades para ciclistas 1                                   |                                                                                                    |                                                                                                    | 1                                                                                                    |                       | 0                                                                                                    |                                                                                                    |                                                                                                    |                       |                                                                                                    |
| Seguridad para peatón y 1<br>ciclista                          |                                                                                                    |                                                                                                    | 0                                                                                                    |                       | 0                                                                                                    |                                                                                                    |                                                                                                    |                       |                                                                                                    |
| Información y plan de 1<br>transporte                          |                                                                                                    |                                                                                                    | 1                                                                                                    |                       | 0                                                                                                    |                                                                                                    |                                                                                                    |                       |                                                                                                    |
| Teletrabajo 1                                                  |                                                                                                    |                                                                                                    | 0                                                                                                    |                       | 0                                                                                                    |                                                                                                    |                                                                                                    |                       |                                                                                                    |
| Salud v Bienestar                                              |                                                                                                    |                                                                                                    |                                                                                                    |                       | 8                                                                                                    | 1 1                                                                                                    | 7 1                                                                                                    | 4                     | 0                                                                                                    |
| Tema                                                           | Créditos                                                                                                    | posibles                                                                                                    | Cré                                                                                                    | ditos                 | Créditos                                                                                                    |                                                                                                    | <u>.</u>                                                                                                    | _                     |                                                                                                    |
| Iluminación natural                                            | sistema<br>3                                                                                                    |                                                                                                    | 2                                                                                                    | iulados               | neales                                                                                                    |                                                                                                    |                                                                                                    |                       |                                                                                                    |
| Vista al exterior                                              | 1                                                                                                    |                                                                                                    | 1                                                                                                    |                       | 0                                                                                                    |                                                                                                    |                                                                                                    |                       |                                                                                                    |
| Control de reflejo                                             | 1                                                                                                    |                                                                                                    | 1                                                                                                    |                       | 0                                                                                                    |                                                                                                    |                                                                                                    |                       |                                                                                                    |
| Zonas de iluminación y<br>controles                            | 1                                                                                                    |                                                                                                    | 1                                                                                                    |                       | 0                                                                                                    |                                                                                                    |                                                                                                    |                       |                                                                                                    |
| Ventilación natural                                            | 3                                                                                                    |                                                                                                    | 1                                                                                                    |                       | 0                                                                                                    |                                                                                                    |                                                                                                    |                       |                                                                                                    |
| Calidad de aire interior                                       | 1                                                                                                    |                                                                                                    | 1                                                                                                    |                       | 0                                                                                                    |                                                                                                    |                                                                                                    |                       |                                                                                                    |
| Confort térmico                                                | 4                                                                                                    |                                                                                                    | 4                                                                                                    |                       | 0                                                                                                    |                                                                                                    |                                                                                                    |                       |                                                                                                    |
| Acústica                                                       | 1                                                                                                    |                                                                                                    | 1                                                                                                    |                       | 0                                                                                                    |                                                                                                    |                                                                                                    |                       |                                                                                                    |
| Espacio exterior                                               | 1                                                                                                    |                                                                                                    | 1                                                                                                    |                       | 0                                                                                                    |                                                                                                    |                                                                                                    |                       |                                                                                                    |
| Viviendas de por vida -<br>adaptables                          | 1                                                                                                    |                                                                                                    | 1                                                                                                    |                       | 0                                                                                                    |                                                                                                    |                                                                                                    |                       |                                                                                                    |
|                                                                | Resumen Evalua         Usted no podrá termin<br>La puntación máxima i<br>a puntación máxima i<br>Suelo y Ecología         Tema         Reutilización de suelo         Valor ecológico del tereno y prode propiedades ecológica         Impacto en ecología del siñio         Huella de la edificación         Sustitución suelo construido         Transporte         Prosisión de transporte<br>públicio         Prosisión de transporte<br>públicio         Prosidinda servicios 2 provisión de transporte         Seguridad para pastón y         1         Salud y Bienestar         Tema         Información natural         Vista al exterior         Control de reflejo         Zonas de iluminación y         Control de reflejo         Zonas de iluminación y         Ventilación natural         Vista al exterior         Control de reflejo         Zonas de iluminación y         Calidad de aire interior         Confort térmico         Acústica         Espacio exterior         Vindas de por vida - adaptables | Resumen Evaluación            Usted no podrá terminar su ev<br>La puntación máxima posible d          TOTAL         Suelo y Ecología         Tema         Reutilización de suelo         Valor ecológico del terreno y protección<br>de propiedades ecológicas         Impacto en ecología del silio         Huella de la edificación         Sustitución suelo construido         Transporte         Provisión de transporte<br>público         Provimidad a servicios         Seguridad para patón y<br>ciciista         Información y plan de<br>transporte         Terna         Salud y Bienestar         Nista al exterior         Iluminación natural         3         Vista al exterior         1         Control de reinpiación y         1         Control de reinpiación y         1         Control de reinpiación y         1         Control de reinpiación y         1         Control de reinpiación y         1         Control de reinpiación y         1         Control de reinpiación y         1         Control de reinpiación y         1 | Resumen Evaluación         Image: Construint of the state of the state of the | Resumen Evaluación    | Tens       Créditos posible sistema       Créditos sinulados         Prosisión de suelo       2       0         Valor ecológico del terreno y protección       1       1         Impacto en ecológia del sitio       3       3         Huella de la edificación       2       0         Sustitución suelo construido       2       1         Transporte       Créditos posibles sistema       Créditos Simulados         Prosisión de transporte publico       2       2         Prosisión de transporte publico       2       2         Prosisión de transporte publico       1       1         Seguridad para peatón y       1       0         Información y plan de transporte       1       1         Eletrabajo       1       0       1         Vista al esterior       1       1       1         Control de reflio       1       1       1         Control de reflio       1       1       1         Control de reflio       1       1       1         Control de reflio       1       1       1         Control de reflio       1       1       1         Control de reflio       1       1       1 <tr< td=""><td>Terma       Créditos posibles       Créditos créditos         Prosisión de transporte       1       0         Impacto an acología       Créditos posibles       Créditos creditos         Tansporte       1       0         Prosisión de transporte       2       0       0         Yalor acológica del terma y protección de suelo       2       0       0         Sustitución suelo construido       2       1       0         Impacto an acología del sitio       3       3       0         Huella de la edificación       2       0       0         Sustitución suelo construido       2       1       0         Terma       Créditos posibles       Créditos Reales       Créditos Posibles       Créditos Posibles         Terma       Créditos posibles       Créditos Posibles       Créditos Posibles       Créditos Posibles       Créditos Posibles         Proximida da servicios       2       2       0       0       0         Seguridad para peatón y       1       0       0       0       0       0         Información y plan de       1       1       0       0       0       0       0       0       0       0       0       0       0</td><td>Tesumen Evaluación                • Usted no podrá terminar su evaluación hasta que no haya evaluado todos los segmentos<br/>La puntación máxima posible es 100                 TOTAL               1000                 Total               100                 Total               100                 Tema             Créditos posibles             Créditos             Simulados             Créditos             Simulados                 Tema             Créditos posibles             Créditos             Simulados               Créditos                 Tens             Créditos posibles             Créditos             Simulados               Créditos                 Tens             Créditos             Simulados               Créditos                 Sustución suelo construido               2               0                 Tensporte               Créditos             Simulados               Teres               Créditos             Simulados                 Picinicio de transporte               3               0               10                 Tensporte               Créditos               Créditos</td><td>Tessument E-Valuación</td><td>Transporte       Créditos posibles<br/>statementaria       Créditos posibles<br/>situementaria       Créditos posibles<br/>situementaria       Créditos posibles<br/>situementaria       Créditos da seguentas<br/>situementaria         TorTAL       100       68<br/>3         Tortal       100       68<br/>5         Terma       Créditos posibles<br/>situementaria       Créditos colorización de suelo<br/>2       0         Valor cologico del termo y protección<br/>de propertadas ecologicas<br/>sustanción suelo construido<br/>2       1       0         Transporte       10       7         Terma       Créditos posibles<br/>situementaria       Créditos cologica<br/>3       0         Posición de transporte<br/>posición de transporte<br/>situementaria       1       0       0         Terma       Créditos posibles<br/>situenda ou<br/>situementaria       Créditos posibles<br/>situenda ou<br/>situementaria       Créditos colorización<br/>situenda ou<br/>situenda ou<br/>situementaria       1       0         Posición de transporte<br/>situenda ou<br/>constal e servicios<br/>2       2       0       1       0         Statu y Bienestar       1       0       0       1       0         Terma       Créditos posibles<br/>situenda ou<br/>servicion y particion ratural<br/>3       1       0       1       1         Terma       Créditos posibles<br/>situence<br/>situence<br/>3       Créditos coloricole<br/>situenea<br/>situence<br/>3       1       <td< td=""></td<></td></tr<> | Terma       Créditos posibles       Créditos créditos         Prosisión de transporte       1       0         Impacto an acología       Créditos posibles       Créditos creditos         Tansporte       1       0         Prosisión de transporte       2       0       0         Yalor acológica del terma y protección de suelo       2       0       0         Sustitución suelo construido       2       1       0         Impacto an acología del sitio       3       3       0         Huella de la edificación       2       0       0         Sustitución suelo construido       2       1       0         Terma       Créditos posibles       Créditos Reales       Créditos Posibles       Créditos Posibles         Terma       Créditos posibles       Créditos Posibles       Créditos Posibles       Créditos Posibles       Créditos Posibles         Proximida da servicios       2       2       0       0       0         Seguridad para peatón y       1       0       0       0       0       0         Información y plan de       1       1       0       0       0       0       0       0       0       0       0       0       0 | Tesumen Evaluación                • Usted no podrá terminar su evaluación hasta que no haya evaluado todos los segmentos<br>La puntación máxima posible es 100                 TOTAL               1000                 Total               100                 Total               100                 Tema             Créditos posibles             Créditos             Simulados             Créditos             Simulados                 Tema             Créditos posibles             Créditos             Simulados               Créditos                 Tens             Créditos posibles             Créditos             Simulados               Créditos                 Tens             Créditos             Simulados               Créditos                 Sustución suelo construido               2               0                 Tensporte               Créditos             Simulados               Teres               Créditos             Simulados                 Picinicio de transporte               3               0               10                 Tensporte               Créditos               Créditos | Tessument E-Valuación | Transporte       Créditos posibles<br>statementaria       Créditos posibles<br>situementaria       Créditos posibles<br>situementaria       Créditos posibles<br>situementaria       Créditos da seguentas<br>situementaria         TorTAL       100       68<br>3         Tortal       100       68<br>5         Terma       Créditos posibles<br>situementaria       Créditos colorización de suelo<br>2       0         Valor cologico del termo y protección<br>de propertadas ecologicas<br>sustanción suelo construido<br>2       1       0         Transporte       10       7         Terma       Créditos posibles<br>situementaria       Créditos cologica<br>3       0         Posición de transporte<br>posición de transporte<br>situementaria       1       0       0         Terma       Créditos posibles<br>situenda ou<br>situementaria       Créditos posibles<br>situenda ou<br>situementaria       Créditos colorización<br>situenda ou<br>situenda ou<br>situementaria       1       0         Posición de transporte<br>situenda ou<br>constal e servicios<br>2       2       0       1       0         Statu y Bienestar       1       0       0       1       0         Terma       Créditos posibles<br>situenda ou<br>servicion y particion ratural<br>3       1       0       1       1         Terma       Créditos posibles<br>situence<br>situence<br>3       Créditos coloricole<br>situenea<br>situence<br>3       1 <td< td=""></td<> |

#### **Instrucciones:**

El segmento resumen de evaluación visualiza el puntaje obtenido en las diferentes secciones de evaluación comparando los **Créditos Posibles, Simulados y Reales.** 

Para poder visualizar y finalizar la evaluación se debe haber terminado de ingresar toda la información en todos los segmentos anteriores, incluso si su respuesta es negativa en algún segmento completo debe proceder a pulsar el botón guardar, sólo con esta opción el SEA puede emitir un informe global.

El puntaje total máximo que otorga el sistema es 100, si ha alcanzado el mismo quiere decir que su proyecto es un modelo a seguir en buenas prácticas ambientales.

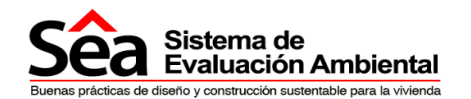

Recuerde que sólo cuando la evaluación fue declarada como Verificada, en el proyecto, se puede enviar a una persona externa para que verifique y ratifique su calificación, este proceso tiene un costo, para saber dicho costo contáctese con la institución de su país; estos datos los podrá encontrar en la listado de Instituciones Verificadores dentro de la pestaña Contáctanos. Una vez aprobado el pago el verificador revisará todos los segmentos y evidencias de cada sección, si existe la necesidad de ingresar una observación a un tema específico, la ingresará para que el constructor la sustente. Si por el contrario está de acuerdo con las evidencias que sustentan la respuesta, podrá ratificar la calificación recibida.

El proyecto evaluado que se envía al Verificador ya no podrá ser modificado, por lo que es importante que revise bien la información y evidencias cargadas.

Una vez que esté seguro y desea enviar su evaluación a un Verificador para que ratifique la calificación recibida por el sistema, pulse la tecla **finalizar evaluación**.

El sistema le mostrará un mensaje de comprobación de que la solicitud ha sido enviada.

El usuario que envió el proyecto y el Contacto Principal registrado en el proyecto enviado, recibirán un correo electrónico cuando el Verificador inicié el proceso de verificación.

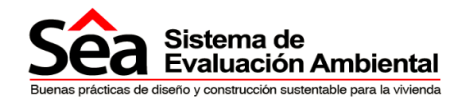

## Proceso de verificación

## 7. Consultar proyecto

En el panel de proyectos se visualizarán todos los proyectos que el constructor ha ingresado y las notificaciones de los mismos.

Dependiendo de la etapa en que se encuentre el proyecto se encontrarán opciones diferentes. Las etapas en la que puede estar un proyecto son:

- Incompleto, en la que aún no se ha ingresado toda la información de un proyecto o aún no ha sido finalizado.
- Primera verificación, es decir el proyecto ha sido verificado por una persona externa y ha enviado observaciones que deben ser sustentadas por el responsable del proyecto.
- Final, en la cual el proyecto ya obtuvo una calificación final por parte del verificador externo.

#### 7.1. Proyecto incompleto

- Si el proyecto está incompleto, estarán activas las opciones completar, eliminar o resumen.
- Para continuar ingresando información puede pulsar el botón completar y podrá ingresar al proyecto para finalizarlo.

| Sea Sistema de<br>Evaluación An                                                   | Proyectos                                                       | Procesos                | Notificaciones | Ayuda  | Contáctanos |         |         |
|-----------------------------------------------------------------------------------|-----------------------------------------------------------------|-------------------------|----------------|--------|-------------|---------|---------|
| <ul> <li>¡Bienvenido!. Esta es su pág<br/>Puede iniciar una nueva eval</li> </ul> | ina de inicio para realizar eva<br>uación o completar una ya re | luaciones.<br>gistrada. |                |        |             |         |         |
| NICIAR NUEVA EVALUACIÓN                                                           |                                                                 |                         |                |        |             |         |         |
| Nombre                                                                            | Evaluación                                                      | Provinci                | a              | Cantón |             |         |         |
| as                                                                                | Simulada                                                        | Bolivar                 |                | Caluma | COMPLETAR   | ELMINAR | RESUMEN |

#### 7.2. Proyecto en primera verificación

Al finalizar una evaluación de un proyecto en el SEA, éste puede ser enviado a verificación por parte de un especialista externo, el mismo que validará las respuestas y evidencias entregadas.

Luego de una primera verificación, si existen observaciones de parte del verificador, éste enviará una notificación por correo electrónico al contacto principal registrado y al usuario que envió el proyecto a verificar.

En el panel de proyectos se visualizará la notificación y el detalle del proyecto como se visualiza a continuación:

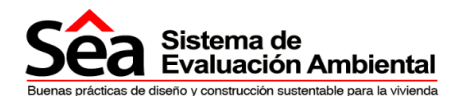

| Sea Sistema de<br>Evaluación Ambie                                    | Proyectos                                                | Procesos                          | Notificaciones            | Ayuda            | Contáctanos          |             |            |
|-----------------------------------------------------------------------|----------------------------------------------------------|-----------------------------------|---------------------------|------------------|----------------------|-------------|------------|
| iBienvenidol. Esta es su página o<br>Puede iniciar una nueva evaluaci | de inicio para realizar eva<br>ión o completar una ya re | aluaciones.<br>egistrada.         |                           |                  |                      |             |            |
| Notificaciones                                                        |                                                          |                                   |                           |                  |                      |             | 1 ≊        |
|                                                                       |                                                          | Notificación                      |                           |                  |                      |             |            |
| Usted tiene observaciones, para el pro                                | yecto Simulacion 2 . Para co                             | ompletar el proceso p<br>procesos | oor favor pulse sobre cor | npletar observac | iones en el panel de | ► CC<br>OBS | ERVACIONES |
| INICIAR NUEVA EVALUACIÓN                                              |                                                          |                                   |                           |                  |                      |             |            |
| Proyectos registrados                                                 |                                                          |                                   |                           |                  |                      |             |            |
| Nombre                                                                | Evaluación                                               | Provincia                         | Cantón                    |                  |                      |             |            |
| Simulacion 2                                                          | Verificada                                               | Pichincha                         | Quito                     | Q VER            | 🖸 constant           | G contra    | RESUMEN    |
| Sistemas el Jardin                                                    | Verificada                                               | Manabí                            | Portoviejo                |                  | COMPLETAR            | ELMINAR     | RESUMEN    |

El proyecto en esta etapa no puede ser modificado, por ello sólo estarán disponibles los botones de ver y resumen.

En esta etapa, primera verificación, el dueño del proyecto puede sustentar las observaciones enviadas por el verificador. Referirse al capítulo SUSTENTACIÓN para instrucciones de cómo responder las observaciones.

#### 7.3. Proyecto finalizado

Luego de sustentadas las observaciones, si las hubo, el verificador vuelve a recibir el proyecto y valida los sustentos, luego de lo cual emite la calificación final. De igual forma, el contacto principal y el usuario constructor, recibirán un correo electrónico y una notificación informándoles que el proyecto se ha finalizado y obtuvo un puntaje final. Para ver el puntaje final del proyecto pulse el botón RESUMEN y visualizará los créditos que fueron otorgados a cada tema y un resumen general del proyecto.

| Sea Sistema de<br>Evaluación Ambiental                                              | Proyectos                                                | Procesos                     | Notificaciones              | Pregun             | tas frecuente | s Con                | táctanos |
|-------------------------------------------------------------------------------------|----------------------------------------------------------|------------------------------|-----------------------------|--------------------|---------------|----------------------|----------|
| Bienvenido! Esta es su página de inicio<br>Puede iniciar una nueva evaluación o cor | para realizar evaluac<br>mpletar una ya registr          | iones.<br>ada.               |                             |                    |               |                      |          |
| Notificaciones                                                                      |                                                          |                              |                             |                    |               |                      | 3 📼      |
|                                                                                     | Notificación                                             | 1                            |                             |                    |               |                      |          |
| Su proyecto Selenium Simulada 2-5-2013 17:53:                                       | panel de proces<br>39 ya ha sido calificado.             | sos<br>, para ver el resum   | en de su calificación pulse | e sobre el botón   | CON     OBSER | IPLETAR<br>RVACIONES | VER      |
| Usted tiene observaciones, para el proyecto Prueba                                  | resumen<br>a Auconsis . Para compl<br>en el panel de pro | etar el proceso por<br>cesos | favor pulse sobre comple    | etar observaciones | CON<br>OBSEF  | IPLETAR<br>RVACIONES | RESUMEN  |
| INICIAR NUEVA EVALUACIÓN                                                            |                                                          |                              |                             |                    |               |                      |          |
| Proyectos registrados                                                               |                                                          |                              |                             |                    |               |                      |          |
| Nombre                                                                              | Evalu                                                    | ación Prov                   | vincia Cantón               |                    |               |                      |          |
| Conjunto Jardin                                                                     | Verifi                                                   | cada Pich                    | nincha Quito                |                    | COMPLETAR     | ELMNAR               |          |
| Procesos                                                                            | Verifi                                                   | cada Pich                    | nincha Quito                | Q VER              | CONSTRACT     |                      | RESUMEN  |

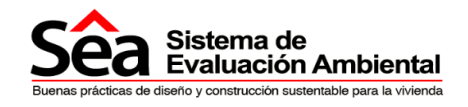

## Sustentación

### 8. Sustentación

Una vez terminada la primera revisión por parte del verificador:

- El sistema enviará el proyecto con la calificación final si el proyecto estuvo completado correctamente y no tuvo observaciones
- Si el proyecto cuenta con observaciones, se requiere que éstas sean sustentadas. Al ingresar nuevamente al SEA, en proyectos, podrá observar las notificaciones que le indican que el proyecto tiene observaciones las cuales deben ser sustentadas.

| <ul> <li>¡Bienvenido! Esta es su página de inicio<br/>Puede iniciar una nueva evaluación o co</li> </ul>                                                                                                    | para realizar evaluaciones.<br>mpletar una ya registrada.                                                        |                                                                                             |                                                                       |                                                             |                                                                                                    |                                                                                                    |                                                                                        |
|----------------------------------------------------------------------------------------------------|----------------------------------------------------------------------------------------------------|---------------------------------------------------------------------------------------------|-----------------------------------------------------------------------|-------------------------------------------------------------|----------------------------------------------------------------------------------------------------|----------------------------------------------------------------------------------------------------|----------------------------------------------------------------------------------------|
| lotificaciones                                                                                                    |                                                                                                    |                                                                                             |                                                                       |                                                             |                                                                                                    |                                                                                                    |                                                                                        |
|                                                                                                    | Notificación                                                                                                    |                                                                                             |                                                                       |                                                             |                                                                                                    |                                                                                                    |                                                                                        |
| isted tiene observaciones, para el proyecto Proci                                                                                                    | esos . Para completar el proceso<br>panel de procesos                                                            | por favor puise sob                                                                         | re completar obsi                                                     | ervaciones en                                               | i el Con<br>OBSEI                                                                                                    | VIPLETAR<br>RVACIONES                                                                                            |                                                                                        |
| Su proyecto Selenium Simulada 2-5-2013 17:53                                                                                                    | :39 ya ha sido calificado, para w                                                                                | r el resumen de su                                                                          | calificación pulse                                                    | sobre el botór                                              | n                                                                                                    |                                                                                                    | VED                                                                                    |
|                                                                                                    | resumen                                                                                                    |                                                                                             | - and public                                                          | searc or botol                                              |                                                                                                    |                                                                                                    | RESUME                                                                                 |
|                                                                                                    | a Auconsis . Para completar el p                                                                                 | roceso por favor pui                                                                        | ise sobre complet                                                     | lar observacio                                              | nes con                                                                                                    | VIPLETAR                                                                                                    |                                                                                        |
| ted tiene observaciones, para el proyecto Prueb                                                                                                    | and a second second second second second                                                                         |                                                                                             |                                                                       |                                                             | 00000                                                                                                    | RVACIONES                                                                                                    |                                                                                        |
| sted tiene observaciones, para el proyecto Prueb                                                                                                    | en el panel de procesos                                                                                          |                                                                                             |                                                                       |                                                             | Uese                                                                                                    | and the second second second second second second second second second second second second second second second |                                                                                        |
| sted tiene observaciones, para el proyecto Prueb                                                                                                    | en el panel de procesos                                                                                          |                                                                                             |                                                                       |                                                             |                                                                                                    |                                                                                                    |                                                                                        |
| ted tiene observaciones, para el proyecto Prueb                                                                                                    | en el panel de procesos                                                                                          |                                                                                             |                                                                       |                                                             | 0652                                                                                                    |                                                                                                    |                                                                                        |
| ited tiene observaciones, para el proyecto Pruet<br>mician nueva evaluación<br>royectos registrados                                                                                                    | en el panel de procesos                                                                                          |                                                                                             |                                                                       |                                                             |                                                                                                    |                                                                                                    |                                                                                        |
| ited tiene observaciones, para el proyecto Prueb<br>NICIAR NUEVA EVALUACIÓN<br>Iroyectos registrados<br>Nombre                                                                                                    | en el panel de procesos                                                                                          | Provincia                                                                                   | Cantón                                                                |                                                             |                                                                                                    |                                                                                                    |                                                                                        |
| INCIAR NUEVA EVALUACIÓN Invectos registrados Nombre Conjunto Jardin                                                                                                    | en el panel de procesos Evatuación Verificada                                                                    | Provincia<br>Pichincha                                                                      | Cantón<br>Quito                                                       |                                                             | COMPLETAR                                                                                                    | ELMINAR                                                                                                    | RESUME                                                                                 |
| ted tiene observaciones, para el proyecto Pruet incian Nueva EvaLUACIÓN royectos registrados Nombre Conjunto Jardin Procesos                                                                                                    | en el panel de procesos  Evaluación Verificada Verificada                                                        | Provincia<br>Pichincha<br>Pichincha                                                         | Cantón<br>Quito<br>Quito                                              | Q VER                                                       | COMPLETAR                                                                                                    | ELMNAR                                                                                                    | RESUME                                                                                 |
| ted tiene observaciones, para el proyecto Prueto<br>inician NUEVA EVALUACIÓN<br>royectos registrados<br>Nombre<br>Conjunto Jardin<br>Procesos<br>Prueba Auconsis                                                                                                    | en el panel de procesos  Evaluación Verificada Verificada Verificada                                             | Provincia<br>Pichincha<br>Pichincha<br>Pichincha                                            | Cantón<br>Quito<br>Quito<br>Quito                                     | Q VER<br>Q VER                                              | COMPLETAR                                                                                                    | ELMNAR                                                                                                    | E RESUME                                                                               |
| Inclar NUEVA EVALUACIÓN Inviento Autorito Autorito Inviento Autorito Inviento Jardín Procesos Prueba Auconsis Prueba Final                                                                                                    | en el panel de procesos  Evaluación Verificada Verificada Verificada Verificada                                  | Provincia<br>Pichincha<br>Pichincha<br>Pichincha<br>Pichincha                               | Cantón<br>Quito<br>Quito<br>Quito<br>Quito                            | Q, VER<br>Q, VER<br>Q, VER                                  | Completar                                                                                                    | ELMNAR<br>100<br>100                                                                                             | RESUME<br>RESUME<br>RESUME<br>RESUME                                                   |
| ted tiene observaciones, para el proyecto Prueto<br>inician NUEVA EVALUACIÓN<br>royectos registrados<br>Nombre<br>Conjunto Jardín<br>Procesos<br>Prueba Auconsis<br>Prueba Final<br>Selenium Simulada 2-5-2013 17:53-39                                                                            | en el panel de procesos  Evaluación Verificada Verificada Verificada Verificada Verificada Verificada            | Provincia<br>Pichincha<br>Pichincha<br>Pichincha<br>Pichincha<br>Manabi                     | Cantón<br>Quito<br>Quito<br>Quito<br>Quito<br>Chone                   | Q VER<br>Q VER<br>Q VER<br>Q VER                            | Completar                                                                                                    | ELMINAR<br>19<br>19<br>19                                                                                        | RESUME<br>RESUME<br>RESUME<br>RESUME<br>RESUME                                         |
| I INCIAR NUEVA EVALUACIÓN<br>I INCIAR NUEVA EVALUACIÓN<br>royectos registrados<br>Nombre<br>Conjunto Jardin<br>Procesos<br>Prueba Auconsis<br>Prueba Final<br>Selenium Simulada 2-5-2013 17:53:39<br>Selenium Simulada 2-5-2013 18:6.40                                                            | en el panel de procesos  Evaluación Verificada Verificada Verificada Verificada Verificada Verificada Verificada | Provincia<br>Pichincha<br>Pichincha<br>Pichincha<br>Pichincha<br>Manabi<br>Manabi           | Cantón<br>Quito<br>Quito<br>Quito<br>Quito<br>Quito<br>Chone<br>Chone | Q, VER<br>Q, VER<br>Q, VER<br>Q, VER<br>Q, VER<br>Q, VER    | COMPLETAR                                                                                                    | ELMINAR<br>19<br>19<br>19                                                                                        | RESUME<br>RESUME<br>RESUME<br>RESUME<br>RESUME<br>RESUME                               |
| ted tiene observaciones, para el proyecto Prueto<br>inician NUEVA EVALUACIÓN<br>royectos registrados<br>Nombre<br>Conjunto Jardin<br>Procesos<br>Prueba Auconsis<br>Prueba Final<br>Selenium Simulada 2-5-2013 17:53.39<br>Selenium Simulada 2-5-2013 18:640<br>Selenium Simulada 3-5-2013 8:49:50 | en el panel de procesos  Evaluación Verificada Verificada Verificada Verificada Verificada Verificada Real       | Provincia<br>Pichincha<br>Pichincha<br>Pichincha<br>Pichincha<br>Manabi<br>Manabi<br>Manabi | Cantón<br>Quito<br>Quito<br>Quito<br>Quito<br>Quito<br>Chone<br>Chone | Q VER<br>Q VER<br>Q VER<br>Q VER<br>Q VER<br>Q VER<br>Q VER | Completar<br>Completar<br>Comple | ELMINAR<br>10<br>10<br>10<br>10<br>10                                                                            | RESUME<br>RESUME<br>RESUME<br>RESUME<br>RESUME<br>RESUME<br>RESUME<br>RESUME<br>RESUME |

- Para sustentar las observaciones pulse el botón **Completar Observaciones** y le enviará al panel procesos.
- Para ingresar al proyecto desde el panel de procesos y visualizar las observaciones pulse el botón Completar **Observaciones.**

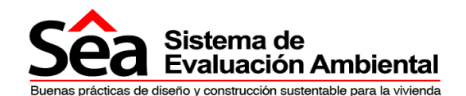

| Procesos          |                   |                                     |
|-------------------|-------------------|-------------------------------------|
| Panel de procesos |                   |                                     |
|                   |                   | Buscar                              |
| Nombre            | Enviado el        |                                     |
| Procesos          | 5/6/13 9:23:44 AM | COMPLETAR<br>OBSERVACIONES DETALLES |
| Prueba Auconsis   | 5/7/13 4:17:22 PM | COMPLETAR<br>OBSERVACIONES          |

Al pulsar el botón observaciones ingresará a la siguiente pantalla donde se visualizarán todas las observaciones especificando el segmento y la pregunta. Al pulsar el botón VER se visualizará la observación ingresada. Para ingresar al proyecto y sustentar las observaciones pulse el botón **Completar Observaciones**.

| Sea §                                                                | istema de<br>valuación Ambiental                                                                          | Proyectos                                                         | Procesos                                       | Notificaciones                                               | Preguntas frecuentes Con                                                                         | táctanos                            |
|----------------------------------------------------------------------|----------------------------------------------------------------------------------------------------|-------------------------------------------------------------------|------------------------------------------------|--------------------------------------------------------------|--------------------------------------------------------------------------------------------------|-------------------------------------|
| Sustentar                                                            | observaciones                                                                                             |                                                                   |                                                |                                                              |                                                                                                  |                                     |
| <ul> <li>Han verificade<br/>encontrară ur<br/>Resumen eva</li> </ul> | o su evaluación y han registrado<br>n icono para cada pregunta a sus<br>aluación encontrará un bolón Fina | as evaluaciones sigu<br>tentar. Si usted va a<br>Itzar evaluación | ilentes. Para responde<br>sustentar una eviden | er a estas debe ingresar al p<br>cia deberà reemplazar el an | royecto presionando el botón completar observ<br>chivo con el nuevo. Una vez concluido el proces | aciones, en el i<br>so, en el segme |
| mbre del proyect                                                     | to: Prueba Auconsis                                                                                       |                                                                   |                                                |                                                              |                                                                                                  |                                     |
|                                                                      |                                                                                                    |                                                                   |                                                |                                                              | COMPLET                                                                                          | AR OBSERVACIONE                     |
| Observaciones a                                                      | sustentar                                                                                                 |                                                                   |                                                |                                                              |                                                                                                  |                                     |
| Segmento 🔺                                                           |                                                                                                    |                                                                   | р                                              | regunta                                                      |                                                                                                  | •                                   |
| Desechos                                                             | Un com                                                                                                    | pactador de desechos                                              | estático esta instalado y                      | y situado en un área de servicio                             | dedicada al manejo de desechos                                                                   | VE                                  |
| Energia                                                              |                                                                                                    | 1                                                                 | Existen medidores separ                        | ados para cada usuario/propiet                               | tario                                                                                            | VE                                  |
| Energia                                                              |                                                                                                    | Toda ta ilun                                                      | ninación comunal del pro                       | oyecto es únicamente para foce                               | os ahorradores                                                                                   | VE                                  |
| Mejores<br>Practicas                                                 |                                                                                                    |                                                                   | Se provee de equi                              | pamiento adecuado en sitio                                   |                                                                                                  | VE                                  |
| Polución                                                             |                                                                                                    | El proye                                                          | ecto esta ubicado en un                        | a zona de bajo riesgo anual de                               | inundación                                                                                       | VE                                  |
| Polución                                                             | Los niveles de iluminación exterio                                                                        | r siguen las mejores pr                                           | rácticas de normas local<br>presen             | es y además incluyen sistema<br>cia de luz natural           | s de control y apagado automático durante las noch                                               | es o en ve                          |
| Suelo y Ecología                                                     |                                                                                                    | El suelo de proye                                                 | ecto es suelo que ha sid                       | o previamente desarrollado en l                              | los últimos 50 años.                                                                             | VE                                  |
| Suelo y Ecología                                                     |                                                                                                    | 1                                                                 | Se ha contratado un eco                        | logista certificado para evaluac                             | ión .                                                                                            | VE                                  |
| Suelo y Ecología                                                     | Se ha contratado un ecologista cen                                                                        | ificado para dar consu                                            | itoría y reportar en prote                     | cción ecológica requenda y fon<br>del sitio                  | mulación de recomendaciones para mejorar calidad e                                               | ecológica ve                        |
| Transporte                                                           |                                                                                                    | Existe un medio de tr                                             | ansporte público a meno                        | s de 1km, con senicio de 7 a                                 | 10pm de lunes a sábado.                                                                          | VE                                  |
|                                                                      |                                                                                                    |                                                                   |                                                |                                                              | 1 2 54                                                                                           | OUIENTE ÚLTIN                       |

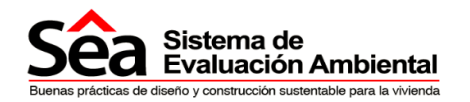

#### 8.1. Sustentar Observaciones

Ingresando a cada sección (Suelo y Ecología, Transporte, Polución, etc.) usted podrá visualizar las observaciones realizadas por el verificador. Las preguntas con una significa que ha sido observada por el verificador, esta observación puede referirse tanto a la pregunta como a la evidencia.

Las preguntas que no cuenten con una significa que la respuesta y la evidencia están validadas.

**Una observación a la pregunta:** significa que el verificador cambió la respuesta dada e ingresó una observación de porque cambió la respuesta.

**Una observación a la evidencia:** significa que el verificador no está conforme con la evidencia entregada, él explicará en la observación a la evidencia la razón de la misma.

#### 8.1.1. Sustentar observaciones a las preguntas:

Cada pregunta que tenga observaciones mostrará una que significa que está observada la respuesta y un ícono indicándole que la pregunta tiene observaciones y deberá ser sustentada.

| Sea Sistema<br>Evaluaci | de Proyectos<br>ón Ambiental                                                                                           | Procesos Notificaciones                                                                    | Preguntas frecuentes                                                   | Contáctanos                 |
|-------------------------|----------------------------------------------------------------------------------------------------|--------------------------------------------------------------------------------------------|------------------------------------------------------------------------|-----------------------------|
| Proyecto                | Suelo y ecología                                                                                                    |                                                                                            |                                                                        |                             |
| Suelo y Ecología        | El SEA evalúa criterios de utilización de                                                                              | e suelo y preservación de ecología, como                                                   | o el promover el uso de suelo previamen                                | nte desarrollado, promover  |
| Transporte              | desarrollo sobre terrenos o sitios con i<br>promover el uso más eficiente de las er<br>Descargar guía Suelo y Ecología | menor valor ecológico, incentivar a la pre<br>dificaciones y la reducción de su huella fís | servacion de suelo y lugares con alto v<br>lica sobre el suelo natural | alor ecológico y diversidad |
| Salud y bienestar       | Para el cálculo de los créditos usted lie                                                                              | ene que guardar el segmento                                                                |                                                                        |                             |
| Agua                    | Total Créditos Simulados Segmente                                                                                      | o Total Créditos Reales S                                                                  | egmento Total Créditos                                                 | Validados Segmento          |
| Energía                 | 8                                                                                                    | 0                                                                                          |                                                                        | 0                           |
| Materiales              | Evaluación Suelo Ecología                                                                                              |                                                                                            |                                                                        |                             |
| Desechos                | Reutilización de suelo                                                                                                 |                                                                                            |                                                                        | (                           |
| Polución                | El suelo de proyecto es suelo                                                                                          |                                                                                            | × 0 =                                                                  | • No 🗃                      |
| Mejores Prácticas       | Observacio                                                                                                    | ones                                                                                       |                                                                        |                             |
| Impacto Obra            | Prueba: El 75% del proyecto<br>Obser                                                                                   | rvacion Respuesta                                                                          | 🔍 🔍 Si 🔿 No                                                            |                             |
| Administración          | Valor ecológico del terreno y Sistemas B                                                                               | Evaluaciones VERMODIFICAR<br>RESPUESTA                                                     |                                                                        | (                           |
| Evidencias              | Sé ha contratado un ecologis                                                                                           |                                                                                            | × o s                                                                  | • No 🖳                      |
| Observaciones           | Sa ha malimada ancuesta da                                                                                             |                                                                                            | /                                                                      |                             |
| Resumen evaluación      | Todos los valores ecológicos<br>de raices).                                                                            |                                                                                            | tro y protección 🛞 Si 🔿 No                                             | 8                           |
|                         | Se han construido barreras de protección eco                                                                           | ológica.                                                                                   | @ Si 🔿 No                                                              |                             |

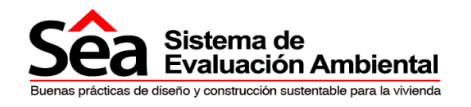

Pulse el ícono

se desplegará la siguiente pantalla:

|                    | STRAITISTERIA                                                                                          |                               |                                                                               |                                                    |                                                     |                            |        |
|--------------------|----------------------------------------------------------------------------------------------------|-------------------------------|-------------------------------------------------------------------------------|----------------------------------------------------|-----------------------------------------------------|----------------------------|--------|
| Proyecto           | Transporte                                                                                             |                               |                                                                               |                                                    |                                                     |                            |        |
| Suelo y Ecología   | El SEA evalúa criterios de                                                                             | transporte y movilie          | lad que reducen el impacto de las e                                           | dificaciones en el ento                            | rno, como incentivar e                              | l desarrollo de            | e área |
| Transporte         | cercanas a sistemas de tr<br>transporte alternativo, o la                                              | consideración de le           | centivar el desarrollo de proyectos<br>letrabajo, a fin de reducir el impacto | con proximidad a servic<br>del uso del vehículo pa | ticular.                                            | sos peatonae               | es y c |
| Salud y bienestar  | Descargar guia manspo                                                                                  |                               |                                                                               |                                                    |                                                     |                            |        |
| Agua               | Para el calculo de los cred                                                                            | tos usted tiene que           | guardar el segmento                                                           |                                                    | Tetel Coldina Malidae                               | las Passasata              |        |
| Energia            | 8                                                                                                    | os segmento                   | 0                                                                             | menio                                              | local creditos validad                              | ios segmento               |        |
| Materiales         | Evaluación Transporte                                                                                  |                               |                                                                               |                                                    |                                                     |                            |        |
| Desechos           | Provisión de transporte pública                                                                        |                               |                                                                               |                                                    |                                                     |                            |        |
| Polución           | Provision de transporte publica                                                                        |                               |                                                                               |                                                    |                                                     |                            |        |
| Maiana Dréstions   | Existe un medio de transporte p                                                                        | úblico a menos de 1k          | m, con servicio de 7 a 10pm de lunes a                                        | sabado.                                            | # 0 si 🖲                                            | No                         |        |
| mejores Placticas  | ¿Con qué frecuencia (min.)?                                                                            |                               |                                                                               |                                                    | 60 +                                                | 2                          |        |
| Impacto Obra       | -                                                                                                    |                               |                                                                               | _                                                  |                                                     |                            | 6      |
| Administración     | Proximidad a servicios                                                                                 |                               |                                                                               | ×                                                  |                                                     |                            | C      |
| Evidencias         | Existen rutas seguras para p                                                                           | Observacion                   | El sector no admite parques                                                   | 0                                                  | O Si @ No.                                          |                            |        |
| Observaciones      | Marque los servicios locales                                                                           | Respuesta                     | La suntentancion municipal indica<br>parques cerca dela construccion          |                                                    | 22<br>17                                            |                            |        |
| Resumen evaluación |                                                                                                    |                               |                                                                               |                                                    | Mercado  Banco                                      |                            |        |
|                    |                                                                                                    |                               |                                                                               | 1.1.1.1.1.1                                        | <ul> <li>Farmacia</li> <li>Centro Médico</li> </ul> |                            |        |
|                    |                                                                                                    |                               |                                                                               |                                                    | Centro Comunitario                                  | E.                         |        |
|                    |                                                                                                    |                               |                                                                               |                                                    | I Guardenía                                         |                            |        |
|                    |                                                                                                    |                               | GUARDAR CANCELAR                                                              |                                                    | Parque                                              |                            |        |
|                    | Enriktaden nam skilletar                                                                               |                               |                                                                               |                                                    |                                                     |                            | (6)    |
|                    | Facilidades para ciclistas                                                                             |                               |                                                                               |                                                    |                                                     |                            | . 9    |
|                    | Existen espacios para almacen                                                                          | amiento seguro de bio         | icletas, de făcil acceso y protegido del e                                    | :lima.                                             | Si O No                                             |                            |        |
|                    | Existen número suficientes de r                                                                        | eles para almacenaje          | seguro, mínimo 1 por dormitorio en vivie                                      | nda.                                               | 🖲 Si 🔿 No                                           | 3                          |        |
|                    | Seguridad para peatón y ciclis                                                                         | la                            |                                                                               |                                                    |                                                     |                            | 0      |
|                    | El proyecto es de fácil acceso a                                                                       | i ciclistas y peatones        | por vias seguras                                                              |                                                    | 🛞 Si 🔿 No                                           |                            |        |
|                    | Información y plan de transpor                                                                         | te                            |                                                                               |                                                    |                                                     |                            | 0      |
|                    | Se desarrollo plan de transporte                                                                       | como parte de estud           | o de pre-factibilidad de proyecto.                                            |                                                    | @ Si O No                                           |                            |        |
|                    | Se realizó encuesta de transpor                                                                        | te a los posibles usuz        | erios y compradores.                                                          |                                                    | 🖲 Si 🔿 No                                           |                            |        |
|                    | Se realizó plan de transporte pa                                                                       | ra vehiculos privados.        | transporte público, ciclistas y peatones                                      |                                                    | I Si O No                                           | 2                          |        |
|                    | Teletrabajo                                                                                            |                               |                                                                               |                                                    |                                                     |                            | 0      |
|                    |                                                                                                    | n casa.                       |                                                                               | 0                                                  | 🖗 Si 🔿 No                                           |                            |        |
|                    | Se destina espació de trabajo e                                                                        |                               |                                                                               | le o inalâmbrica)                                  | I Si O No                                           | (33)                       |        |
|                    | Se destina espacio de trabajo e<br>El espacio destinado tiene 2 tor                                    | nacorrientes dobles, p        | unto telefónico y conexión internet (cabl                                     | e e inanennennen.                                  |                                                     | 2001                       |        |
|                    | Se destina espació de trabajo e<br>El espacio destinado tiene 2 tor<br>El espacio tiene ventana operat | nacorrientes dobles, p<br>le. | xunto telefónico y conexión internet (cab                                     | 0                                                  | Si                                                  | 1<br>1<br>1<br>1<br>1<br>1 |        |

El campo **observación** contendrá el comentario ingresado por el verificador.

El campo **respuesta** es donde debe ingresar su respuesta a la observación, luego de sustentar la observación pulse el botón guardar.

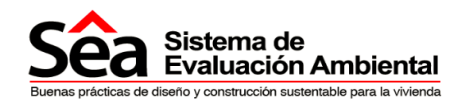

#### 8.1.2. Sustentar observaciones a las evidencias

Pulse el ícono de evidencia

y se le desplegará la siguiente pantalla:

Las evidencias validadas por el verificador tendrán una respuesta afirmativa, y aquellas no validadas tendrá una respuesta negativa, éstas son las evidencias que deben ser cambiadas y/o sustentadas.

| <ul> <li>Sucto y Ecología</li> </ul> | O EI SEA              | evalúa criterios de                        | utilización de su               | ielo y preservación de ecología, como     | el promover el uso        | de suelo previamente des | arrollado, p | romover   |
|--------------------------------------|-----------------------|--------------------------------------------|---------------------------------|-------------------------------------------|---------------------------|--------------------------|--------------|-----------|
| Transporte                           | promo                 | ver el uso más eficie<br>rgar guía Suelo y | ente de las edifica<br>Ecología | aciones y la reducción de su huella físic | a sobre el suelo nat      | ural                     | nogico y a   | versidad. |
| Salud y Bienestar                    | O Para e              | I cálculo de los cri                       | Th                              |                                           |                           |                          |              |           |
| Agua                                 | Tot                   | al Créditos Simul                          | Observacion                     | La evidencia no coincide                  | * to                      | Total Créditos Valida    | dos Segme    | ento      |
| Energía                              |                       | 8                                          | Válido                          | No 👻                                      |                           | 2                        |              |           |
| -                                    |                       |                                            | Respuesta *                     | La evidencia fue cargada errónea se       |                           |                          |              |           |
| materiales                           | Evaluació             |                                            |                                 | vovera a cargar                           |                           |                          |              |           |
| Desechos                             | Reutilizad            | Evidencias car                             |                                 |                                           |                           |                          |              | 0         |
| Polución                             | El suelo              | Evidencia<br>Avalúo de terre               |                                 |                                           |                           | H Si O No                |              | 1         |
| Mejores Prácticas                    | Prueba                | informe perita                             |                                 | GUARDAR CANCELAR                          | ER.                       | 2 . Si © No              |              | 1         |
| Impacto Obra                         | Valor eco             | propiedad                                  |                                 | 1 1 1 1                                   | INMODIFICAR     RESPUESTA |                          |              | 0         |
| Administración                       | Co ha or              | 000040                                     |                                 |                                           |                           |                          | -            |           |
| Evidencias                           | cse na co             | CENTRA A                                   |                                 |                                           |                           | 🏪 🔿 Si 🎱 No              |              | 1         |
| Observaciones                        | Se ha re              |                                            |                                 |                                           |                           | II O Si 🖲 No             |              | 1         |
|                                      | Todos lo<br>de raices |                                            |                                 |                                           |                           | 🇮 🔿 Si 🖲 No              | -            | 1         |
| Resumen Evaluación                   | Se han c              |                                            |                                 |                                           |                           | H 0 0 0 10               |              | 1         |

Pulse la tecla ver/observación modificar respuesta, para ver la observación e incluir la respuesta que corresponda, luego pulse la tecla guardar.

Para incluir nueva evidencia o remplazarla, pulse la tecla evidencia y pulse la tecla cargar o remplazar respectivamente y se le desplegará la siguiente pantalla.

Seleccione examinar y busque la nueva evidencia en su equipo, pulse el botón cargar para incluir la evidencia.

| Explorador de documentos                                                                                                    |
|----------------------------------------------------------------------------------------------------|
| Usted debe cargar la evidencia: Escrituras propiedad.<br>Que cumpla el requisito: El suelo de proyecto es suelo que ha sido previamente desarrollado en los últimos 50 años.                                                                                                    |
| Si desea cargar un nuevo documento seleccione el botón "Cargar nuevo documento", si ya ha cargado un documento y desea reutilizarlo, pulse el botón "Explorador de archivos" y seleccione uno de los archivos                                                                                                    |
| CARGAR NUEVO DOCUMENTO                                                                                                    |
| <ul> <li>Usted cargará un nuevo documento, seleccione su documento y pulse el botón cargar. Esta operación puede tardar varios minutos dependiendo de la velocidad de su internet y el tamaño del archivo</li> <li>Tamaño máximo: 5M, en caso de requerir cargar un archivo de mayor tamaño cárguelo directamente en el Dropbox vinculado en la carpeta SEA</li> </ul> |
| Nuevo documento                                                                                                    |
| Cargar documento de evidencia                                                                                                    |
| CARGAR                                                                                                    |

Para reemplazar una evidencia cargada pulse la tecla reemplazar y proceda a sustituir la evidencia con un archivo nuevo o uno ya cargado en su **Dropbox**.

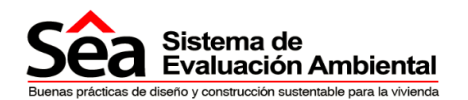

| Sea Sistema                                              | a de<br>ción Ambie                                                                                                    | os                                                 |
|----------------------------------------------------------|----------------------------------------------------------------------------------------------------|----------------------------------------------------|
| ➔ Proyecto                                               | Suelo Evidencias cargadas                                                                                                    |                                                    |
| <ul> <li>Suelo y Ecología</li> </ul>                     | Evidencia Válido                                                                                                    | elo previamente desarrollado, promover e           |
| ➔ Transporte                                             | promi<br>promi<br>Desc Escrituras propiedad. No VER REEMPLAZAR VER OBSERVACIÓNMOCI<br>RESPUESTA                                                                      | FICAR                                              |
| ➔ Salud y Bienestar                                      | Para CERRAR                                                                                                    |                                                    |
| ➔ Agua                                                   | T                                                                                                    | Total Créditos Validados Segmento                  |
| ➔ Energía                                                |                                                                                                    | 2                                                  |
| ➔ Materiales                                             | Evaluació                                                                                                    | 5                                                  |
| Desechos                                                 | Reutilizad                                                                                                    | ٥                                                  |
| Polución                                                 | El suelo                                                                                                    | Si O No                                            |
| ➔ Mejores Prácticas                                      |                                                                                                    |                                                    |
| <ul> <li>Suelo y Ecología</li> <li>Transporte</li> </ul> | Usted debe cargar la evidencia: Avalúo de terreno e informe peritaje.<br>Que cumpla el requisito: El suelo de proyecto es suelo que ha sido previamente des          | sarrollado en los últimos 50 años.                 |
| Transporte                                               | Usted debe cargar la evidencia: Avalúo de terreno e informe peritaje.<br>Que cumpla el requisito: El suelo de proyecto es suelo que ha sido previamente des          | sarrollado en los últimos 50 años.                 |
| → Salud y Bienestar → Agua                               | Si desea cargar un nuevo documento seleccione el botón "Cargar nuevo docum<br>reutilizarlo, pulse el botón "Explorador de archivos" y seleccione uno de los archivos | iento", si ya ha cargado un documento y desea<br>s |
| ➔ Energía                                                | Usted puede reemplazar la evidencia cargada//Auconsis-respuestasacta13-01-13.do                                                                                      | cx) con otro documento. Para ello suba un nuevo    |
| ➔ Materiales                                             | archivo o seleccione uno ya subido.                                                                                                    |                                                    |
| Desechos                                                 | CARGAR NUEVO DOCUMENTO 🔯 EXPLORADOR DE ARCHIVOS 🗱 CERRAR                                                                                                    |                                                    |
| Polución                                                 | Usted cargará un nuevo documento, seleccione su documento y pulse el botón ca                                                                                        | urgar. Esta operación puede tardar varios minutos  |
| ➔ Mejores Prácticas                                      | dependiendo de la velocidad de su internet y el tamaño del archivo<br>Tamaño máximo: 5M, en caso de requerir cargar un archivo de mayor famaño cár<br>carneta SEA    | guelo directamente en el Dropbox vinculado en la   |
| Impacto Obra                                             |                                                                                                    |                                                    |
| Administración                                           | Nuevo documento                                                                                                    |                                                    |
| Evidencias                                               | Documento cargado //Auconsis-respuestasacta13-01-1.                                                                                                    |                                                    |
| Observaciones                                            | Coosistination character charantial.                                                                                                    | CAD240                                             |
| Resumen Evaluación                                       |                                                                                                    | LHRIGHR                                            |
| ~                                                        |                                                                                                    |                                                    |
| Sea Sistema de<br>Evaluación                             | Ambiental                                                                                                    | 1 i i t                                            |
| evenue precesso de constitución suchesta                 |                                                                                                    |                                                    |

En las preguntas en las cuales las evidencias **no cuenten con observaciones ya no podrá subir más evidencias porque significa que la evidencia es correcta y no necesita sustentación**, sólo podrá subir evidencias faltantes o remplazarlas en las preguntas donde las evidencias cuenten con observaciones.

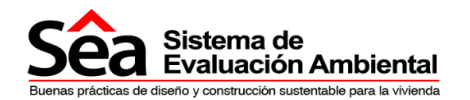

### 8.2. Enviar sustentación

Al terminar de sustentar las observaciones, pulse el botón FINALIZAR **EVALUACIÓN** y se enviará el proyecto nuevamente al verificador para su última revisión.

- Pulse el botón SI y recibirá un mensaje del sistema indicándole que ha finalizado el proceso de sustentación de observaciones.
- Al finalizar la sustentación el proyecto será enviado automáticamente a su segunda y última verificación.
- El verificador al terminar de revisar los sustentos enviados a las observaciones enviará el proyecto con su calificación final.
- El usuario constructor recibirá una notificación que es enviada al correo electrónico del usuario que envió el proyecto y a la persona que se designó como contacto principal.
- Esta notificación también puede ser visualizada ingresando al SEA en la página principal en el panel de proyectos.

| Transporte         | La puntación máxima                                                                   | posible es 10       | 0                |             |                    |                      |                      |                      |                        |
|--------------------|---------------------------------------------------------------------------------------|---------------------|------------------|-------------|--------------------|----------------------|----------------------|----------------------|------------------------|
| Salud y Bienestar  |                                                                                       |                     |                  |             |                    | Créditos<br>Posibles | Créditos<br>Simulado | Créditos<br>s Reales | Créditos<br>Verificado |
| Agua               | TOTAL                                                                                 |                     |                  |             |                    | 100                  | 32                   | 20                   | 21                     |
| Energía            | Suelo y Ecología                                                                      |                     |                  |             |                    | 10                   | 4                    | 4                    | 4                      |
| • Materiales       |                                                                                       | Créditos            | Créditos         | Créditos    | Créditos           |                      |                      |                      |                        |
| Desechos           | Tema                                                                                  | posibles<br>sistema | Simulados        | Reales      | Validados          |                      |                      |                      |                        |
| Polución           | Reutilización de suelo                                                                | 2                   | 2                | 2           | 2                  |                      |                      |                      |                        |
| Malaraa Drietene   | Valor ecológico del terreno y<br>protección de propiedades                            | 1                   | 0                |             | 0                  |                      |                      |                      |                        |
| 1100000            | impacto en ecología del sitio                                                         | 3                   |                  |             |                    |                      |                      |                      |                        |
| impacto Obra       | Huela de la edificación                                                               | 2                   |                  |             |                    |                      |                      |                      |                        |
| Administración     | Sustitución suelo construido                                                          | 2                   | 2                | 2           | 2                  |                      |                      |                      |                        |
| Evdencias          | Transporte                                                                            |                     |                  |             |                    | 10                   | 6                    | 4                    | 4                      |
| Observaciones      | Salud y Benestar                                                                      |                     |                  |             |                    | 17                   | 2                    | 0                    | 0                      |
| Resumen Evaluación | Aqua                                                                                  |                     |                  |             | -                  | 15                   | 7                    | З                    | 3                      |
|                    | Energia                                                                               |                     |                  |             |                    | 14                   | 1                    | 0                    | 1                      |
|                    | A Astronologi                                                                         |                     |                  |             | -                  | 11                   | 6                    | 4                    | 4                      |
|                    | (Viale) alos                                                                          |                     |                  |             | -                  | Q                    | 0                    | -                    | -                      |
|                    | Desechos                                                                              |                     |                  |             |                    | 0                    | 0                    | 0                    | 0                      |
|                    | Polución                                                                              |                     |                  |             |                    | 0                    | 4                    | 3                    | 3                      |
|                    | Administración obra y proces                                                          | os                  |                  |             |                    | 10                   | 2                    | 2                    | 2                      |
|                    | TOTAL                                                                                 |                     |                  |             |                    | 100                  | 32                   | 20                   | 21                     |
|                    | A IMPRIMIR EVALUACIÓN                                                                 |                     |                  |             |                    |                      |                      |                      |                        |
| inalizar           | IMPRIMIR EVALUACIÓN  as respuestas a las observació     su provecto será generada / D | ones, será env      | viada automática | amente a ur | verificador, tan j | pronto termine       | e, usted recit       | birá un corre        | o electrónico          |
|                    |                                                                                       |                     |                  |             | 1.1.1.1            | SINC                 |                      |                      |                        |
|                    |                                                                                       |                     |                  |             |                    | Constantional .      |                      |                      |                        |
| Latificana autom   | tación con exito                                                                      |                     |                  |             |                    |                      |                      |                      |                        |
| otificar suten     |                                                                                       |                     |                  |             |                    |                      |                      |                      |                        |

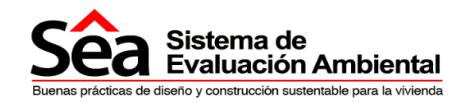

# Notificación puntaje final

## 9. Puntaje final

Finalizadas las dos verificaciones, el constructor recibirá una notificación indicándole que el proyecto ha sido calificado. Pulse el botón VER RESUMEN y podrá observar el Resumen de la Evaluación.

| Sea Sistema de<br>Evaluación Ambiental                                                                     | Proyectos                                    | Procesos                         | Notificaciones                 | Pregunta      | s frecuentes                | Cont | áctanos        |
|----------------------------------------------------------------------------------------------------|----------------------------------------------|----------------------------------|--------------------------------|---------------|-----------------------------|------|----------------|
| <ul> <li>¡Bienvenido!. Esta es su página de inicio<br/>Puede iniciar una nueva evaluación o cor</li> </ul> | para realizar evalua<br>npletar una ya regis | aciones.<br>strada.              |                                |               |                             |      |                |
| Notificaciones                                                                                             |                                              |                                  |                                |               |                             |      | 3 🖬            |
|                                                                                                    | Notificació                                  | ón                               |                                |               |                             |      |                |
| Usted tiene observaciones, para el proyecto Proce                                                          | sos . Para completar<br>panel de proc        | el proceso por favor p<br>esos   | oulse sobre completar observ   | aciones en el | COMPLETAR     OBSERVACIONES |      |                |
| Su proyecto Selenium Simulada 2-5-2013 17:53:                                                              | 39 ya ha sido calificad<br>resumen           | lo, para ver el resume           | en de su calificación pulse so | bre el botón  |                             |      | VER<br>RESUMEN |
| Usted tiene observaciones, para el proyecto Prueb                                                          | a Auconsis . Para com<br>en el panel de p    | pletar el proceso por<br>rocesos | favor pulse sobre completar    | observaciones | COMPLETAR     OBSERVACIONES |      |                |

## 9.1. Puntuación del proyecto

| Proyecto     Proyecto     Suelo y Ecología     Transporte | sumen Evaluación<br>Usted no podrá terminar su evaluación |                                |              |                      |                       |                    |                         |
|-----------------------------------------------------------|-----------------------------------------------------------|--------------------------------|--------------|----------------------|-----------------------|--------------------|-------------------------|
| Suelo y Ecología     Transporte                           | Usted no podrá terminar su evaluación                     |                                |              |                      |                       |                    |                         |
|                                                           | La puntación máxima posible es 100                        | hasta que no haya evaluado to: | dos los segr | mentos               |                       |                    |                         |
| Salud y Blenestar                                         |                                                           |                                |              | Créditos<br>Posibles | Créditos<br>Simulados | Créditos<br>Reales | Créditos<br>Verificados |
| → Agua<br>TO                                              | ITAL                                                      |                                |              | 100                  | 32                    | 20                 | 21                      |
| ➔ Energía Suel                                            | lo y Ecología                                             |                                |              | 10                   | 4                     | 4                  | 4                       |
| ➔ Materiales Trans                                        | isporte                                                   |                                |              | 10                   | 6                     | 4                  | 4                       |
| Desechos     Salur                                        | ud y Bienestar                                            |                                |              | 17                   | 2                     | 0                  | 0                       |
| → Polución Agua                                           | a                                                         |                                |              | 15                   | 7                     | 3                  | З                       |
| ➔ Mejores Prácticas Ener                                  | rgía                                                      |                                |              | 14                   | 1                     | 0                  | 1                       |
| ➔ Impacto Obra Mate                                       | eriales                                                   |                                |              | 11                   | 6                     | 4                  | 4                       |
| ➔ Administración Dese                                     | echos                                                     |                                |              | 8                    | 0                     | 0                  | 0                       |
| Evidencias     Polur                                      | Joión                                                     |                                |              | 5                    | 4                     | 3                  | З                       |
| ➔ Observaciones Adm                                       | ninistración obra y procesos                              |                                |              | 10                   | 2                     | 2                  | 2                       |
| ➔ Resumen Evaluación                                      | AL                                                        |                                |              | 100                  | 32                    | 20                 | 21                      |
| <b>b</b> 1                                                | IMPRIMIR EVALUACIÓN                                       |                                |              |                      |                       |                    |                         |

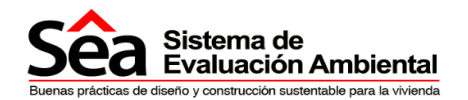

En la sección resumen se encuentran los créditos otorgados al proyecto que fue verificado, para imprimir el detalle de los créditos recibidos por sección y segmento, seleccione el botón **Imprimir Evaluación** y se le desplegará la siguiente pantalla donde se visualizarán los créditos otorgados a cada tema y su puntuación final.

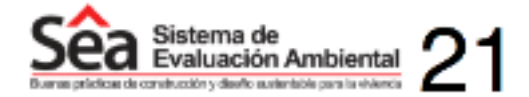

| Nombre del         | Senta Anita          |
|--------------------|----------------------|
| Ubleación:         | Equador-Bolivar-null |
| Contacto:          | Maria Correa         |
| Código Evaluación: | See 3                |
| Fecha:             | 23/04/2014           |

#### SISTEMA DE EVALUACIÓN AMBIENTAL

| SEA                                                     |          |                       |                    |                         |  |
|---------------------------------------------------------|----------|-----------------------|--------------------|-------------------------|--|
| RESUMEN EVALUACIÓN FINAL                                | Crèditos | Créditos<br>Simulados | Créditos<br>Reales | Créditos<br>Verificados |  |
| Suelo y Ecologia                                        | 10       | 4                     | 4                  | 4                       |  |
| Reutilización de suelo                                  | 2        | 2                     | 2                  | 2                       |  |
| Valor ecológico del terreno y protección de propiedades | 1        | 0                     | 0                  | 0                       |  |
| Impecto en ecología del sitio                           | 3        | 0                     | 0                  | 0                       |  |
| Huella de la edificación                                | 2        | 0                     | 0                  | 0                       |  |
| Sustitución auelo construido                            | 2        | 2                     | 2                  | 2                       |  |
| Transporte                                              | 10       | 6                     | 4                  | 4                       |  |
| Provisión de transporte público                         | 4        | 3                     | 8                  | 3                       |  |
| Proximidad a servicios                                  | 2        | 0                     | 0                  | D                       |  |
| Feclidedes para ciclistes                               | 1        | <b></b>               | 1                  | 1                       |  |
| Seguridad para pestón y ciclista                        | 1        | 1                     | 0                  | 0                       |  |
| información y plan de transporte                        | 1        | 0                     | 0 0                |                         |  |
| Telehsbejo                                              | 1        | 1                     | 0                  | 0                       |  |
| Salud y Bienestar                                       | 17       | 2                     | 0                  | 0                       |  |
| lluminación natural                                     | з        | 0                     | 0                  | 0                       |  |
| Visita al contenior                                     | 1        | 0                     | 0                  | 0                       |  |
| Control de reflejo                                      | 1        | 0                     | 0                  | D                       |  |
| Zones de ilumineción y controles                        | 1        | 0                     | 0                  | D                       |  |
| Ventilación natural                                     | 3        | 2                     | 0                  | 0                       |  |
| Calidad de aire interior                                | 1        | 0                     | 0                  | D                       |  |
| Confort térmico                                         | 4        | 0                     | 0                  | 0                       |  |
| Acústica                                                | 1        | 0                     | 0                  | 0                       |  |
| Espacio exterior                                        | 1        | 0                     | 0                  | D                       |  |
| Viviendes de por vide - adaptables                      | 1        | 0                     | 0                  | 0                       |  |
| Agua                                                    | 15       | 7                     | 3                  | 3                       |  |
| Consumo de ague                                         | 5        | 3                     | 2                  | 2                       |  |
| Medidores de agus                                       | 1        | 1                     | 1                  | 1                       |  |
| Detección de lugas                                      | 1        | 0                     | 0                  | 0                       |  |
| Reciclaje de agua                                       | 6        | 0                     | 0                  | 0                       |  |

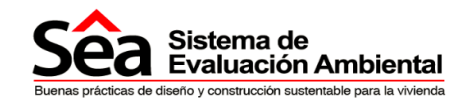

## Notificaciones

## **10.Notificaciones**

En este panel se encontrarán las notificaciones realizadas al proyecto, este panel muestran todos los mensajes, generadas en el proceso de Verificación de evaluación. Además se informará el estado del proyecto si ha finalizado o está en proceso de revisión.

| Sea Sistema de<br>Evaluación Ambiental                                                           | Proyectos                                  | Procesos                               | Notificaciones                | Ayuda                 | Contáctan              | los                                       |                 |
|--------------------------------------------------------------------------------------------------|--------------------------------------------|----------------------------------------|-------------------------------|-----------------------|------------------------|-------------------------------------------|-----------------|
| Notificaciones                                                                                   |                                            |                                        |                               |                       |                        |                                           | 1 📼             |
| Notificación                                                                                     |                                            |                                        |                               | Completado            | < 1 of 1 >             |                                           |                 |
| Usted tiene observaciones, para el proyecto obse                                                 | Simulacion 2 . Para<br>rvaciones en el par | a completar el proc<br>nel de procesos | eso por favor pulse sobre     | e completar           | No                     | COMPLETAR<br>OBSERVACIONES                |                 |
| Sistema de<br>Evaluación Ambiental<br>Derar pactar defelo y contractón unentello par la visienda |                                            |                                        |                               |                       |                        | E                                         | ₩ L             |
| Powered by AUCONSIS - APISBPM                                                                    |                                            |                                        | Para el correcto funcionamier | ito de este Sitio Web | se requiere Internet 6 | Explorer 8.0/ Mozilia 10.0/ Google Chrome | (o superiores). |